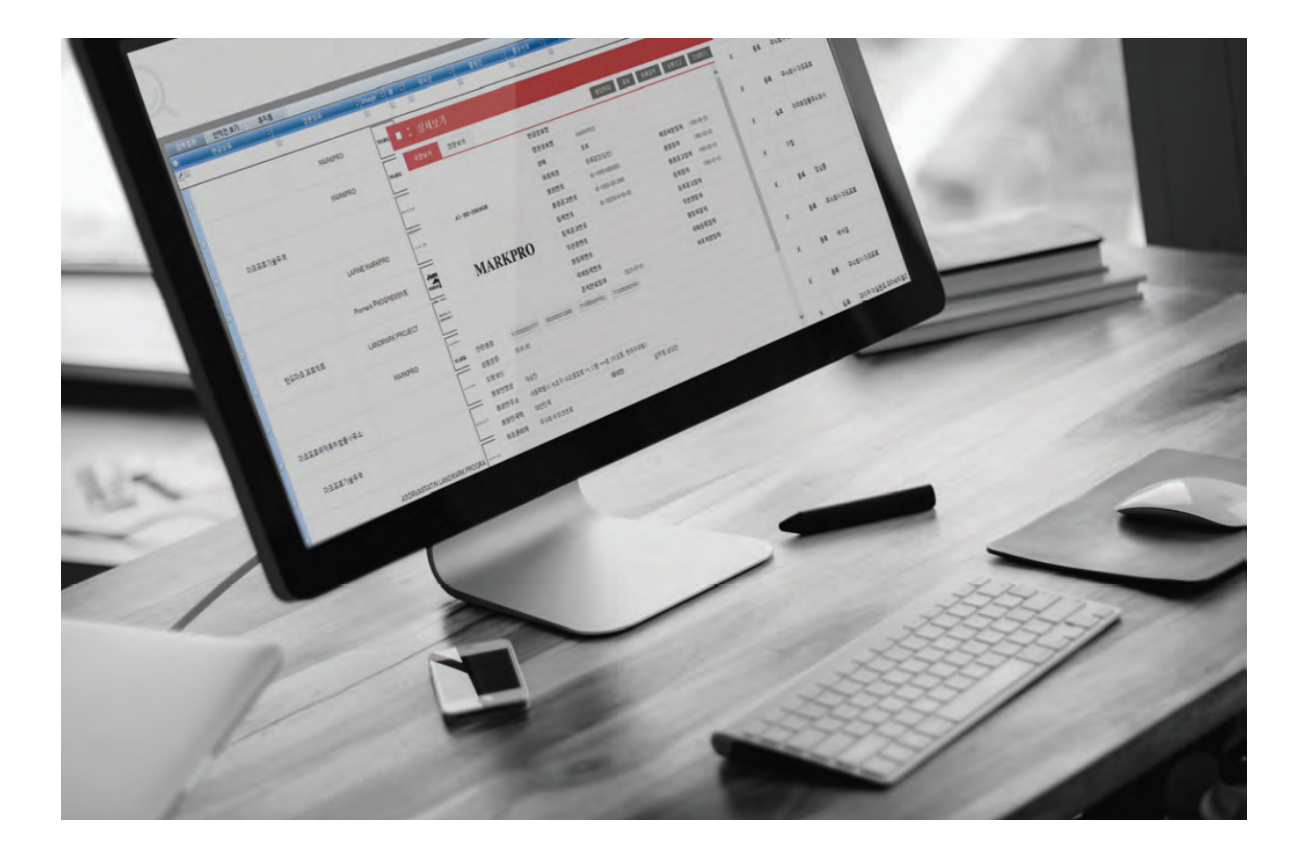

# MarkSearch<sup>™</sup> 매뉴얼

(UPDATED IN 2024.08)

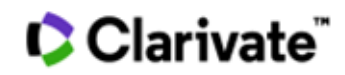

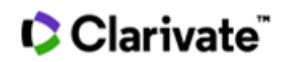

목 차

# I 마크서치 설치 및 로그인

| <b>1-1</b> 마크서치 설치   | 5 |
|----------------------|---|
| <b>1-2</b> 마크서치 업데이트 | 7 |
| 1-3 로그인 화면           | 8 |
| 1-4 환경설정             | 8 |

# 표 검색 설정 및 기능

| 2-1 검색대상 선택             | 9  |
|-------------------------|----|
| 2-1-1 상표속보 및 최근 공고상표 검색 | 10 |
| 2-1-2 입체 홀로그램 동작 상표 검색  | 10 |
| 2-2 분류지정                | 11 |
| 2-2-1 상품류 항목            | 11 |
| 2-2-2 분류지정              | 11 |
| 2-2-3 상품분류목록            | 12 |
| 2-3 유사군코드               | 14 |
| 2-4 문자상표 검색             | 16 |
| 2-4-1 사용자검색             | 16 |
| 2-4-2 자동검색              | 18 |
| 2-5 도형상표 검색             | 19 |
| 2-5-1 비엔나코드 입력          | 19 |
| 2-5-2 비엔나코드 검색          | 19 |
| 2-5-3 도형키워드 검색          | 20 |

| 2-6 출원/공고/등록번호 및 출원/대리인 검색 | 21 |
|----------------------------|----|
| 2-6-1 출원번호, 공고번호, 등록번호 검색  | 21 |
| 2-6-2 출원인 및 출원인 국적 검색      | 22 |

# 🗘 Clarivate"

| 2-6-3 대리인 검색         | 23 |
|----------------------|----|
| 2-7 지정상품 검색          | 24 |
| 2-7-1 해당 지정상품의 하이라이트 | 24 |
| 2-7-2 군비교            | 25 |
| <b>2-8</b> 의제통여부 OX  | 26 |
| <b>2-9</b> 심판여부 OX   | 26 |
| 2-10 가거절통지일 검색       | 27 |

# 표 메인화면기능

| <b>3-1</b> 메인화면의 탭(TAB)         | 28 |
|---------------------------------|----|
| 3-1-1 보관함 생성                    | 28 |
| 3-1-2 탭(TAB) 이름변경               | 29 |
| 3-1-3 탭(TAB) 닫기                 | 30 |
| 3-1-4 탭(TAB) 검색조건 보기            | 31 |
| 3-2 메인화면 하단기능                   | 32 |
| 3-2-1 선택반전                      | 32 |
| 3-2-2 중복제거                      | 32 |
| 3-2-3 정렬                        | 32 |
| 3-2-4 결과 내 검색                   | 33 |
| 3-2-5 지정상품 보기                   | 33 |
| 3-2-6 이미지 분할 보기                 | 35 |
| 3-2-7 보고서                       | 37 |
| 3-2-8 인쇄                        | 39 |
| 3-3 상세화면 보기                     | 40 |
| 3-3-1 클립보드 기능                   | 40 |
| 3-3-2 영문보기 및 오류신고               | 41 |
| 3-3-3 복수의 출원인 표현방식              | 42 |
| 3-3-4 지정상품 보기                   | 43 |
| 3-3-5 의견제출통지서 및 거절결정서 / 심판사항 보기 | 45 |

# Clarivate"

| 3-4 메인화면 상단버튼     | 46 |
|-------------------|----|
| 3-4-1 도메인         | 47 |
| 3-4-2 상호          | 47 |
| 3-4-3 WIPO/해외특허청  | 48 |
| 3-4-4 KIPRIS 검색   | 48 |
| 3-4-5 업데이트현황      | 49 |
| 3-4-6 iMarkSearch | 49 |

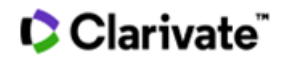

# I 마크서치 설치 및 로그인

### 1-1 마크서치 설치

1) 마크프로 홈페이지 http://www.markpro.com 에 접속 후, 하단 MarkSearch 클릭

# 🗘 Clarivate"

회사소개 사업영역 서비스 & 제품 수상

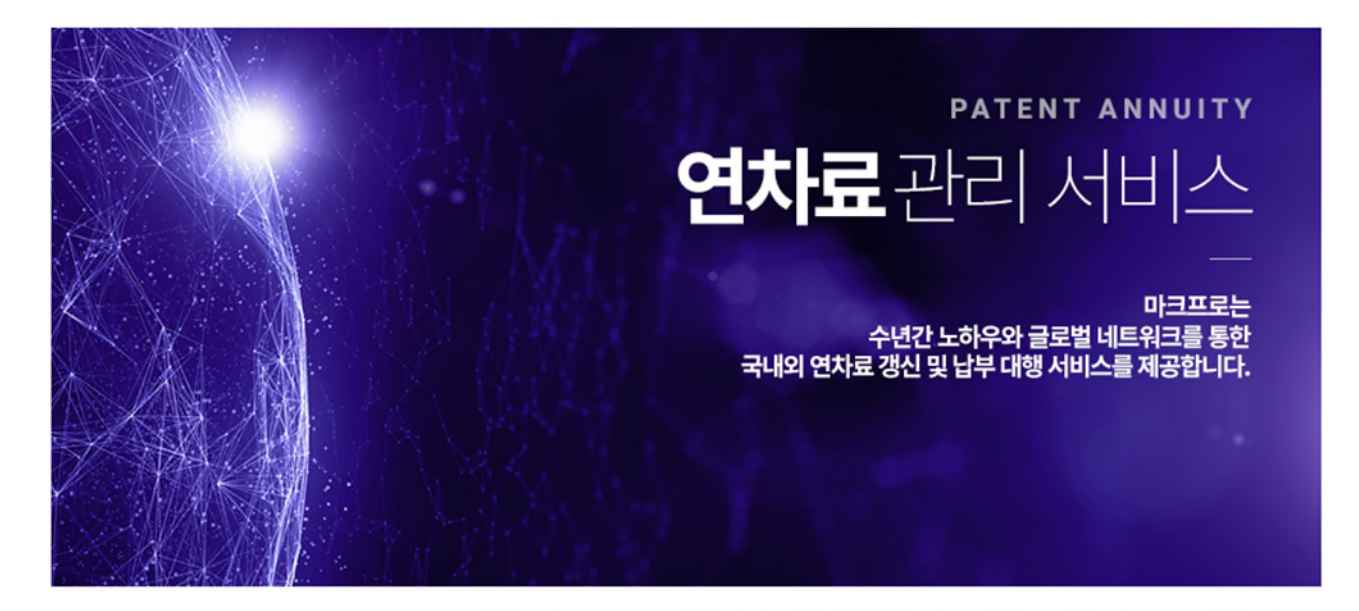

| trademark<br><b>상표</b> 서비스 |                 |  |
|----------------------------|-----------------|--|
|                            |                 |  |
| 상표갱신                       | 상표조사 MarkSearch |  |

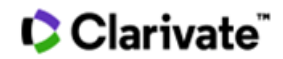

# MarkSearch

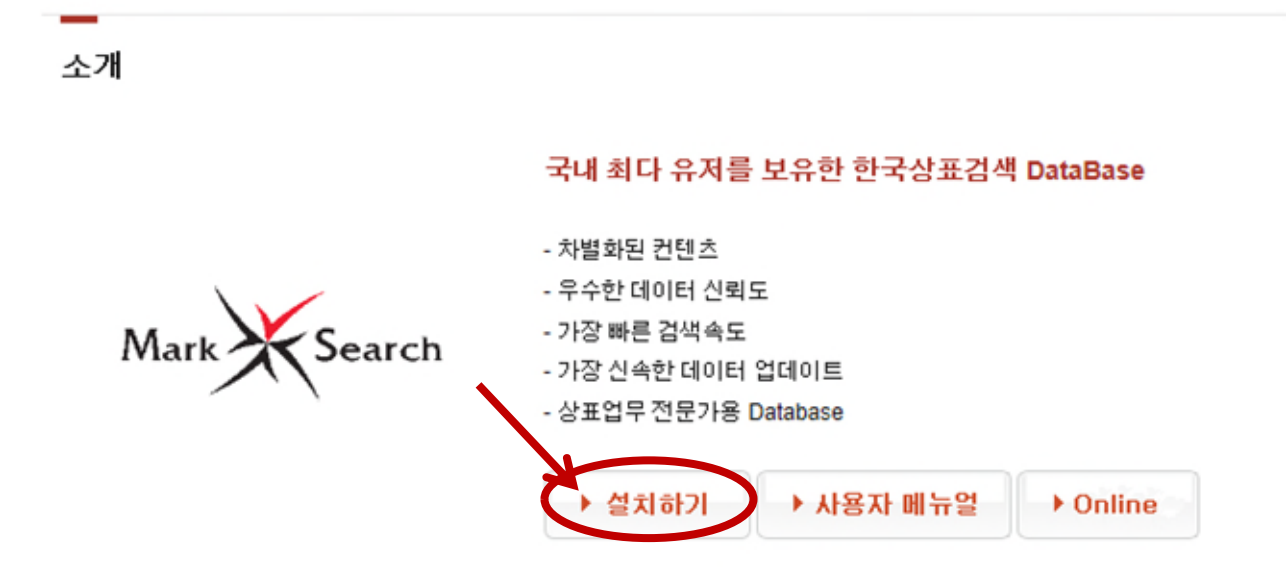

# MarkPro MarkSearch

- 이름: MarkSearch
- 버전: 1.4.5.1
- 게시자: MarkPro

다음 필수 구성 요소가 필요합니다.

.NET Framework 3.5 SP1

 SAP Crystal Reports Runtime Engine for .NET Framework 4.0
 이미 이 구성 요소가 설치되어 있으면 지금 응용 프로그램을 <u>시작</u>할 수 있습니다. 그렇지 않은 경우 아래에 있는 단호를 클릭하여 필수 구성 요소를 설치하고 응용 프로그램을 실행하십시오.

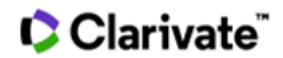

#### 1-2 마크서치 업데이트

마크서치 프로그램이 업데이트되면 사용자 로그인 후 확인버튼을 눌러 업데이트 실행

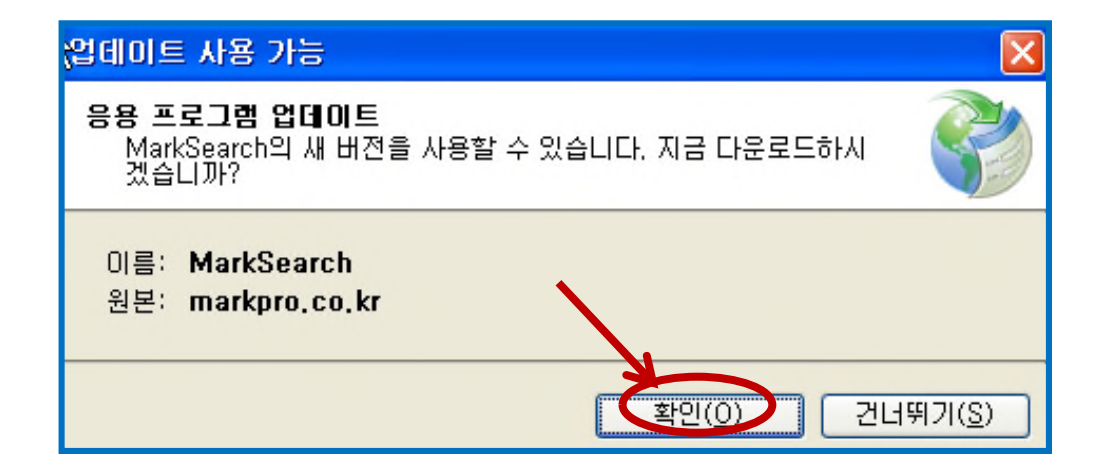

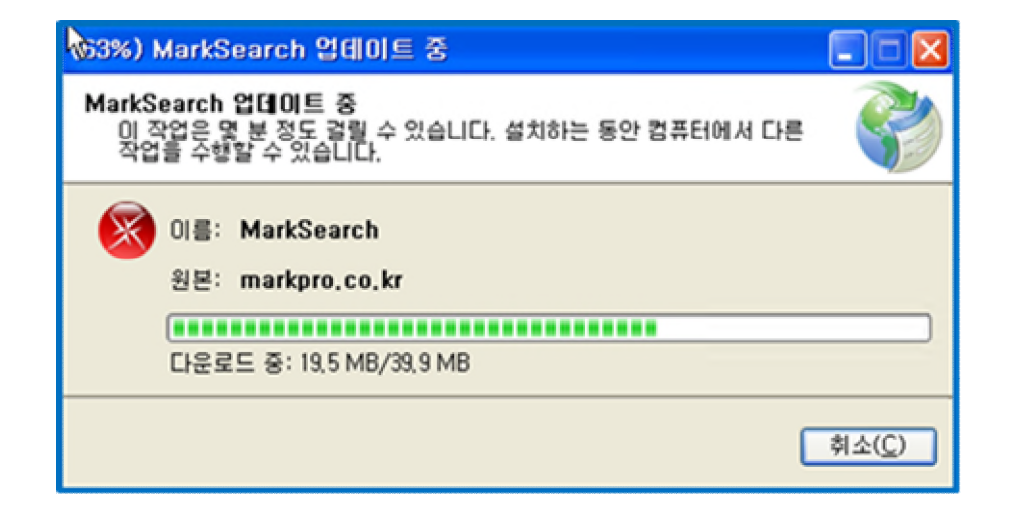

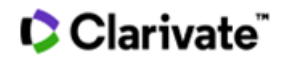

#### 1-3 로그인 화면

처음 로그인 시 하단의 "로그인 정보 저장"을 체크하면 다음 로그인 시 엔터키나 확인버튼을 클릭하여 로그인이 되도록 구현

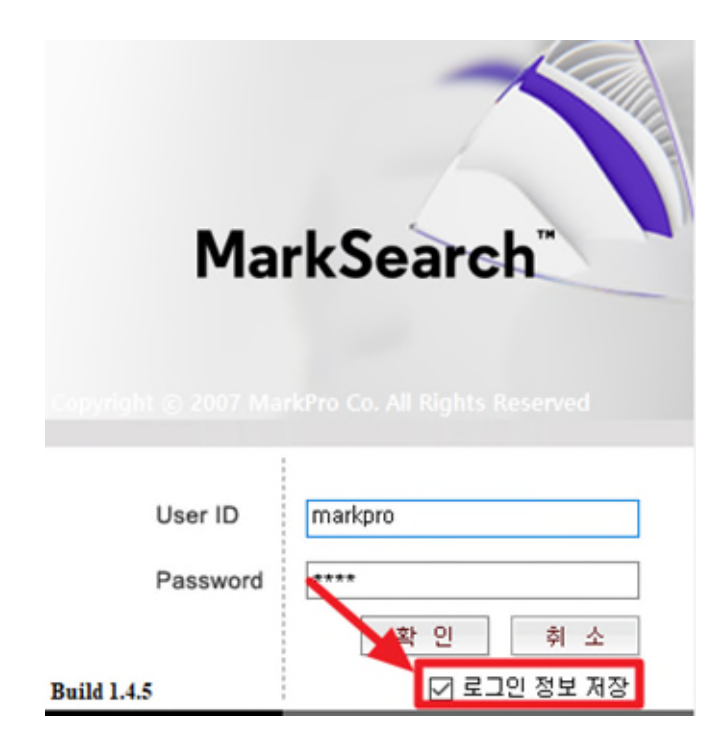

### 1-4 환경설정

사용자 업무형태에 따라 화면 또는 데이터 방식을 사용자 개인이 설정. 상단 메뉴바의 '파일' 버튼 클릭, 하위의 '환경설정'을 선택.

| 📓 환경설정             | ×               |
|--------------------|-----------------|
| 검색대상               | Active상표 🗸      |
| 검색조건1              | 출원번호 🗸          |
| 검색조건2              | 등록변호 🗸          |
| 검 색 조 건 3          | 출원인 🗸           |
| ▶ 결과항목너<br>● 목록너비제 | 비지정<br>장 〇기본값복원 |
| ▶ 엑셀보고서            | 이미지 크기          |
| ● 50 × 50          | ◯ 100 × 100     |
| ○ 150 × 150        | ◯ 200 × 200     |
| ▶ 중복제거             |                 |
| 최초출원               | ○ 최신출원          |
| ▶ 지정상품 -           | 구분자             |
| • •                | 0;              |
|                    | 확인 ※ 닫기         |

# Clarivate"

- 1) 검색대상, 검색조건 및 결과항목 너비를 선택한 후 확인을 눌러 기본화면 설정
- 2) 엑셀보고서에 출력되는 기본 이미지의 크기 설정
- '중복제거'는 동일 등록번호를 기준으로 '최초출원' 또는 '최신출원'을 제외한 나머지 출원 건을 제거하여 검색결과 확인을 용이하도록 한 기능임
- 4) 지정상품 구분자를 ',' 또는 ';' 로 선택할 수 있음

# 표. 검색 설정 및 기능

#### 2-1 검색대상 선택

검색대상을 Active 상표, 전체상표, 공고상표, 등록상표, 국제등록상표, 전체도형상표, Active 도형상표, 입체/홀로그램/동작상표, 상표속보, 최근 공고, Inactive 상표, Inactive 도형상표로 구분하여 사용자의 검색목적에 맞는 세분화된 검색대상을 선택

| Active상표                 | ~ |
|--------------------------|---|
| Active상표                 |   |
|                          |   |
| [중관양표<br>  드로자표          |   |
| 국제릉복상표                   |   |
| 전체토혈장표_                  |   |
| Active노형상표<br>이체/승규그래/도자 |   |
| 급제/골도그램/공역<br>산표소보       |   |
| 최근공효                     |   |
| Inactive상표               |   |
| lnactive도형상표             |   |

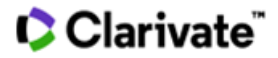

# 2-1-1 상표속보 및 최근 공고상표 검색

상표속보 및 최근 공고상표의 Screening이 가능하므로 상표 Watching에 용이

| 검 색 | 대 상 | 상표속보                                     | ~ |
|-----|-----|------------------------------------------|---|
| 검 색 | 방 법 | 사용자검색                                    | ~ |
|     |     | 기간선택                                     | ~ |
|     |     | 기간선택                                     | ^ |
|     |     | 1월 1주차                                   |   |
| 습보관 | 함1  | 12월 5수사<br>12월 4수차<br>12월 3주차<br>12월 3주차 |   |
| ] 류 | 유사군 | 12월 1주차<br>11월 4조차                       |   |
|     |     | 11월 3주차<br>11월 2주차                       |   |
|     |     | 11월 1주차<br>10월 4주차                       |   |
|     |     | 10월 3주차<br>10월 2주차                       |   |
|     |     | 10월 1추차<br>9월 5주차                        |   |
|     |     | 9월 4주차<br>9월 3주차                         |   |
|     |     | 9월 2주차<br>9월 1주차                         |   |
|     |     | 8월 4주차<br>8월 3주차                         |   |
|     |     | 8월 2주차<br>8월 1주차                         |   |
|     |     | 7월 4주차<br> 7월 3주차                        |   |
|     |     | 7월 2주차<br> 7월 1주차                        |   |
|     |     | 6월 5추차                                   | ~ |

| 검 성 | 4 1   | H (  | ¥ | 최근공   | 물고    |      |       |       |     |    | ~   |
|-----|-------|------|---|-------|-------|------|-------|-------|-----|----|-----|
| 검 성 | 4     | 방법   | 4 | 사용7   | 다검색   |      |       |       |     |    | ~   |
|     |       |      |   | 2021- | 01-14 |      |       |       |     |    | •   |
|     |       |      |   | 4     |       | 202  | 21년   | 1월    |     |    |     |
|     |       |      | _ | 일     | 퀩     | 화    | 수     | 목     | 금   | 토  |     |
|     | 1715  | 41)  |   | 27    | 28    | 29   | 30    | 31    | 1   | 2  |     |
|     | E 279 |      |   | 3     | 4     | 5    | 6     | 7     | 8   | 9  |     |
|     |       | 0.11 | 2 | 10    | 11    | 12   | 13    | [14]  | 15  | 16 | 추의고 |
| т   |       | πA   | 1 | 17    | 18    | 19   | 20    | 21    | 22  | 23 | 200 |
|     |       |      |   | 24    | 25    | 26   | 27    | 28    | 29  | 30 |     |
|     |       |      |   | 31    | 1     | 2    | 3     | 4     | 5   | 6  |     |
|     |       |      |   |       |       | ] 오늘 | : 202 | 21-01 | -14 |    |     |

#### 2-1-2 입체/홀로그램/동작 상표 검색

입체/홀로그램/동작상표를 구분하여 검색 가능

| 검  | 색  | 대 | 상 | 입체/홀로그램 | /동작  | <b>~</b> |
|----|----|---|---|---------|------|----------|
| 검  | 색  | 방 | 법 | 사용자검색   |      | ~        |
| 구입 | 체종 | 류 |   |         |      |          |
|    | 입처 |   |   | 홀로그램    | 🔲 동작 |          |

#### 2-2 분류지정

2017 년 1 월 1 일부터 특허청에서 시행하고 있는 NICE 11 판을 상품분류에 적용, 검색하고자 하는 지정 상품 및 서비스 업의 검색 입력 기능

#### 2-2-1 상품류 항목

상품 또는 서비스업류의 직접 입력 가능 예) NICE 분류 25류, 구분류 43류 -> 25,043 을 직접입력

| R  | M   | arkSe | arch - | Tradem | ark Search Solution | on      |                   |              |        |          |       |       | -     |     | ×   |
|----|-----|-------|--------|--------|---------------------|---------|-------------------|--------------|--------|----------|-------|-------|-------|-----|-----|
| П  | 다일  | 상     | 표관련    | 면 검색   | 백관련 고객의견            | 도움말 /   | Agreement Privacy | Policy Guide |        |          |       |       |       |     |     |
| 1  | ì   | 도메    | 인      | 1 신    | t호 * 🜏 WI           | PO/히외특히 | i청 个 KIPF         | IS D 특허      | 첨상품분류고 | <u> </u> | 상품분류목 | 록 🔛 업 | 데이트현황 |     | Ŧ   |
| Ę, | 검   | 셱     | 대 :    | Acti   | ve상표                | ~ 4     | 품 류               |              | 분루     |          | 출원번호  | ~     |       |     |     |
|    | 검   | 색     | 방법     | 법 사용   | 자검색                 | ~ 8     | 사군                |              | 코드     |          | 등록변호  | ~     |       |     |     |
|    |     |       |        |        |                     | 심       | 표명                |              | 자수     | -        | 출원인   | ~     |       |     |     |
|    |     |       |        |        |                     |         | 🛐 초기화             | Q            | 검 색    |          |       |       |       |     |     |
|    |     |       |        |        |                     |         |                   | *            |        |          |       |       |       |     | - × |
| /  | 10  | 보괸    | 함]     |        |                     |         |                   |              |        |          |       |       |       |     | • ^ |
|    | 1 4 | Ē     | 유시     | 문      | 출원번호                | 출원일자    | 출원공고변호            | 등록변호         | 등록일자   | 국제번호     | 국제등록일 | 출원인   | 최종권리자 | 대리인 | 상태  |
|    |     |       |        |        |                     |         |                   |              |        |          |       |       |       |     |     |
|    |     |       |        |        |                     |         |                   |              |        |          |       |       |       |     | -   |
|    |     |       |        |        |                     |         |                   |              |        |          |       |       |       |     |     |
|    |     |       |        |        |                     |         |                   |              |        |          |       |       |       |     |     |
|    |     |       |        |        |                     |         |                   |              |        |          |       |       |       |     |     |
|    |     |       |        |        |                     |         |                   |              |        |          |       |       |       |     |     |

#### 2-2-2 분류지정

검색하고자 하는 NICE 상품분류와 그에 대응하는 한국분류의 검색 및 선택 기능. 한국특허정보원에서 입수하는 상표 데이터 중, 지정상품이 미도착한 상표 출원을 포함하여 검색할 수 있는 기능 추가

| 8   | MarkSe                 | arch - Trade            | mark Search Solut | ion       |                  |              |        |      |       |       | -     |     | ×                                   |
|-----|------------------------|-------------------------|-------------------|-----------|------------------|--------------|--------|------|-------|-------|-------|-----|-------------------------------------|
| 파   | 일 상                    | 표관련 김                   | 성색관련 고객의?         | 견 도움말 A   | greement Privacy | Policy Guide |        |      |       |       |       |     |                                     |
| 6   | 도머                     | I인 🊮                    | 상 호 🔹 🌏 W         | 'IPO/히외특히 | l청 个 KIPF        | NS 📄특허       | 청상품분류고 |      | 상품분류목 | 록 🔛 ខ | 데이트현황 |     |                                     |
| a z | 4                      | 대상A                     | ctive상표           | ~ 상       | 품 류              |              | 분      |      | 출원변호  | ~     |       |     |                                     |
| Z   | 4                      | 방법 시                    | 용자검색              | · 유       | 사군               |              | 코!     |      | 등록변호  | ~     |       |     |                                     |
|     |                        |                         |                   | 상         | 표명               |              | 자      | ÷ 🚺  | 출원인   | ~     |       |     |                                     |
|     |                        |                         |                   |           | 🔊 초기화            | Q            | 검 색    |      |       |       |       |     |                                     |
|     |                        |                         |                   |           |                  |              |        |      |       |       |       |     |                                     |
|     | 〕보관                    | <u>'함1</u>              |                   |           |                  | *            |        |      |       |       |       |     | • ×                                 |
|     | <mark> 보관</mark><br>류  | <b>!함1</b><br>유사군       | 출원번호              | 출원일자      | 출원공고번호           | 등록번호         | 등록일자   | 국제번호 | 국제등록일 | 출원인   | 최종권리자 | 대리인 | ▼ ×                                 |
|     | <mark>] 보관</mark><br>류 | <mark>!함1</mark><br>유사군 | 출원번호              | 출원일자      | 출원공고번호           | 등록번호         | 등록일자   | 국제번호 | 국제등록일 | 출원인   | 최종권리자 | 대리인 | ▼ ×                                 |
|     | <mark>〕보관</mark><br>류  | <b>!함1</b><br>유사군       | 출원번호              | 출원일자      | 출원공고번호           | 등록번호         | 등록일자   | 국제번호 | 국제등록일 | 출원인   | 최종권리자 | 대리인 | <ul> <li>✓ ×</li> <li>상태</li> </ul> |
|     | <mark>〕보관</mark><br>류  | <mark>!함1</mark><br>유사군 | 출원번호              | 출원일자      | 출원공고번호           | 등록번호         | 등록일자   | 국제번호 | 국제등록일 | 출원인   | 최종권리자 | 대리인 | <ul> <li>✓ ×</li> <li>상태</li> </ul> |
|     | <mark> 보관</mark><br>류  | <b>!합1</b><br>유사군       | 출원번호              | 출원일자      | 출원공고변호           | 등록번호         | 등록일자   | 국제번호 | 국제등록일 | 출원인   | 최종권리자 | 대리인 | <ul> <li>✓ ×</li> <li>상태</li> </ul> |

| 🛞 N      | 1arkSearch | - Tradema        | ark Search Solution | (               |                            |              |                       |      |                     |       | -     |     | ×   |
|----------|------------|------------------|---------------------|-----------------|----------------------------|--------------|-----------------------|------|---------------------|-------|-------|-----|-----|
| 파일       | 상표관        | 련 검색             | 관련 고객의견             | 도움말             | Agreement Privacy          | Policy Guide |                       |      |                     |       |       |     |     |
|          | 도메인        | 1 상              | 호 * 🌏 WIP           | 이/히외특히          | 해청 🌈 KIPF                  | NS 📄 특허경     | <b>청상품분류</b> 코        |      | 상품분류목               | 록 🔮 업 | 데이트현황 |     | Ŧ   |
| 유 김<br>김 | 색 대<br>색 방 | 상 Activ<br>법 사용: | e상표<br>자검색          | ✓ 4<br>✓ 5<br>4 | 방품류<br>당사군<br>방표명<br>중 초기화 |              | 분류<br>고 (<br>자식<br>검색 |      | 출원번호<br>등록번호<br>출원인 | *     |       |     |     |
|          |            |                  |                     |                 |                            |              |                       |      |                     |       |       |     |     |
|          | 모관함        |                  |                     |                 | 1                          | 1            |                       | 1    | 1                   |       |       |     | • ^ |
|          | 류유         | 사군               | 출원번호                | 출원일자            | 출원공고변호                     | 등록변호         | 등록일자                  | 국제번호 | 국제등록일               | 출원인   | 최종권리자 | 대리인 | 상태  |
|          |            |                  |                     |                 |                            |              |                       |      |                     |       |       |     |     |

# 메인 상단 메뉴바에도 버튼을 구성하여 상품분류 및 상품유사군의 확인 용이

| 신분류                                               | 구분류                                     |
|---------------------------------------------------|-----------------------------------------|
|                                                   |                                         |
|                                                   |                                         |
|                                                   |                                         |
| □ 31 □ 32 □ 33 □ 34                               | 031 032 033 034 035 036 037 038 039 040 |
| □ 35 □ 36 □ 37 □ 38 □ 39 □ 40 □ 41 □ 42 □ 43 □ 44 |                                         |
| 🗌 45 🗹 지정상품 미도착 상표도 포함하여 검색                       | 051 052 053                             |
| 전체 분야(모든 상품·서비스업)  전체 상품                          |                                         |
| 🗆 전체 서비스업 👘 업무 표장                                 |                                         |
|                                                   |                                         |
| UN 상품분류목록                                         | ▼ 선택완료 📃 선택취소 🗵 닫기                      |

상품분류목록은 상품분류목록검색, 상품분류표 및 신구대조표로 구성.

### 2-2-3 상품분류목록

📓 분류지정

| 🛞 분류지점                                            | – 🗆 X                                   |
|---------------------------------------------------|-----------------------------------------|
| 신분류                                               | 구분류                                     |
|                                                   |                                         |
|                                                   |                                         |
|                                                   |                                         |
| □ 31 □ 32 □ 33 □ 34                               | 031 032 033 034 035 036 037 038 039 040 |
| □ 35 □ 36 □ 37 □ 38 □ 39 □ 40 □ 41 □ 42 □ 43 □ 44 |                                         |
| 🔲 45 🗹 지정상품 미도착 상표도 포함하며 검색                       | 051 052 053                             |
| □ 전체 분야(모든 상품/서비스업) □ 전체 상품                       |                                         |
| □ 전체 서비스업 □ 업무 표장                                 |                                         |
| 말 상품분류목록                                          | ✔ 선택완료 🔲 선택취소 💌 닫기                      |

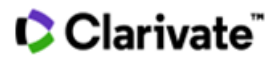

×

\_

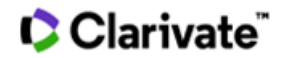

# 1) 상품분류목록 검색

상품분류목록검색은 한국분류, 니스10판, 니스11판으로 지정상품명을 구분하여 제공

| 🔀 상품통 | 른류목록       |                 |                |          |            |         |    |            | - 0                                                                                                | ×       |
|-------|------------|-----------------|----------------|----------|------------|---------|----|------------|----------------------------------------------------------------------------------------------------|---------|
| 상품분류  | 목록검색 상품분류표 | 신구대조표           |                |          |            |         |    |            |                                                                                                    |         |
| 상품명   | с.         | ※ 1르~34르 상품의 도매 | 내업 소매업 준개업 파매미 | 비해언 피    | 매약성업 구매대   | 행업은 검색결 | 김색 | IF 고시되 명   | ★ 닫기<br>특허청조:<br>찾으로 인정된                                                                           | 회<br>니다 |
|       | 상세품목       |                 | 상세품록(영문)       |          | 에 온 날 / 미니 | 유사군     |    | <u>Ш</u> д | <u>○</u> <u>□</u> <u>□</u> <u>□</u> <u>□</u> <u>□</u> <u>□</u> <u>□</u> <u>□</u> <u>□</u> <u>□</u> |         |
| 니스 10 | 판          |                 |                | 구한국      | 분류         |         |    |            |                                                                                                    |         |
| Ē.    | 상세품목       | 유사군 년           | ы <u>л</u>     | <b>.</b> | 상세품목       |         |    |            | 유사군                                                                                                |         |

### 2) 상품분류표

특허청 유사상품심사기준의 상품류 구분표 제공

| 분류목록검식        | 상품분류표 신구대조표                                                                                                    |
|---------------|----------------------------------------------------------------------------------------------------|
|               | 니스 7판 니스 8판 니스 9판 니스 10판 니솔 11판 구분류                                                                                                    |
| 품류 구분]        | 2017.01.01                                                                                                    |
| 류구분           | 설명                                                                                                    |
| 제 1류          | 공업/과학 및 사진용 및 농업/원몌 및 임업용 화학제; 미가공 인조수지, 미가공 플라스탁; 소화 및 화재예방용 조성물, 조질제 및 땜납용 조제; 수피<br>용 무두질제; 공업용 접착제; 퍼티 및 기타 페이스트 홍전제; 퇴비, 거름, 비료; 산업용 및 과학용 생물학적 제제                                                                                                    |
| 제 2류          | 페인트, 니스, 래커, 방형제 및 목재 보존제, 학색제, 염료, 인쇄, 표시 및 판화용 잉크, 미가공 천연수지; 도장용/장식용/인쇄용/미술용 금속박(前) 및<br>금속분(紛)                                                                                                    |
| 제 3류          | 비의료용 화장품 및 세면용품;비의료용 치약;향료,에센셜 오일; 표백제 및 기타 세탁용 제제;세정/광택 및 연마제                                                                                                    |
| 제 4류          | 공업용 오일 및 그리스, 왁스; 윤활제; 먼지흡수제, 먼지습윤제 및 먼지흡착제; 연료 및 발광체; 조명용 양초 및 심지                                                                                                    |
| <u>제 5류</u>   | 약제, 의료용 및 수의과용 제제; 의료용 위생제; 의료용 또는 수의과용 식미요법 식품 및 제제, 유마용 식품, 인체용 또는 동물용 식미보총제; 플래<br>스터, 외상치료용 재료, 치과용 총견재료, 치과용 왁스; 소독제; 해홍구제제; 삼군제, 제초제                                                                                                    |
| 제 6류          | 일반금속 및 그 합금, 광석; 금속제 건축 및 구축용 재료; 금속제 이동식 건축물; 비견기용 일반금속제 케이블 및 와이어; 소형금속제품; 저장 또는<br>운반용 금속제 용기; 금고                                                                                                    |
| <u>제 7류</u>   | 기계, 공작기계, 전통공구, 모터 및 엔진(육상차량용은 제외); 기계 커플링 및 전통장치 부품(육상차량용은 제외); 농기구(수통식 수공구는 제외);<br>부란기(將卵器); 자동판매기                                                                                                    |
| 제 8 류         | 수동식 수공구 및 수동기구; 커틀러리; 휴대무기(화기는 제외); 면도기                                                                                                    |
| 제 9류          | 과학: 연구, 항법, 측량, 사진, 영화, 시청각, 광학, 계량, 측정, 신호, 탐지, 시험, 검사, 구명 및 교육용 기기: 전기 분배 또는 전기 사용의 전도, 전환, 탄<br>형, 측적, 조절 또는 통제를 위한 기기: 음학영상 또는 데이터의 기록, 전송깨생 또는 처리용 장치 및 기구: 기록 및 내려받기 가능한 미디며, 컴퓨<br>터 소프트웨어, 빈 디지털 또는 아남로그 기록 및 저장패체: 동작작동식 기계장치: 금전등록기, 계산기: 컴퓨터 및 컴퓨터주변기기: 잠수복, 잠수미<br>스크, 잠수용 귀마게, 다이버 및 수영용 노즈를립, 잠수용 장갑, 잠수용 호흡장치 |
| <u>제 10 류</u> | 외과용, 내과용, 치과용 및 수의과용 기계기구, 의지(義助), 의안(義眼), 의치(義尙), 정형외과용품, 봉합용 재료, 장애인용 치료 및 재활보조장치; 인<br>마기; 유마수유용 기기 및 용품; 성활동용 기기 및 용품                                                                                                    |
| 제 11 류        | 조명용/가열용/방각용/증기발생용/조리용/건조용/환기용/급수용/위생용 장치 및 설비                                                                                                    |
| 제 12 류        | 수송기계기구; 육상, 항공 또는 해상을 통해 미동하는 수송수단                                                                                                    |
| 제 13 류        | 화기(小器); 탄약 및 발사체, 폭약, 폭죽                                                                                                    |
| THINE         |                                                                                                    |

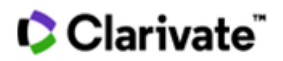

### 3) 신구대조표

NICE 분류나 유사상품심사기준 등이 개정되면서 신설되거나 변경된 지정상품 또는 유사군코드의 비교 및 확인

|    |    | דובו                            |    |        |                                             |       |                                    |                        | 신문듀          | 01뉴 🗸 |
|----|----|---------------------------------|----|--------|---------------------------------------------|-------|------------------------------------|------------------------|--------------|-------|
|    | (  | 한국 분류<br>(98,02,28 이전)          |    | (02,01 | 니스 8판<br>,01~06,12,31)                      |       | (07.01                             | 니스 9판<br>,01~08,09,16) |              |       |
| 류  | 군  | 상 품 군                           | 류  | 군      | 상 품 군                                       | 유사군   | 류                                  | 상 품 군                  | 유사군          | 비고    |
| 01 | 01 | 비료                              | 01 | 01     | 비료                                          | G0101 | 01 <u>비료, 식물재배용</u>                | <u>à</u>               | <u>G0101</u> |       |
| 02 | 01 | 곡물/두류/분류                        | 01 | 02     | 공업용 분류                                      | G0201 | 01 <u>공업용 곡분, 공업</u>               | <u>용 전분</u>            | <u>G0201</u> |       |
| 0  | 01 | 무기공업약품/유기공업<br>약품/계면활성제/화학<br>제 | 01 | 03     | 무기공업약품/유기공업<br>약품/계면활성제/화학제                 | G1001 | 01 <u>공업용 약품, 공업</u><br><u>활성제</u> | 용 또는 과학용 화학제, 계면       | <u>G1001</u> |       |
| 0  | 02 | 접착제                             | 01 | 04     | 공업용 접착제 (문방구용<br>또는 가정용은 제외한다)              | G1002 | 01 <u>공업용 접착제</u>                  |                        | <u>G1002</u> |       |
| 0  | 03 | 인공감미료                           | 01 | 05     | 인공감미료                                       | G1003 | 01 <u>인공감미료</u>                    |                        | <u>G1003</u> |       |
| 0  | 04 | 약제                              | 01 | 06     | 식물성장조정제류                                    | G1004 | 01 <u>식물성장조정제.</u><br><u>량제</u>    | 식물용 미량원소제제, 토질개        | <u>G1004</u> |       |
| 53 | 01 | 제1류 내지 제52류에 속<br>하지 아니하는 상품    | 01 | 16     | 비의료용 미생물 (효모는<br>제외한다)/테크니컬세라<br>믹스 제조용 합성물 | G5301 | 01 <u>비의료용 미생물</u>                 |                        | <u>G1006</u> | 신설    |
| 15 | 03 | 유약                              | 01 | 07     | 도자기용 유약                                     | G1503 | 01 <u>도자기용 유약</u>                  |                        | <u>G1503</u> |       |
| 6  | 01 | 광석                              | 01 | 08     | 비금속광물                                       | G1601 | 01 <u>고령토, 공업용 들</u><br><u>석</u>   | 로마이트, 마그네사이트, 맥반       | <u>G1601</u> |       |
| 8  | 17 | 새장                              | 01 | 09     | 새잡이끈끈이                                      | G1817 | 01 <u>새잡이 끈끈이</u>                  |                        | <u>G1817</u> |       |
| 21 | 01 | 지(紙)류                           | 01 | 10     | 시험지                                         | G2101 | 01 <u>화학시험지</u>                    |                        | <u>G2101</u> |       |
| 24 | 01 | 플라스틱                            | 01 | 11     | 원료플라스틱                                      | G2401 | 이 미가공 인조수지.                        | 미가공 플라스틱               | G2401        |       |

# 2-3 유사군코드

# 1) 유사군코드 입력란에 직접 입력 가능

| ×  | Mar                     | kSearc          | h - Trac              | lemark Sea | rch Solution | i i    |                 |                  |         |             |          |       | -      |         | ×                                   |
|----|-------------------------|-----------------|-----------------------|------------|--------------|--------|-----------------|------------------|---------|-------------|----------|-------|--------|---------|-------------------------------------|
| I  | 타일                      | 상표권             | 만련                    | 검색관련       | 고객의견         | 도움말    | Agreement Priva | acy Policy Guide |         |             |          |       |        |         |                                     |
| 6  | <b>a</b> e              | E메인             | B                     | 삼호 *       | <b>WIP</b>   | 이/해외특; | 해청 🌈 K          | IPRIS 📄 특히       | 허청상품분류고 | <u> </u>    | 상품분류목    | 록 🔮 입 | 업데이트현황 |         | Ŧ                                   |
| ą, | 검                       | 백 대             | 상 /                   | Active상표   |              | ~ 4    | 품 류             |                  | 분혁      | <b>₽</b>    | 출원번호     | ~     |        |         |                                     |
|    | 검                       | 백 방             | 법 /                   | 나용자검색      |              | ~ 9    | : 사 군           |                  | 코       | Ξ [         | 등록번호     | ~     |        |         |                                     |
|    |                         |                 |                       |            |              | 4      | 표명              | <u> </u>         | 자=      | <del></del> | 출원인      | ~     |        |         |                                     |
|    |                         |                 |                       |            |              | 1      | 👩 초기 i          | 화 🔽              | 검 색     |             |          |       |        |         |                                     |
|    |                         |                 |                       |            |              |        | -               |                  |         | _           |          |       |        |         |                                     |
|    | (73)                    | 부과하             | 1                     |            |              |        |                 |                  |         |             |          |       |        |         | • ×                                 |
|    |                         | 보관함             | 1                     | -          |              |        | +017714         |                  | 5 2017  |             | 2715 201 |       |        | 5112101 | ▼ ×                                 |
|    | <mark>(二)</mark><br>] 류 | <b>보관함</b><br>두 | <b>1</b><br>유사군       | 출원빈        | !호           | 출원일자   | 출원공고변호          | . 등록번호           | 등록일자    | 국제번호        | 국제등록일    | 출원인   | 최종권리자  | 대리인     | ▼ ×                                 |
|    | <b>(二)</b> !<br>] 류     | 보관함<br>우        | <mark>1</mark><br>유사군 | 출원번        | !호           | 출원일자   | 출원공고번호          | 호 등록번호           | 등록일자    | 국제번호        | 국제등록일    | 출원인   | 최종권리자  | 대리인     | ▼ ×                                 |
|    | ( <b>一</b> )<br>] 류     | 보관함<br>우        | <mark>1</mark><br>우사군 | 출원번        | 1호           | 출원일자   | 출원공고변호          | : 등록번호           | 등록일자    | 국제번호        | 국제등록일    | 출원인   | 최종권리자  | 대리인     | <ul> <li>✓ ×</li> <li>상태</li> </ul> |
|    | <b>(</b> ]<br>] 류       | 보관함<br>우        | <mark>1</mark><br>우사군 | 출원빈        | 1 <u>\$</u>  | 출원일자   | 출원공고번호          | · 등록번호           | 등록일자    | 국제번호        | 국제등록일    | 출원인   | 최종권리자  | 대리인     | ✓ ×                                 |
|    | <b>(二)</b><br>] 류       | 보관함             | <mark>1</mark><br>?₩₹ | 출원빈        | İŻ           | 출원일자   | 출원공고변호          | · 등록번호           | 등록알자    | 국제번호        | 국제등록일    | 출원인   | 최종권리자  | 대리인     | <ul> <li>✓ ×</li> <li>상태</li> </ul> |

# Clarivate"

코드버튼을 클릭하면, 유사군코드나 상품명으로 유사군코드를 검색할 수 있으며,
 선택완료하면 유사군코드 입력란에 선택된 유사군코드가 자동으로 입력됨.

| ×  | Ma         | arkSear           | ch - Trac              | lemark Search Solu | ution      |                   |              |            |              |              |       | -     |     | ×                                   |
|----|------------|-------------------|------------------------|--------------------|------------|-------------------|--------------|------------|--------------|--------------|-------|-------|-----|-------------------------------------|
| П  | 타일         | 상표                | 관련                     | 검색관련 고객의           | 1견 도움말 /   | Agreement Privacy | Policy Guide |            |              |              |       |       |     |                                     |
| 6  |            | 도메인               | ! 🚮                    | 삼호 * 🜏 🛛           | WIPO/해외특히  | i청 个 KIPF         | RIS 📄특허      | 청상품분류코     | ⊆            | 상품분류목        | 록 🛄 업 | 데이트현황 |     | Ŧ                                   |
| Ş. | 김<br>김     | 색 [<br>색 !        | 버 상  <br>방 법           | Active상표<br>사용자검색  | ~ 심<br>~ 유 | 품 류               |              | 분 후<br>고 9 |              | 출원번호<br>등록번호 | ×     |       |     |                                     |
|    |            |                   |                        |                    | 4          | H B               |              | 자=         | ₽ <b>N</b> i | 출원인          | ~     |       |     |                                     |
|    |            |                   |                        |                    |            | 🛐 초기화             | Q            | 검색         |              |              |       |       |     |                                     |
|    |            |                   |                        |                    |            |                   | *            |            |              |              |       |       |     |                                     |
|    | 6          | 보관형               | <u>11</u>              |                    |            |                   |              |            |              |              |       |       |     | • ×                                 |
|    | <b>(</b> ⊂ | 보관함<br>루          | <mark>년]</mark><br>유사군 | 출원번호               | 출원일자       | 출원공고번호            | 등록번호         | 등록일자       | 국제번호         | 국제등록일        | 출원인   | 최종권리자 | 대리인 | ▼ ×                                 |
|    | <b>(</b> ] | 보관함<br>루          | <mark>!1</mark><br>유사군 | 출원번호               | 출원일자       | 출원공고번호            | 등록번호         | 등록일자       | 국제번호         | 국제등록일        | 출원인   | 최종권리자 | 대리인 | <ul> <li>✓ ×</li> <li>상태</li> </ul> |
|    | <b>(</b> □ | 보관함               | <mark>11</mark><br>유사군 | 출원번호               | 출원일자       | 출원공고번호            | 등록번호         | 등록일자       | 국제변호         | 국제등록일        | 출원인   | 최종권리자 | 대리인 | <ul> <li>✓ ×</li> <li>상태</li> </ul> |
|    | (C)        | <mark>보관</mark> 할 | <b>!1</b><br>유사군       | 출원번호               | 출원일자       | 출원공고변호            | 등록번호         | 등록일자       | 국제번호         | 국제등록일        | 출원인   | 최종권리자 | 대리인 | ✓ ×                                 |

| 🛞 유·     | 사군 코드 찾기      | 및 지정   | -                  |      | ×  |
|----------|---------------|--------|--------------------|------|----|
| 지정실      | 낭품 / 서비스업     | / 유사군코 | 2드 자전거 🛃 김 색 💽     | 초기화  |    |
|          | 유사군코드         | 신분류    | 상품세목               |      | ^  |
|          | G3706         | 12     | 이륜모터차량 또는 자전거용 흙받이 |      |    |
|          | G3706         | 12     | 이륜자전거용 흙받이         |      |    |
|          | G3706         | 12     | 자가 균형 전기식 외발자전거    |      |    |
| <b>V</b> | G3706         | 12     | 자전거                |      |    |
|          | G3706         | 12     | 자전거 장착용 짐바구니       |      |    |
|          | G3706         | 12     | 자전거 타이어용 펌프        |      |    |
|          | G3706         | 12     | 자전거 트레일러           |      |    |
|          | G3706         | 12     | 자전거바퀴용 림           |      |    |
|          | G3706         | 12     | 자전거바퀴용 림           |      |    |
|          | G3706         | 12     | 자전거바퀴용 허브          |      |    |
|          | G3706         | 12     | 자전거바퀴용 허브          |      |    |
|          | G3706         | 12     | 자전거용 가방            |      |    |
|          | G3706         | 12     | 자전거용 경적            |      |    |
|          | G3706         | 12     | 자전거용 경적            |      | ×  |
| G370     | 6,G3708,G3712 |        |                    |      |    |
|          |               | -      |                    |      |    |
|          |               |        |                    |      |    |
|          |               |        | ▼ 선택완료             | 취소 💌 | 닫기 |

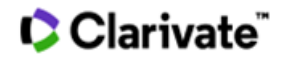

#### 2-4. 문자상표 검색

#### 2-4-1 사용자검색

사용자검색은 연산자를 사용하여 검색식을 작성하는 것으로, 보다 빠르고 정확한 문자상표 검색결과 도출 가능

| 8   | MarkSearch                  | n - Tradem            | nark Search Solution | n                                                                                                    |                  |              |                |            |       |       | -     |     | ×                                   |
|-----|-----------------------------|-----------------------|----------------------|----------------------------------------------------------------------------------------------------|------------------|--------------|----------------|------------|-------|-------|-------|-----|-------------------------------------|
| 파일  | 빌 상표관                       | 반면 검색                 | 백관련 고객의견             | 도움말 A                                                                                                    | greement Privacy | Policy Guide |                |            |       |       |       |     |                                     |
| 1   | 도메인                         | 11 4                  | :호 * 🜏 WIP           | 이/히외특허                                                                                                    | 청 🌈 KIPR         | IS 📄 특허 참    | <b>청상품분류</b> 고 | ⊆ <b>∎</b> | 상품분류목 | 록 🛄 업 | 데이트현황 |     | Ŧ                                   |
| a z | 색대                          | 상 Act                 | ve상표                 | ~ 상                                                                                                    | 품 류              |              | 분류             | ļ [        | 출원번호  | ~     |       |     |                                     |
| Z   | 색 방                         | 법 사용                  | S자검색                 | ·                                                                                                    | 사 군              |              | 코드             |            | 등록번호  | ~     |       |     |                                     |
|     |                             |                       |                      | <b>자</b> 상                                                                                                    | H B              |              | 자극             | 2          | 출원인   | ~     |       |     |                                     |
|     |                             |                       |                      |                                                                                                    | 🎝 초기화            | Q            | 검 색            |            |       |       |       |     |                                     |
|     |                             |                       |                      | the second second second second second second second second second second second second second second second se |                  |              |                |            |       |       |       |     |                                     |
| _   |                             | _                     |                      |                                                                                                    |                  | *            |                |            |       |       |       |     |                                     |
| 1   | 고관함                         | 1)                    |                      |                                                                                                    |                  |              |                |            |       |       |       |     | • ×                                 |
|     | <mark>] 보관함</mark> ]<br>류 유 | <mark>니</mark><br>유사군 | 출원번호                 | 출원일자                                                                                                    | 출원공고번호           | 등록번호         | 등록일자           | 국제번호       | 국제등록일 | 출원인   | 최종권리자 | 대리인 | ▼ ×                                 |
|     | <mark>] 보관함</mark><br>류 유   | <mark>L</mark><br>?사군 | 출원번호                 | 출원일자                                                                                                    | 출원공고번호           | 등록번호         | 등록일자           | 국제번호       | 국제등록일 | 출원인   | 최종권리자 | 대리인 | ▼ ×                                 |
|     | <mark>] 보관함</mark><br>류 유   | 다<br>우사군              | 출원번호                 | 출원일자                                                                                                    | 출원공고번호           | 등록번호         | 등록일자           | 국제번호       | 국제등록일 | 출원인   | 최종권리자 | 대리인 | ▼ ×                                 |
|     | <b>보관함</b>                  | ↓<br>?사군              | 출원번호                 | 출원일자                                                                                                    | 출원공고번호           | 등록번호         | 등록일자           | 국제변호       | 국제등록일 | 출원인   | 최종권리자 | 대리인 | <ul> <li>✓ ×</li> <li>상태</li> </ul> |
|     | <b>보관함</b><br>류 유           | ↓<br>?.사군             | 출원번호                 | 출원일자                                                                                                    | 출원공고번호           | 등록변호         | 등록일자           | 국제번호       | 국제등록일 | 출원인   | 최종권리자 | 대리인 | <ul> <li>✓ ×</li> <li>상태</li> </ul> |
|     | <mark>] 보관함</mark><br>류 유   | <b>`</b><br>?₩₽       | 출원번호                 | 출원일자                                                                                                    | 출원공고번호           | 등록변호         | 등록일자           | 국제번호       | 국제등록일 | 출원인   | 최종권리자 | 대리인 | <ul> <li>✓ ×</li> <li>상태</li> </ul> |

#### ▶ 연산자의 정의

- \* 일부 일치 검색, 글자수 0 이상을 의미
   ※ 하나의 키워드에서 "\*" 는 두 번 이하로만 사용가능
- ② ? 한 글자를 의미
- ③ = 동일한 키워드 의미
- ④ , or 조건 의미
- ⑤ | (Shift + ₩) and 조건 의미

▼ ×

▶ 마크서치 연산자 예시

| 키워드 및<br>와일드 카드 | 검색 가능 상표                  |
|-----------------|---------------------------|
| =고구마            | 고구마                       |
| ?고구마            | 밤고구마, 군고구마, 찐고구마          |
| ??고구마           | 안성고구마, 호박고구마, 감자고구마       |
| ?고구마?           | 밤고구마짱, 굼고구마맛, 너고구마니       |
| ??고구마?          | 최고고구마는, 진짜고구마니, 야호고구마다    |
| *고구마            | 고구마, 밤고구마, 감자고구마, 고구미고구마  |
| 고구마*            | 고구마, 고구마탕, 고구마장수, 고구마맛있다  |
| *고구마?           | 고구마깡, 감자고구마맛, 강원도고구마탕     |
| ?고구마*           | 군고구마, 너고구마맞지, 밤고구마먹어라     |
| 고구마?고구마         | 고구마대고구마, 고구마요고구마          |
| 고구마*고구마         | 고구마고구마, 고구마대고구마, 고구마사요고구마 |
| 고구마*구*          | 고구마먹구놀자, 고구마참좋구나, 고구마공구카페 |
| 고구마,감자          | *고구마*, *감자*               |
| 고구마 감자          | 감자와고구마가함께라면, 고구마가감자를맛라면   |

# ▶ Compact 검색

# 검색 조건을 상표명, 상품류로 최소화하여 신속하게 상표를 검색

| ×  | M   | arkSear | ch - Trader | mark Search Solution | n      |                   |              |                  |      |       |       | -      |     | ×   |
|----|-----|---------|-------------|----------------------|--------|-------------------|--------------|------------------|------|-------|-------|--------|-----|-----|
| I  | 파일  | 상표      | 관련 검        | 색관련 고객의견             | 도움말 /  | Agreement Privacy | Policy Guide |                  |      |       |       |        |     |     |
| 1  | ì   | 도메영     | 1 🚮 2       | 방 호 * 🌏 WIP          | 이/히외특히 | 해청 个 KIPR         | IS 📄특허컴      | 청상품분류 <b>고</b> : |      | 상품분류목 | 록 🛃 업 | 데이트현황  |     | Ŧ   |
| ą, | 검   | 4       | 내 상 Act     | tive상표               | ~ 4    | 품류                |              | 분류               |      | 출원번호  | ~     |        |     |     |
|    | 검   | 4       | 방법 사용       | 름자검색                 | ~ 유    | 사군                |              | 코드               |      | 등록변호  | ~     |        |     |     |
|    |     |         |             |                      | 성      | H B               |              | 자수               |      | 출원인   | ~     |        |     |     |
|    |     |         |             |                      | ſ      | 🔊 초기화             |              | 검_색              |      |       |       |        |     |     |
| 6  |     |         |             |                      |        |                   |              |                  |      |       |       |        |     |     |
| /  | 6   | 보관형     | <u>#1</u>   |                      |        |                   | 7            |                  |      |       |       |        |     | ▼ × |
| C  | ] 4 | Ē       | 유사군         | 출원번호                 | 출원일자   | 출원공고번호            | 등,번호         | 등록일자             | 국제번호 | 국제등록일 | 출원인   | 최종권리자  | 대리인 | 상태  |
|    |     |         |             |                      |        |                   |              |                  |      |       |       |        |     |     |
| *  | M   | arkSear | ch - Traden | nark Search Solution |        |                   |              |                  |      |       |       | -      |     | ×   |
| ī  | 타일  | 상표      | 관련 검        | 색관련 고객의견             | 도움말 /  | Agreement Privacy | Policy Guide |                  |      |       |       |        |     |     |
| 1  | 3   | 도메인     | 1 🚮 2       | 방호 * 🚷 WIP           | O/히외특히 | i청 🌈 KIPR         | IS 특허칭       | 형상품분류코!          |      | 상품분류목 | 록 📑 업 | 데이트현황  |     | ÷   |
| 2  |     | S I S   | 5           |                      | 자-     | ☆ 상품류             |              |                  | 분류   |       | 검색    | : 💽 초기 | 화   |     |

| 🎽 상 🗄          | EB  |      | 자스   | 자수 상품류 분류 |      |      |      |       | 류 🔍 검색 : 🖻 초기회 |       |     |  |  |
|----------------|-----|------|------|-----------|------|------|------|-------|----------------|-------|-----|--|--|
| / <u> つ</u> 보: | 관함1 |      |      |           | v    |      |      |       |                |       |     |  |  |
| ㅁ 류            | 유사군 | 출원번호 | 출원일자 | 출원공고번호    | 등록번호 | 등록일자 | 국제번호 | 국제등록일 | 출원인            | 최종권리자 | 대리인 |  |  |
|                |     |      |      |           |      |      |      |       |                |       |     |  |  |

# Clarivate"

# 2-4-2 자동검색

사용자가 한글 또는 영문으로 키워드를 입력하면 별도의 검색식을 부가입력하지 않아도 동일, 동일포함 및 유사한 명칭의 상표에 대한 검색결과를 도출하며 유사상표는 '**파란색**'으로 표시되어 구분 용이

|     | Mark      | Search - T | Frademark Sea | arch Solution | 1        |          |            |              |       |      |       |       | -      |     | ×   |
|-----|-----------|------------|---------------|---------------|----------|----------|------------|--------------|-------|------|-------|-------|--------|-----|-----|
| πŀ  | 밀         | 상표관련       | 검색관련          | 고객의견          | 도움말      | Agreemen | it Privacy | Policy Guide |       |      |       |       |        |     |     |
| 6   | 도         | 메인 📋       | 아 호 ·         | WIP           | 이/해외특    | 허청 🦯     |            | S 을특허청       | 상품분류코 | S 📑  | 상품분류목 | 록 📳 🏻 | 업데이트현황 |     | Ŧ   |
| a z | 김 색       | 대성         | Active상표      |               | ~        | 상 품 류    |            |              | 분류    | ŧ    | 출원번호  | ~     |        |     |     |
| Z   | 김 색       | 방법         | 자동검색          |               | ~        | 유 사 군    |            |              | 코드    |      | 등록번호  | ~     |        |     |     |
|     |           |            |               |               | <b>N</b> | 상표명      |            |              | 자국    | Þ    | 출원인   | ~     |        |     |     |
|     |           |            |               |               |          | P.       | 초 기 화      | Q            | 검 색   |      |       |       |        |     |     |
|     | <u></u> 1 | 관함1        |               |               |          |          |            |              |       |      |       |       |        |     | • × |
|     | 류         | 유사         | 군 출원변         | 변호            | 출원일자     | 출원공      | 고번호        | 등록번호         | 등록일자  | 국제번호 | 국제등록일 | 출원인   | 최종권리자  | 대리인 | 상태  |
|     |           |            |               |               |          |          |            |              |       |      |       |       |        |     |     |

| 🔞 MarkSe   | earch - Tradem            | ark Search Solution | 1          |                  |                  |               |         |            |          |        |       |        |                |    | ÷      |        | × |
|------------|---------------------------|---------------------|------------|------------------|------------------|---------------|---------|------------|----------|--------|-------|--------|----------------|----|--------|--------|---|
| 파일 심       | 표관련 검색                    | #관련 고객의견            | 도음말 A      | greement Privacy | Policy Guide     |               |         |            |          |        |       |        |                |    |        |        |   |
| 주 문제       | ାଥ 🚮 ଧ                    | 호 * 🜏 WIP           | O/히외특허     | 침 个 KIPR         | IS 🎴특히침성         | <b>날품분류</b> 코 | - 🔢     | 상품분류목      | 록 🔮 업    | 데이트현황  | 🧔 DHE | 고시치사용법 |                | 8  | ) iMar | kSearc | h |
| 김색         | 대 상 Acti                  | ve상표                |            | ~ 상              | 품 류 03,05        |               |         |            |          | 분류     | 출원번호  | ~      |                |    |        |        | ٦ |
| 검색         | 방 법 자동                    | 검색                  |            | ~ 유              | 사군               |               |         |            |          | 코드     | 등록번호  | ~      |                |    |        |        | Ē |
|            | Contraction of the second |                     |            | 산                | 표면 칼피스           |               |         |            |          | 자스     | 축원이   | ~      |                |    |        |        | 7 |
|            |                           |                     |            |                  |                  |               |         |            |          | 240-1  | ecc   |        |                |    |        |        | - |
|            |                           |                     |            |                  | 🛃 초기             | 화             | Q       | 2          | 법 색      |        |       |        |                |    |        |        |   |
|            |                           | _                   |            |                  |                  |               | 4       | * 1        |          |        |       |        |                |    |        |        |   |
| / 6 21     | ]스 ] 🛄 보관                 | 함1 ]                |            |                  |                  |               |         |            |          |        |       |        |                |    |        |        |   |
| □ 류        | 유사군                       | 출원변호                | 출원일자       | 출원공고번호           | 등록변호             | 등록일자          | 국제번호    | 국제등록일      | 출원민      | 최종권리자  | 대리인   | 한글상표   | 영문상표           | 상태 | 심판     | 의제통    | 1 |
| 03         | G0404,G                   | 40-2020-0027082     | 2020-02-18 | 40-2020-0128386  |                  |               |         |            | 주식회사     |        | 특허법   | 스칼피스   |                | 공고 | Х      | X      | 1 |
| 05,29      | G0704                     | 40-1994-0030214     | 1994-07-28 | 40-1995-0018749  | 40-0321064-00-00 | 1995-08-28    |         |            | 칼피스      | 마사히인   | 나영환   |        | CALPIS KIDS    | 등록 | X      | ×      |   |
| <b>B m</b> | G0101,G                   | 10 2020 0027001     | 2020 02 10 | 10 2020 0120005  |                  |               |         |            | 1 140700 |        |       |        | Sectionates    | 32 | - 11   |        | 1 |
| 05,30      | G0204,G                   | 40-1985-0020172     | 1985-11-29 | 40-1986-0012919  | 40-0134493-00-00 | 1986-12-06    |         |            | 카루피스     | 마사히인   | 나영환   |        | CALPY          | 등록 | X      | ×      |   |
| 05,30      | G0204,G                   | 40-1985-0020171     | 1985-11-29 | 40-1986-0012918  | 40-0134492-00-00 | 1986-12-06    |         |            | 카루피스     | 마사히인   | 나영환   |        | CALPICO        | 등록 | X      | ×      |   |
| 05,29      | G0213,G,                  | 40-1985-0021380     | 1985-12-14 | 40-1986-0012380  | 40-0134844-00-00 | 1986-12-16    |         |            | 카루피스     | 마사히인   | 나영환   |        | CALPICO        | 등록 | X      | ×      |   |
| 05         | G1004                     | 40-1991-0005903     | 1991-03-05 | 40-1992-0004640  | 40-0235449-00-00 | 1992-04-08    |         |            | 베링거밍     | 베룅거잉   | 김성택   |        | CALDEX         | 등록 | X      | X      |   |
| 03         | G0404,G                   | 40-2016-0119972     | 2016-12-29 | 40-2017-0059869  | 40-1288031-00-00 | 2017-09-21    |         |            | 주식회사     | 주식회사   | 남호현   |        | Karl & Hans    | 등록 | ×      | 0      |   |
| 03         | G1201,G                   | 40-2019-0106656     | 2019-07-10 | 40-2020-0057446  | 40-1637828-00-00 | 2020-08-28    |         |            | 주식회사     | 주식회사   | 김경수   |        | Karl&Hans      | 등록 | X      | X      |   |
| 01,05      | G1001,G,                  |                     |            | 40-2018-0137113  | 40-1457946-00-00 | 2019-03-13    | 1372885 | 2017-05-18 | 칼섹스,     | KALCEK | 문두현   |        | Kalcex TRUSTED | 등록 | ×      | X      |   |
| 05,29      | G0704                     | 40-1993-0005254     | 1993-02-20 | 40-1993-0036164  | 40-0282986-00-00 | 1994-01-12    |         |            | 모리나가     | 모리나가   | 남상선   | 탈다스    |                | 등록 | X      | X      |   |
| 03         | G1201,S                   | 40-2020-0120615     | 2020-07-13 |                  |                  |               |         |            | 미한구      |        |       |        | CALLAS         | 출원 | X      | X      |   |
| 05         | G1004                     | 40-2020-0163058     | 2020-09-14 |                  |                  |               |         |            | 아스트라     |        | 황의만   | 칼퀀스    |                | 출원 | X      | X      |   |
| 03,16      | G2102                     | 40-2020-0017171     | 2020-02-03 | 40-2021-0002470  |                  |               |         |            | 박순영      |        | 미상필   | 캘릭스    | CALYX          | 공고 | X      | X      |   |
| 013        | G1004,G                   | 40-1996-0046676     | 1996-10-16 | 40-1998-0013187  | 40-0404578-00-00 | 1998-06-15    |         |            | 프리스크     | 프리스크   | 김영철   |        | PRESCRIPTIVES  | 실효 | X      | X      |   |
| 01,05      | G0101,G,                  | 40-2012-0074886     | 2012-12-03 | 40-2013-0072491  | 40-1007468-00-00 | 2013-11-15    |         |            | 주식회사     | 주식회사   |       |        | CAL-WUX        | 등록 | X      | X      |   |
| 03         | G1201,G                   | 40-2017-0156751     | 2017-12-07 | 40-2018-0016164  | 40-1365533-00-00 | 2018-06-05    |         |            | 김현,주     | 주식회사   | 특허법   | 말랩스    |                | 등록 | X      | ×      |   |
| 03         | G1201,G                   | 40-1986-0013754     | 1986-07-23 | 40-1987-0010587  | 40-0148297-00-00 | 1987-12-10    | 1       |            | 에스티      | 클리니크   | 민병국   |        | CALYX          | 등록 | X      | X      |   |
| 검색결과       | ( 휴지통 /                   |                     |            |                  |                  |               |         |            |          |        |       |        |                |    |        |        |   |
| 5 선택반전     | 년 [ <mark>위</mark> 중복제7   | 태 정렬 🙆 결과           | 내검색 🧉      | 지정상품 🔒 군비교       | 김 📄 이미지보기 -      | 😑 보관함         | - 🖬 삭제  | - 보고서      | 응 인쇄 💾   | 저장 🛣   | A V V |        |                |    |        |        |   |
| 현위7        | 1:20                      | 총갯수:400             |            | 중복제거되었습니         | 다.               |               |         |            |          |        |       |        |                |    |        | _      |   |

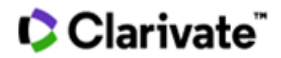

#### 2-5 도형상표 검색

검색대상에서 전체도형상표 혹은 Active도형상표를 선택하면, 검색항목 및 버튼에 도형 및 코드 표시

| 8    | MarkS | earch - Trade | mark Search Solutio | n       |                    |             |       |          |        |          | -     |     | ×   |
|------|-------|---------------|---------------------|---------|--------------------|-------------|-------|----------|--------|----------|-------|-----|-----|
| 파    | 일 상   | *표관련 검        | 색관련 고객의견            | 도움말 Ag  | greement Privacy P | olicy Guide |       |          |        |          |       |     |     |
| 6    | 도미    | I인 🌆          | 삼 호 * 🜏 WIF         | PO/해외특허 | 첨 个 KIPRIS         | 3 📑 특허청     | 상품분류코 | <u> </u> | 상품분류목록 | ଣ୍ଡ 📑 ପା | 데이트현황 |     | Ŧ   |
| ç, z | 김 색   | 대상Ad          | tive도형상표            | ~ 상     | 품 류                |             | 분류    |          | 출원변호   | ~        |       |     |     |
| Z    | 김 색   | 방법사           | 87, I               | ~ 유     | 사 권                |             | 코드    |          | 등록번호   | ~        |       |     |     |
|      |       |               | 1                   | 도       | 형                  |             | 코드    |          | 출원인    | ~        |       |     |     |
|      |       |               |                     |         | 초기화                | Q           | 검색    |          |        |          |       |     |     |
|      |       |               |                     |         |                    |             |       |          |        |          |       |     |     |
|      | 보관    | 반함1           |                     |         |                    |             |       |          |        |          |       |     | • X |
|      | 류     | 유사군           | 출원번호                | 출원일자    | 출원공고번호             | 등록번호        | 등록일자  | 국제번호     | 국제등록일  | 출원인      | 최종권리자 | 대리인 | 상태  |
|      |       |               |                     |         |                    |             |       |          |        |          |       |     |     |

#### 2-5-1 비엔나코드 입력

도형코드 입력란에 비엔나코드 직접 입력 가능

#### 2-5-2 비엔나코드 검색

코드를 클릭하면, 비엔나코드 검색창이 팝업되며 해당 비엔나코드를 선택한 후 선택완료 버튼을 누르면, 도형코드 입력란에 선택한 비엔나코드가 자동으로 입력됨

| 8       | MarkS      | earch - T | rademark Sea | arch Solution | n    |         |              |              |      |     |      |       |       | -     |     | ×   |
|---------|------------|-----------|--------------|---------------|------|---------|--------------|--------------|------|-----|------|-------|-------|-------|-----|-----|
| 파       | 일 :        | 상표관련      | 검색관련         | 고객의견          | 도움말  | Agreeme | nt Privacy P | Policy Guide |      |     |      |       |       |       |     |     |
|         | 동 도I       | 제인 🚦      | 상 호 ·        | WIP           | 이희외를 | 허청 🦯    |              | S 📄특허        | 청상품분 | 류코드 |      | 상품분류목 | 록 💾 업 | 데이트현황 |     | Ŧ   |
| ्र<br>इ | 김 색        | 대 상       | Active도형     | 상표            | ~    | 상 품 류   |              |              |      | 분류  | 1    | 출원변호  | ~     |       |     |     |
| 2       | 김 색        | 방 법       | 사용자검색        |               | ~    | 유 사 군 [ |              |              | _    | 코드  | 6    | 등록변호  | ~     |       |     |     |
|         |            |           |              |               |      | 도 형[    |              |              |      | 코드  |      | 출원인   | ~     |       |     |     |
|         |            |           |              |               |      | P       | 초기화          | Q            | 검 색  |     |      |       |       |       |     | ,   |
|         | <u>(</u> 보 | 관함1       |              |               |      |         |              |              |      |     |      |       |       |       |     | • × |
|         | 류          | 유사금       | Z 출원변        | 번호            | 출원일자 | 출원공     | 공고번호<br>     | 등록변호         | 등록일  | 자 = | 국제번호 | 국제등록일 | 출원인   | 최종권리자 | 대리인 | 상태  |
|         |            |           |              |               |      |         |              |              |      |     |      |       |       |       |     |     |
|         |            |           |              |               |      |         |              |              |      |     |      |       |       |       |     |     |

# Clarivate"

| 📓 비엔나코드검색                                                                                                    |                                                                                                    | – 🗆 X                                                                                                    |
|----------------------------------------------------------------------------------------------------|----------------------------------------------------------------------------------------------------|----------------------------------------------------------------------------------------------------|
| 키워드 검색                                                                                                    |                                                                                                    | 🛃 검색 💽 코드전체보기                                                                                                  |
| □       150000 : 기계류,         □       160000 : 통신·녹음         □       170000 : 人게 장ゔ         □       180000 : 수송장비         □       190000 : 포장용 응         □       200000 : 필기, 제         □       210000 : 小別 장 ଡ         □       200000 : 聖기, য়         □       200000 : 모기, 탄         □       200000 : 모기, 탄         □       200000 : 오감, 모         □       200000 : 오감, 모         □       260100 : 요, 모         □       260100 : 요, E         □       260100 : 요, E         □       260100 : 요, E         □       260100 : 요, E         □       260100 : 요, E         □       260100 : 요, E         □       260100 : 요, E         □       260100 : 요, E         □       260100 : 요, E         □       260100 : 요         □       260100 : E         □       260100 : E         □       260100 : E         □       260100 : E         □       260100 : E         □       260100 : E         □       260100 : E | 모터, 엔진<br>을 또는 재생·컴퓨터·사진 촬영·영화 촬영·광학<br>1, 보석, 체종계 및 측정 기구<br>, 동물용 장비<br>5기, 각종 접다한 제품<br>도 또는 그림용 재료, 사무용품, 문방구 및 서<br>관감, 스포츠용품, 회전목마<br>그 부속품, 음악 부속품, 종, 그림, 조각<br>약, 감옷<br>함, 표장, 심볼<br>, 장식면, 장식배경<br>및 입체<br>원<br>1<br>원<br>나의 원 또는 타원<br>:개의 원 또는 타원(하나의 내부에 다른 하나<br>1개 이상의 원 또는 타원(하나의 내부에 다른 하나<br>1개 이상의 원 또는 타원(하나의 내부에 다른 하나<br>1개 이상의 원 또는 타원(하나의 내부에 다른 하나<br>1개 이상의 타원을 포함하는 원 (26-01-10<br>나 이상의 다각형을 포함하는 원 (26-01-10<br>나 이상의 원 또는 다각형을 포함하는 타원 | ·기계기구<br>I적용품<br>·가 위치하는)<br>를하나가 위치하는), 나선(소라나 나사못 형태의<br>또는 타원<br>및 26-01-11 제외)<br>(26-01-10 및 26-01-11 제외) |
| 비에나코드                                                                                                    | 선명                                                                                                    |                                                                                                    |
| 260103<br>260106<br>260107                                                                                                    | 하나의 원 또는 타원<br>병렬로 놓이거나 접하거나 교차된 다수<br>하나 이상의 타원을 포함하는 원                                                                                                    | 의 원 또는 타원                                                                                                    |
|                                                                                                    |                                                                                                    | ✓ 선택완료                                                                                                    |

# 2-5-3 도형키워드 검색

검색란에 도형명(키워드)을 입력하여 해당 도형을 포함하는 비엔나코드를 검색 가능

| 📓 비엔나코드검색                                                                                                    |                                                                                                    | – 🗆 X         |
|----------------------------------------------------------------------------------------------------|----------------------------------------------------------------------------------------------------|---------------|
| 키워드 검색 돼지                                                                                                    |                                                                                                    | 🗟 검색 💽 코드전체보기 |
| □       030000       ::       ::       ::       ::       ::       ::       ::       ::       ::       ::       ::       ::       ::       ::       ::       ::       ::       ::       ::       ::       ::       ::       ::       ::       ::       ::       ::       ::       ::       ::       ::       ::       ::       ::       ::       ::       ::       ::       ::       ::       ::       ::       ::       ::       ::       ::       ::       ::       ::       ::       ::       ::       ::       ::       ::       ::       ::       ::       ::       ::       ::       ::       ::       ::       ::       ::       ::       ::       ::       ::       ::       ::       ::       ::       ::       ::       ::       ::       ::       ::       ::       ::       ::       ::       ::       ::       ::       ::       ::       ::       ::       ::       ::       ::       ::       ::       ::       ::       ::       ::       ::       ::       ::       ::       ::       ::       ::       ::       ::       :: | 발짐송 (IV 계열군)<br>: 돼지, 멋돼지, 흑멧돼지<br>: 돼지 또는 멧돼지의 머리<br>: 소과 동물과 함께 있는 돼지 또는 멧돼지<br>을 용기, 각종 잡다한 제품<br>:형 용기<br>: 돼지저금통, 저금통 |               |
| 비에나코드                                                                                                    | 선명                                                                                                    |               |
| 030420                                                                                                    | 돼지 또는 멧돼지의 머리                                                                                                    |               |
|                                                                                                    | 페지, 것페지, 즉깃패지                                                                                                    |               |

# Clarivate"

#### 2-6 출원/공고/등록번호 및 출원/대리인 검색

메인화면 상단의 오른쪽 검색란은 출원번호, 출원일자, 공고번호, 공고일자, 등록번호, 등록일자, 국제등록번호, 국제등록일자, 우선권번호, 우선권일자, 출원인명, 출원인국적, 대리인명, 지정상품 및 존속기간만료일, 의제통여부, 가거절통지일, 심판여부 등의 검색 항목으로 구성

| ×  | Ma | arkSe | earch       | - Tra | demark Sear | rch Solution |      |       |              |              |       |     |                 |                             |     |       |     | ×   |
|----|----|-------|-------------|-------|-------------|--------------|------|-------|--------------|--------------|-------|-----|-----------------|-----------------------------|-----|-------|-----|-----|
| Ξ  | 임  | à     | )표관         | 련     | 검색관련        | 고객의견         | 도움말  | Agree | ment Privacy | Policy Guide |       |     |                 |                             |     |       |     |     |
| 6  | 1  | 도미    | 민인          | 1     | 상호ㆍ         | <b>WIP</b>   | 0/히외 | 특허청   | 个 кірі       | RIS 📄 🖣      | 허청상품분 | 류코드 |                 | 상품분류목록                      | 말 업 | 데이트현황 |     | -   |
| ę, | 김  | 색     | 대           | 상     | Active상표    |              | ~    | 상품    | F            |              |       | 분류  |                 | 출원번호 🗸                      |     |       |     |     |
|    | 검  | 색     | 방           | 법 [   | 사용자검색       |              | ~    | 유사    | 2            |              |       | 코드  |                 | 술원민호<br>등록번호<br>초이하         |     |       |     |     |
|    |    |       |             |       |             |              |      | 상표    | 8            |              |       | 자수  |                 | 출연근<br>출원공고번호<br>트로고구변호     |     |       |     |     |
|    |    |       |             |       |             |              |      |       | 초 기 화        | Q            | 검 색   |     |                 | 국제등록번호<br>출원일자              |     |       |     |     |
| _  | _  |       |             | _     |             |              |      |       |              |              |       |     |                 | 출원통û일자<br>등록공고일자            |     |       |     |     |
| 1  | Ĉ  | 보관    | <u>박함</u> 1 | )     |             |              |      |       |              |              |       |     |                 | 등록일자<br>국제등록일자              |     |       |     | • × |
|    | Ŧ  | ŧ     | 유           | 사군    | 출원번         | Ż            | 출원일  | 자 출   | 원공고변호        | 등록번호         | 등록일   | 자 국 | <sup>2</sup> 제번 | 회대리인<br>출월있궆적               | 원인  | 최종권리자 | 대리인 | 상태  |
|    |    |       |             |       |             |              |      |       |              |              |       |     | -               | 시상상품<br>운성권변호<br>운성권하九      | -   |       |     | _   |
|    |    |       |             |       |             |              |      |       |              |              |       |     |                 | - 조승권리사<br>최종권리사<br>조속기가마금의 |     |       |     |     |
|    |    |       |             |       |             |              |      |       |              |              |       |     |                 | 의제통며부OX<br>가거철통지일           |     |       |     |     |
|    |    |       |             |       |             |              |      |       |              |              |       |     |                 | 심판례부0X                      |     |       |     |     |

#### 2-6-1 출원번호, 공고번호, 등록번호 검색

검색란에서 출원번호, 공고번호 또는 등록번호를 선택하고, 권리번호와 앞의 0을 제외한 번호만 입력하더라도 전체번호로 완성된 검색 가능

| 8 | M   | arkSe | earch        | - Tra | demark Se | arch Solut | ion   |      |                |             |       |      |      |       |          | -                        | - 0 | ×   |
|---|-----|-------|--------------|-------|-----------|------------|-------|------|----------------|-------------|-------|------|------|-------|----------|--------------------------|-----|-----|
| ī | 타일  | 심     | )표관          | 련     | 검색관련      | 고객의        | 견 도움  | 말 Ag | eement Privacy | Policy Guid | e     |      |      |       |          |                          |     |     |
| 1 | ĥ   | 도머    | 민인           |       | 상 호       | • 📀 w      | IPO/히 | 외특허경 | ! 个 кір        | RIS 📑       | 특히청상품 | 로류코드 | -    | 상품분류목 | R 📑      | 업데이트현황                   |     |     |
| ୍ | 검   | 색     | 대            | 상     | Active상표  |            | ~     | 상 풀  | i 류            |             |       | 분류   |      | 출원번호  | ~ 40-200 | 07-1257 <mark>-</mark> ~ |     |     |
|   | 검   | 색     | 방            | 법     | 사용자검색     | 1          | ~     | 유사   | H 군            |             |       | 코드   |      | 등록변호  | ~        |                          |     |     |
|   |     |       |              |       |           |            |       | 상 표  | 8              |             |       | 자수   |      | 출원인   | ~        |                          |     |     |
|   |     |       |              |       |           |            |       | P    | 초 기 화          |             | , 검색  |      |      |       |          |                          |     |     |
|   | 6   | 보관    | <u> *</u> 함1 | )     |           |            |       |      |                |             | *     |      |      |       |          |                          |     | • × |
|   | ] 4 | f     | 유            | 사군    | 출원        | 번호         | 출원    | 일자   | 출원공고변호         | 등록변호        | 등록    | 일자   | 국제번호 | 국제등록일 | 출원인      | 최종권리자                    | 대리인 | 상태  |
|   |     |       |              |       |           |            |       |      |                |             |       |      |      |       |          |                          |     |     |
|   |     |       |              |       |           |            |       |      |                |             |       |      |      |       |          |                          |     |     |
|   |     |       |              |       |           |            |       |      |                |             |       |      |      |       |          |                          |     |     |
|   |     |       |              |       |           |            |       |      |                |             |       |      |      |       |          |                          |     |     |

### ▶ 예시

출원번호: 40-2007-1257 -Enter-> 40-2007-001257 등록번호: 45-2151 -Enter-> 45-0002151-00-00

# 2-6-2 출원인 및 출원인 국적 검색

#### 1) 출원인 검색

한글 및 영문 출원인 명의 일부와 출원인코드로 출원인 검색이 가능하며, 콤마를 사용하여 다수의 출원인 일괄 검색 가능

검색된 출원인들을 선택한 후, 좌측 하단의 '선택된 출원인의 공동출원'을 체크하면 선택된 출원인들의 공동출원상표 검색 가능

| 8        | 출원인 검색         X |                             |                             |                       |  |  |  |  |  |  |  |  |
|----------|------------------|-----------------------------|-----------------------------|-----------------------|--|--|--|--|--|--|--|--|
| 출원인      | ! 이름/번호 심        | 남성전자,삼성물산                   |                             | 🛃 검색 💽 초기화            |  |  |  |  |  |  |  |  |
| 총 검색     | 백건수:9건           |                             | * 마드리드 출                    | 원인의 경우, 영문명을 입력해 주세요. |  |  |  |  |  |  |  |  |
|          | 특허고객번호           | 출원인 이름                      | 출원인 영문이름                    | 출원인 주소                |  |  |  |  |  |  |  |  |
|          | 119952824838     | 삼성전자공업주식회사                  | SAMSUNG ELECTRONIC INDU,    | 서울특별시 중구 을지로 ** (을    |  |  |  |  |  |  |  |  |
|          | 119952824844     | 삼성전자공업주식회사                  | SAMSUNG ELECTRONIC INDU,    | 서울 중구 태평로*가 ***       |  |  |  |  |  |  |  |  |
|          | 120000194553     | 삼성전자로지텍 주식회사                | SAMSUNG ELECTRONICS LO      | 경기도 수원시 영통구 삼성로 **    |  |  |  |  |  |  |  |  |
|          | 119981059274     | 삼성전자부품주식회사                  | SAMSUNG ELECTRONIC PAR      | 경기 수원시 팔달구 매탄*동 ***   |  |  |  |  |  |  |  |  |
|          | 119990413098     | 삼성전자서비스 주식회사                | SAMSUNG ELECTRIC SERVIC     | 경기도 수원시 영통구 삼성로 **    |  |  |  |  |  |  |  |  |
|          | 119952825073     | 삼성전자신생활상품유통주식회사             | SAMSEONGJEONJASINSAEN       | 서울특별시 서초구 방배로 ** (    |  |  |  |  |  |  |  |  |
| 4        | 119981042713     | 삼성전자주식회사                    | SAMSUNG ELECTRONICS CO      | 경기도 수원시 영통구 삼성로 **    |  |  |  |  |  |  |  |  |
| ¥        | 119981081462     | 삼성물산 주식회사                   | Samsung C & T Corporation   | 서울특별시 강동구 상일로*길 **    |  |  |  |  |  |  |  |  |
| <b>V</b> | 119980017949     | 삼성물산 주식회사                   | Samsung C & T Corporation   | 서울특별시 서초구 서초대로**      |  |  |  |  |  |  |  |  |
|          |                  |                             |                             |                       |  |  |  |  |  |  |  |  |
|          |                  |                             |                             |                       |  |  |  |  |  |  |  |  |
|          |                  |                             |                             |                       |  |  |  |  |  |  |  |  |
|          |                  |                             |                             |                       |  |  |  |  |  |  |  |  |
| 삼성전      | 『자주식회사(11]       | 9981042713).삼성물산 주식회사(11998 | 31081462).삼성물산 주식회사(1199800 | 17949)                |  |  |  |  |  |  |  |  |
|          |                  |                             |                             |                       |  |  |  |  |  |  |  |  |
|          |                  |                             |                             |                       |  |  |  |  |  |  |  |  |
|          |                  |                             |                             |                       |  |  |  |  |  |  |  |  |
|          |                  |                             |                             |                       |  |  |  |  |  |  |  |  |
| 신전       | 택된 출원만들의         | 나 상동술원                      |                             | 신맥판료 신맥취소 또달기         |  |  |  |  |  |  |  |  |

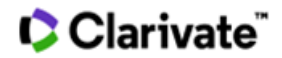

# 2) 출원인 국적 검색

| <b>区</b> 着 | 원인 국격          | 적검색                    | - 🗆 X                                                                                           |
|------------|----------------|------------------------|-------------------------------------------------------------------------------------------------|
| 국가3        | <b>z</b> =     | 국가명 americ             | a 🔂 검색 💽 초기화                                                                                    |
|            | ⊒⊑<br>US<br>AS | 한글국가명<br>미국<br>미국령 사모아 | 영문국가명<br>United States of America<br>AMERICAN SAMOA                                             |
|            |                |                        | ~                                                                                               |
|            |                |                        | ▼ 선택완료    선택취소    <<br><br><br><br><br><br><br><br><br><br><br><br><br><br><br><br><br><br><br> |

국가코드 뿐만 아니라, 국가명 일부로도 검색 가능

### 2-6-3 대리인 검색

대리인명의 일부와 대리인코드로 대리인 검색이 가능하며, 콤마를 사용하여 다수의 대리인 일괄 검색 가능

| - | 대리인코드        | 대리인명       | 대리인영문명                        | 대리인주소               |
|---|--------------|------------|-------------------------------|---------------------|
|   | 420050428542 | 이건석        | LEE KEON SEOK                 | 대구광역시 달서구 감삼남*길     |
| • | 919980003398 | 미건주        | LEE, Keon Joo                 | 서울 종로구 명륜동*가 ***~*, |
|   | 920020001343 | 미건철        | Lee Keon Cheol                | 서울특별시 서초구 사평대로      |
|   | 920181001612 | 기림특허법인     | GIRIM PATENT & LAW FIRM       | 대전광역시 유성구 테크노중      |
|   | 920041000023 | 네이트특허법인    | Neit Patent & Law Firm        | 서울특별시 강남구 역삼로 **    |
|   | 920201000419 | 더호특허법인     | THEHO Patent & Law Firm       | 서울특별시 강남구 논현로**     |
|   | 920141000411 | 두호특허법인     | DooHo IP Law Firm             | 서울특별시 강남구 연주로***    |
| 1 | 920051000028 | 리앤목특허법인    | Y, P, LEE, MOCK&PARTNERS      | 서울 강남구 연주로 **길 **,  |
|   | 920161000810 | 모아특허법인     | MOA Intellectual Property Law | 서울특별시 강남구 봉은사로      |
|   | 920171000814 | 수안특허법인     | SUAN Intellectual Property    | 서울특별시 강남구 논현로***,   |
|   | 920001000048 | 신성특허법인(유한) | Shinsung Patent Firm LLC      | 서울특별시 송파구 중대로 **    |
|   | 920171002411 | 옥특허법인      | OK Patent firm                | 부산광역시 연제구 월드컵대      |
| / | 920011000036 | 유미특허법인     | YOU ME PATENT & LAW FIRM      | 서울특별시 강남구 테헤란로      |
| - |              |            |                               |                     |

# 2-7 지정상품 검색

# 2-7-1 해당 지정상품의 하이라이트

지정상품 검색결과, 검색지정상품과 동일한 상품은 메인화면 지정상품란과 상세보기화면의 지정상품란에서 '**빨간색**'으로 하이라이트 처리

| 8          | Mark                   | Search -               | Trader         | nark Search So | olution |                                                                                  |               |              |        |     |           |       |      |      | -   |     | ×                                   |
|------------|------------------------|------------------------|----------------|----------------|---------|----------------------------------------------------------------------------------|---------------|--------------|--------|-----|-----------|-------|------|------|-----|-----|-------------------------------------|
| щ          | 일                      | 상표관립                   | 한 검            | 색관련 고객         | 의견 도움말  | Agreem                                                                           | ent Privacy   | Policy Guide |        |     |           |       |      |      |     |     |                                     |
| 6          | <mark>}</mark> 도       | 메인                     | <b>ii</b> 4    | 방호 * 📀         | WIPO/히외 | 특허청                                                                              | 个 кірі        | RIS 📄 🖣 🖥    | i 청상품분 | 류코드 |           | 상품분류목 | 록 🚇  | 업데이트 | 현황  |     | -                                   |
| <b>a</b> ; | 김 색                    | 대 :                    | 상 Act          | ive상표          | ~       | 상 품 류                                                                            | 03            |              |        | 분류  |           | 지정상품  | ~ 에센 | 스    |     |     |                                     |
| i          | 김 색                    | 방님                     | 법 사용           | <b>용자검색</b>    | ~       | 유 사 군                                                                            |               |              |        | 코드  |           | 등록번호  | ~    |      |     |     |                                     |
|            |                        |                        |                |                |         | 상표명                                                                              |               |              |        | 자수  |           | 대리인   | ~    |      |     |     |                                     |
|            |                        |                        |                |                |         |                                                                                  | - 71 -        |              | 74 A#  |     | 1         |       |      |      |     |     |                                     |
|            |                        |                        |                |                |         | B                                                                                | 조기화           |              | 84     |     | 1         |       |      |      |     |     |                                     |
|            | <u>(</u> ) 보           | 관함1                    |                |                |         | 6                                                                                | 조기화           |              | 84     |     | 1         |       |      |      |     |     | • ×                                 |
|            | <mark>() 보</mark>      | <b>관함1</b><br>유시       | ŀ⊋             | 출원번호           | 출원일기    | 다 출원                                                                             | 조기화           | 등록번호         | 등록일    | 자 = | 」<br>국제번호 | 국제등록일 | 출원인  | 최종권  | !리자 | 대리인 |                                     |
|            | <mark>() 보</mark><br>류 | <b>관함1</b><br>유시       | ŀ₽             | 출원번호           | 출원일기    | 다.<br>()<br>()<br>()<br>()<br>()<br>()<br>()<br>()<br>()<br>()<br>()<br>()<br>() | 조기화           | 등록번호         | 등록일    | 자 = | ]<br>국제번호 | 국제등록일 | 출원인  | 최종권  | !리자 | 대리인 | ▼ ×                                 |
|            | <mark>ि प्र</mark> े   | <mark>관함1</mark><br>유시 | ŀZ             | 출원번호           | 출원일기    | 다. 출원                                                                            | 조 기 화<br>공고번호 | 등록번호         | 등록일    | 자 = | 국제번호      | 국제등록일 | 출원인  | 최종권  | 민자  | 대리인 | <ul> <li>✓ ×</li> <li>상태</li> </ul> |
|            | <mark>ਿੇ ਏ</mark>      | <mark>관함1</mark><br>유시 | li<br>Li<br>Zi | 출원번호           | 출원일기    | ○ 출治                                                                             | 조 기 화         | 등록번호         | 등록일    | 자 = | 국제번호      | 국제등록일 | 출원인  | 최종권  | 리자  | 대리인 | <ul> <li>✓ ×</li> <li>상태</li> </ul> |
|            | <b>- 1</b>             | <mark>관함1</mark><br>유시 | ŀ⊋             | 출원번호           | 출원일/    | ·····································                                            | 조 기 화<br>공고번호 | 등록번호         | 등록일    | 자 = | 국제번호      | 국제등록일 | 출원인  | 최종권  | 리자  | 대리인 | ✓ ×                                 |

|   | <mark>)</mark> 검색 | 결과 🗀 보                   | 판함1                                                        |                             |                                                        |                                                |                                |                               |                                              |                                  |                            |                  | • ×   |
|---|-------------------|--------------------------|------------------------------------------------------------|-----------------------------|--------------------------------------------------------|------------------------------------------------|--------------------------------|-------------------------------|----------------------------------------------|----------------------------------|----------------------------|------------------|-------|
|   | 류                 | 유사군                      | 출원번호                                                       | 출원일자                        | 출원공고변호                                                 | 등록번호                                           | 등록일자                           | 국제번호                          | 국제등록일                                        | 출원인                              | 최종권리자                      | 대리인              | 상 ^   |
|   | 012               | G1004,G                  | 40-1993-0043215                                            | 1993-12-02                  | 40-1994-0029499                                        | 40-0307149-00-00                               | 1995-01-26                     |                               |                                              | DIOłAłAł                         | 예은화장                       |                  | 실     |
|   | 03                | G0404,G                  | 40-1994-0000568                                            | 1994-01-07                  | 40-1995-0002845                                        | 40-0312404-00-00                               | 1995-04-28                     |                               |                                              | 주식회사                             | 주식회사                       | 손해운              | 등     |
|   | 03                | G1201,G                  | 40-1994-0044418                                            | 1994-11-04                  | 40-1995-0029143                                        | 40-0331916-00-00                               | 1996-01-19                     |                               |                                              | 씨제이                              | 라이온코                       | 최학현              | 5     |
|   | 012,              | G1201,G                  | 40-1995-0007789                                            | 1995-03-04                  | 40-1996-0002098                                        | 40-0368510-00-00                               | 1997-07-11                     |                               |                                              | 0101111                          | 예은화장                       | 손경한              | 싈     |
|   | 03                | G1201,G                  | 40-1995-0020649                                            | 1995-05-24                  | 40-1996-0009772                                        | 40-0344857-00-00                               | 1996-08-06                     |                               |                                              | 주식회사                             | 주식회사                       | 박문수              | 티     |
|   | 012               | G1201,G                  | 40-1995-0029503                                            | 1995-07-29                  | 40-1996-0018992                                        | 40-0350301-00-00                               | 1996-11-20                     |                               |                                              | 로제화장                             | 로제화장                       | 김병진              | 실     |
|   | 012               | G1201,G                  | 40-1995-0029504                                            | 1995-07-29                  | 40-1996-0018993                                        | 40-0350300-00-00                               | 1996-11-20                     |                               |                                              | 로제화장                             | 로제화장                       | 김병진,             | 실     |
|   | 03                | G1201,S                  | 40-1996-0000349                                            | 1996-01-08                  | 40-1997-0021970                                        | 40-0370996-00-00                               | 1997-07-30                     |                               |                                              | 주식회사                             | 주식회사                       |                  | 등     |
|   | 03                | G1001,G                  | 40-1996-0002547                                            | 1996-01-24                  | 40-1997-0003582                                        | 40-0359441-00-00                               | 1997-04-08                     |                               |                                              | 주식회사                             | 주식회사                       | 김능균              | 5     |
| € | ••                |                          |                                                            |                             |                                                        |                                                |                                |                               |                                              |                                  |                            |                  | 2     |
|   |                   | 7                        | 정상품 유사군코.                                                  | 드 유사군정                      | g                                                      |                                                |                                |                               |                                              |                                  |                            |                  |       |
| S | ashal             | -ee 아스<br>마스<br>데미<br>피부 | 류.<br>크팩, 승킨로우션,<br>전크가르, 프라셔,<br>미백 <mark>용 에센스,</mark> 가 | 썬스크린로두<br>로션,페이셜<br>부미백크림,호 | <sup>2</sup> 선, 썬탠크리임, 0<br>스크럽, 페이셜 에I<br>화장용 수렴제, 화장 | 1013년 약용크리임<br>걸전, 1216년 7月11<br>양용 (4분에센스, 14 | 님, 약용화장국<br>페미셜 워시,<br>장용 주름개성 | 는, 에너르아<br>페이셜 그년<br>1 에센스, 1 | <mark> 센스, 일</mark> 반호<br>등문팩, 페(<br>화장용 크린성 | 바장수, 입술를<br>비셜 크림, 페<br>날유액, 화장물 | 2림, 크린심크<br>미셜 클렌저,<br>3리임 | 리임, 파운<br>페이셜 토너 | · · · |
| 검 | 색결과               | ( 휴지통 /                  |                                                            |                             |                                                        |                                                |                                |                               |                                              |                                  |                            |                  |       |
| 5 | 백반전               | [ 중복제거                   | 🕒 정렬 🙆 결과                                                  | 내검색 🧉                       | 지정상품 🔒 군비교                                             | 이미지보기 -                                        | 🗀 보관함                          | - 🖬 삭제                        | 🗐 보고서                                        | 🖨 인쇄 💾                           | 저장 👗                       | TT               | 8     |
|   | 현위치               | :16                      | 총갯수:10000                                                  |                             |                                                        |                                                |                                |                               |                                              |                                  |                            |                  |       |

# Clarivate"

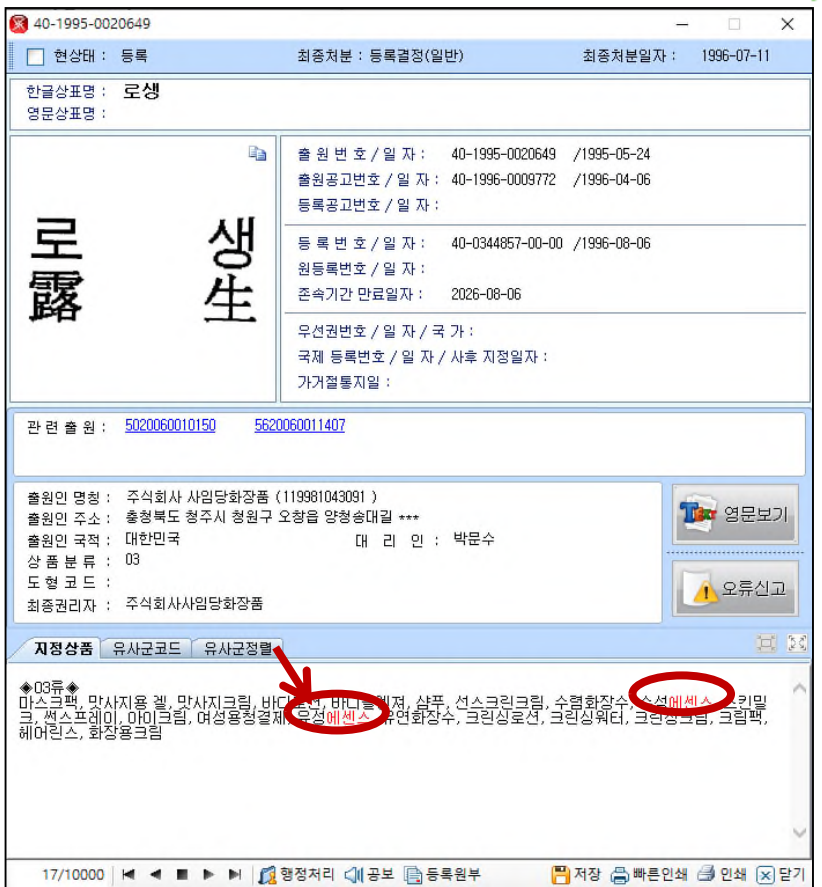

2-7-2 군비교

양 상표의 지정상품 대조기능 (동일 유사군/지정상품 하이라이트)

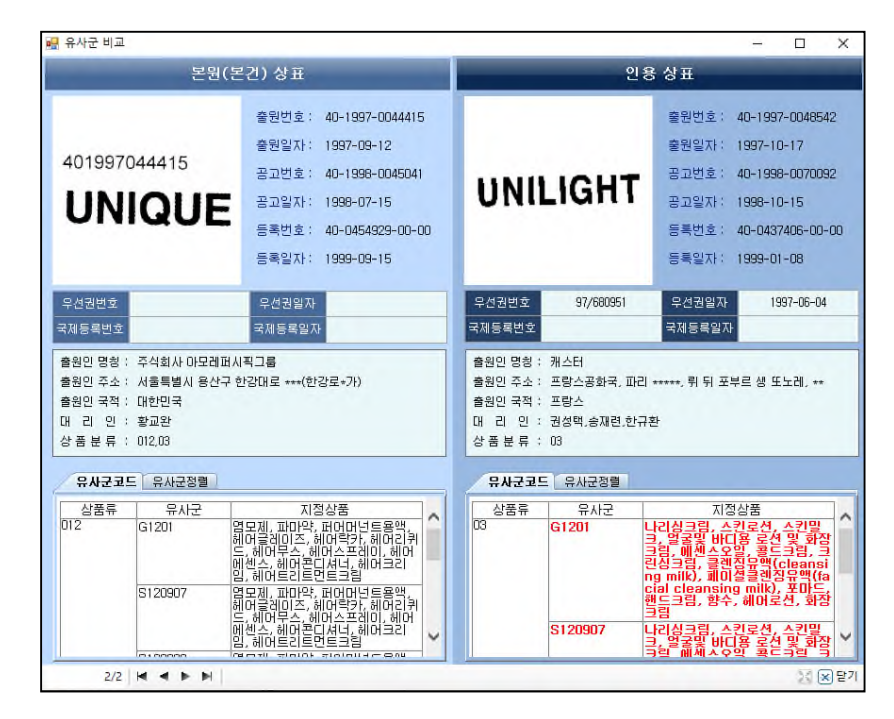

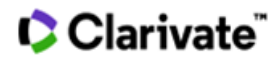

# 2-8 의제통여부OX

# 의견제출통지서가 발부된 상표 검색 및 의견제출통지서 원본 확인 가능

| 8   | MarkSearch - Trade         | mark Search S | olution         |                   | _            |      |       |       |            |          | -   | -  |     | ×   |
|-----|----------------------------|---------------|-----------------|-------------------|--------------|------|-------|-------|------------|----------|-----|----|-----|-----|
| 파   | 일 상표관련 검                   | 색관련 고객        | 백의견 도움말 /       | Agreement Privacy | Policy Guide |      |       |       |            |          |     |    |     |     |
| 6   | 도메인 🎲                      | 삼 호 🔹 🔇       | WIPO/해외특히       | 해첨 个 KIPR         | IS 📑         | 허칭상품 | 분류코드  | - 상품  | 문류목록       | ୍ର ଅପାରା | 트현황 |    |     |     |
| 2 2 | 범색 대상 Ac                   | ctive상표       | ~ 4             | : 품 류             |              |      | 분류    | 출원번   | <b>立</b> ~ |          |     |    |     | ٦   |
| Τ., | 김 색 방 법 사                  | 용자건생          | - 5             | · * 7             |              |      | 코드    | 등록번   | ž v        |          |     |    |     | =   |
|     |                            | 0/10-1        |                 |                   |              |      | TLA   | OTTIE | 0100       |          |     |    |     | _   |
|     |                            |               | 3               |                   |              |      | AP    | 기세운   | 내무야, ~ 0   |          | ~   |    |     |     |
|     |                            |               |                 | 😭 초기화             | Q .          | 검 <  | Щ     | 1     |            |          |     |    |     |     |
| 5   |                            |               |                 |                   |              | * 1  |       |       |            |          |     |    |     |     |
| 1   | <mark>것, 마크 ) (</mark> 보관형 | ±1            |                 |                   |              |      |       |       |            |          |     |    |     | r i |
|     | 출원변호                       | 출원일자          | 출원공고번호          | 등록번호              | 등록일자         | 국제번호 | 국제등록일 | 출원인   | 최종권리자      | 대리인      | 상태  | 심판 | 의제통 | I   |
| G   | 40-2012-0003086            | 2012-01-17    |                 |                   |              |      |       | 정종훈   |            |          | 거절  | х  | 0   | I   |
| G   | 40-2012-0006978            | 2012-02-04    |                 |                   |              |      |       | 미순장   |            |          | 거절  | X  | 0   | I   |
| G   | 40-2012-0013812            | 2012-03-05    | 40-2012-0092491 | 40-0959618-00-00  | 2013-03-20   |      |       | (주)밀알 | (주)밀알      | 남건필,     | 등록  | Х  | 0   | 1   |
| G   | 40-2012-0015046            | 2012-03-08    |                 |                   |              |      |       | 석종완   |            | 미종완      | 거절  | X  | 0   | I   |
| 1   | 40-2012-0021323            | 2012-03-30    |                 |                   |              |      |       | 최성침   |            |          | 거절  | X  | 0   |     |
| 1   | 40-2012-0021329            | 2012-03-30    |                 |                   |              |      |       | 최성침   |            |          | 거절  | X  | 0   | 1   |
|     | 40-2012-0023568            | 2012-04-10    | 40-2013-0023289 | 40-0984532-00-00  | 2013-07-25   |      |       | 성보화학  | 성보화학       | 박사룡      | 등록  | X  | 0   | 1   |
| 1   | 40-2012-0032067            | 2012-05-17    | 40-2013-0061105 | 40-0997160-00-00  | 2013-09-26   |      |       | 홀마크   | 홀마크        | 특허법      | 등록  | X  | 0   | 1   |
| G   | 40-2012-0037543            | 2012-06-13    | 40-2013-0090075 | 40-1013560-00-00  | 2013-12-19   |      |       | 유효상   | 유효상        | 특허법      | 등록  | X  | 0   | 1   |
| 1   | 40-2012-0041991            | 2012-07-02    | 40-2013-0094010 | 40-1021479-00-00  | 2014-02-07   |      |       | 마크 더  | 마크 더       | 권남연      | 등록  | X  | 0   |     |
| 1   | 40-2012-0042676            | 2012-07-04    |                 |                   |              |      |       | 미모신   |            |          | 기전  | Y  |     |     |

# 2-9 심판여부OX

심판사건 유무에 대한 검색기능

| 8         | MarkSearch - Trade | mark Search S | olution         |                   |              |      |       |      |             |         |     | - 1 |     | × |
|-----------|--------------------|---------------|-----------------|-------------------|--------------|------|-------|------|-------------|---------|-----|-----|-----|---|
| 파         | 일 상표관련 검           | 색관련 고객        | 백의견 도움말 /       | Agreement Privacy | Policy Guide |      |       |      |             |         |     |     |     |   |
| 6         | 도메인 🌆 :            | 삼 호 * 🜏       | WIPO/히외특히       | 해첨 个 KIPR         | IS 📑         | 허청상품 | 분류코드  | 상품는  | 문류목록        | 🔮 ଅପାଠା | 트현황 |     |     | Ŧ |
| Q. 2      | 범색 대 상 Ac          | tive상표        | ~ 4             | 남품 류              |              |      | 분류    | 출원변  | <u>х</u> ~  |         |     |     |     |   |
| Z         | 법 색 방 법 사          | 용자검색          | ~ 9             | 사군                |              |      | 코드    | 등록번  | <u>रं</u> ~ |         |     |     |     |   |
|           |                    |               | 4               | HE 명 마크           |              |      | 자수    | 심판여  | ₩0X ~ 0     | i)      | ~   |     |     |   |
|           |                    |               | Ī               | 조기화               | 0            | 검 〈  | Щ     | 1    |             |         |     |     |     |   |
| -         |                    |               | Ŀ               | -                 |              | -    |       |      |             |         |     |     |     | _ |
| $\square$ | र पान हि पान       | [] 보관함1       | )               |                   |              |      |       |      |             |         |     |     | -   | × |
|           | 출원번호               | 출원일자          | 출원공고번호          | 등록번호              | 등록일자         | 국제번호 | 국제등록일 | 출원인  | 최종권리자       | 대리인     | 상태  | 심판  | 의제통 | ^ |
| Э         | 40-1985-0009294    | 1985-06-03    | 40-1986-0004795 | 40-0131073-00-00  | 1986-09-23   |      |       | 조선무약 | 조선무약        | 이세영     | 실효  | 0   | Х   |   |
| З         | 40-1985-0009295    | 1985-06-03    | 40-1986-0004796 | 40-0131074-00-00  | 1986-09-23   |      |       | 조선무약 | 조선무약        | 이세영     | 실효  | 0   | Х   |   |
| Э         | 40-1987-0008262    | 1987-04-23    | 40-1988-0007393 | 40-0159092-00-00  | 1988-09-08   |      |       | 동화약품 | 동화약품        |         | 실효  | 0   | X   |   |
| З         | 40-1987-0025439    | 1987-12-30    | 40-1990-0000072 | 40-0189700-00-00  | 1990-03-22   |      |       | 홀마크  | 홀마크카        | 한규환     | 등록  | 0   | ×   |   |
| Э         | 40-1994-0011641    | 1994-03-23    | 40-1995-0008398 | 40-0318024-00-00  | 1995-07-22   |      |       | 주식회사 | 한국화장        | 김연수,    | 실효  | 0   | X   |   |
| З         | 40-1995-0013668    | 1995-04-07    | 40-1997-0065414 | 40-0399539-00-00  | 1998-03-17   |      |       | 주식회사 | (주)아모       |         | 실효  | 0   | ×   |   |
|           | 40-1997-0024437    | 1997-05-23    | 40-1999-0023753 | 40-0461610-00-00  | 1999-12-24   |      |       | 일성신약 | 일성신약        | 백덕열     | 등록  | 0   | X   |   |
|           | 40-1997-0024438    | 1997-05-23    | 40-1999-0024517 | 40-0461609-00-00  | 1999-12-24   |      |       | 일성신먁 | 밀성신먁        | 백덕열     | 등록  | 0   | ×   |   |
|           | 40-1997-0024439    | 1997-05-23    | 40-1999-0023754 | 40-0461608-00-00  | 1999-12-24   |      |       | 일성신약 | 일성신약        | 백덕열,    | 등록  | 0   | Х   |   |
|           | 40-1997-0035915    | 1997-08-01    | 40-1999-0023758 | 40-0461607-00-00  | 1999-12-24   |      |       | 일성신약 | 일성신약        | 백덕열,    | 등록  | 0   | Х   |   |
| Э         | 40-2000-0036231    | 2000-07-27    | 40-2002-0036945 | 40-0537929-00-00  | 2002-12-23   |      |       | 복스마르 | 복스마르        | 박장원     | 등록  | 0   | Х   |   |

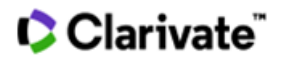

# 2-10 가거절통지일 검색

# 마드리드 상표 가거절통지일 검색서비스

| <b>▼</b> × |
|------------|
| 1인 상태      |
|            |
|            |

# 상세사항에서 가거절통지일 확인 가능

| 1479607                                                                                                    |                                                                                                    |                            |                  |                   | ×        |
|----------------------------------------------------------------------------------------------------|----------------------------------------------------------------------------------------------------|----------------------------|------------------|-------------------|----------|
| 📃 현상태 : 출원                                                                                                    | 최종처분 :                                                                                                    | 최종처분일지                     | ł:               |                   |          |
| 한글상표명 :<br>영문상표명 : CHICAGO HIGH                                                                                   |                                                                                                    |                            |                  |                   |          |
| CHICAGO HIGH                                                                                                    | 출 원 변 호 / 일 자 :<br>출원공고번호 / 일 자 :<br>등록공고번호 / 일 자 :<br>등록 변 호 / 일 자 :<br>원등록번호 / 일 자 :<br>존속기간 만료일자 :<br>우선권번호 / 일 자 / 국 가 : 2019714207<br>국제 등록번호 / 일 자 / 사호 지정일자 : 1.<br>가거절통지일 : 2020-12-09 | /2019–0:<br>479607 /2019–0 | 3-29 /RL<br>5-08 | J                 |          |
| 관 련 출 원 :                                                                                                    | 7                                                                                                    |                            |                  |                   |          |
| 출원인 명칭: C.P.C. Creative Perfum<br>출원인 주소: Rue du Mont-de-Sion #<br>출원인 국적: 스위스<br>상품분류: 03.04<br>도형 코드:<br>최종권리자: | e Company Holding SA (1187369)<br>, c/oLenhill Partners SA CH-++++ Gen#++++;v<br>대 리 인 :                                                                                                    | ve                         |                  | 영문 <u></u><br>오류신 | 2기<br>!고 |

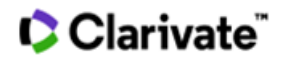

# 표 메인화면기능

# 3-1 메인 화면의 탭(TAB)

### 3-1-1 보관함 생성

| 8 | MarkSea                                                                                                    | arch - Tradem                                                                                         | ark Search Solution                                                                                                    |                                                                                                    |                                                                                                    |                                                                                                    |                                                                                                    |          |       |                                                                |                                                       | - 0                                                   | ×                                                     |
|---|----------------------------------------------------------------------------------------------------|----------------------------------------------------------------------------------------------------|----------------------------------------------------------------------------------------------------|----------------------------------------------------------------------------------------------------|----------------------------------------------------------------------------------------------------|----------------------------------------------------------------------------------------------------|----------------------------------------------------------------------------------------------------|----------|-------|----------------------------------------------------------------|-------------------------------------------------------|-------------------------------------------------------|-------------------------------------------------------|
| 耳 | 일 상                                                                                                    | 표관련 검색                                                                                                | 백관련 고객의견                                                                                                    | 도음말                                                                                                    |                                                                                                    |                                                                                                    |                                                                                                    |          |       |                                                                |                                                       |                                                       |                                                       |
| 6 | 동 도 메                                                                                                    | 인 🏦 실                                                                                                 | 호 · 🕜 WIP                                                                                                    | 0/히외특허                                                                                                 | 침 个 KIPRI                                                                                                    | S 특허청성                                                                                                    | <b>날품분류</b> 코                                                                                          | <b>=</b> | 상품분류목 | 록 🔛 업(                                                         | 레이트현황                                                 |                                                       |                                                       |
| 6 | 김 색                                                                                                    | 대 상 Acti                                                                                              | ve상표                                                                                                    | ~ 상                                                                                                    | 품류 03,05                                                                                                    |                                                                                                    | 분                                                                                                    | R.       | 출원번호  | ~                                                              |                                                       |                                                       |                                                       |
|   | 김 색                                                                                                    | 방 빕 사용                                                                                                | 자검색                                                                                                    | ~ 유                                                                                                    | 사군                                                                                                    |                                                                                                    | 코!                                                                                                    | =        | 등록번호  | ~                                                              |                                                       |                                                       |                                                       |
|   |                                                                                                    |                                                                                                    |                                                                                                    | 상                                                                                                    | 표명 리퍼블릭                                                                                                    |                                                                                                    | 자                                                                                                    | <b></b>  | 출원인   | ~                                                              |                                                       |                                                       |                                                       |
|   |                                                                                                    |                                                                                                    |                                                                                                    |                                                                                                    | 초기화                                                                                                    | 0                                                                                                    | 검 색                                                                                                    |          |       |                                                                |                                                       |                                                       |                                                       |
| L |                                                                                                    |                                                                                                    |                                                                                                    |                                                                                                    | y                                                                                                    |                                                                                                    |                                                                                                    |          |       |                                                                |                                                       |                                                       |                                                       |
| / | ि मभ                                                                                                    | म् 🗟 य म                                                                                              | 블릭 🔂 보관함1                                                                                                    |                                                                                                    |                                                                                                    |                                                                                                    |                                                                                                    |          |       |                                                                |                                                       |                                                       | • ×                                                   |
|   | -                                                                                                    |                                                                                                    |                                                                                                    |                                                                                                    |                                                                                                    |                                                                                                    |                                                                                                    |          |       |                                                                |                                                       |                                                       |                                                       |
|   | 듀                                                                                                    | 유사군                                                                                                   | 출원번호                                                                                                    | 출원일자                                                                                                   | 출원공고변호                                                                                                    | 등록번호                                                                                                    | 등록일자                                                                                                   | 국제번호     | 국제등록일 | 출원인                                                            | 최종권리자                                                 | 대리인                                                   | 상티 ^                                                  |
|   | 류<br>003                                                                                                    | 유사군<br>G0301,G                                                                                        | 출원번호<br>40-1997-0046837                                                                                                | 출원일자<br>1997-10-07                                                                                     | 출원공고번호<br>40-1998-0062803                                                                                                    | 등록번호<br>40-0439352-00-00                                                                                                    | 등록일자<br>1999-01-26                                                                                     | 국제번호     | 국제등록일 | 출원인<br>주식회사,,,                                                 | 최종권리자<br>해태에이                                         | 대리인<br>문승영                                            | 상티 ^<br>실호                                            |
|   | 류<br>003<br>03                                                                                                    | 유사군<br>G0301.G<br>G1004.G                                                                             | 출원번호<br>40-1997-0046837<br>40-1998-0031084                                                                             | 출원일자<br>1997-10-07<br>1998-11-26                                                                       | 출원공고번호<br>40-1998-0062803<br>40-1999-0017127                                                                                                | 등록번호<br>40-0439352-00-00<br>40-0456091-00-00                                                                                                    | 등록일자<br>1999-01-26<br>1999-10-06                                                                       | 국제번호     | 국제등록일 | 출원인<br>주식회사<br>선 파머                                            | 최종권리자<br>해태에이                                         | 대리인<br>문승영<br>김영,구                                    | 상티 ^<br>실호<br>등트                                      |
|   | 류<br>003,<br>03<br>03,18                                                                                                    | 유사군<br>G0301.G<br>G1004,G<br>G1004,G                                                                  | 출원번호<br>40-1997-0046837<br>40-1998-0031084<br>40-2003-0014404                                                          | 출원일자<br>1997-10-07<br>1998-11-26<br>2003-03-31                                                         | 출원공고번호<br>40-1998-0062803<br>40-1999-0017127<br>40-2004-0036566                                                                             | 등록번호<br>40-0439352-00-00<br>40-0456091-00-00<br>40-0593809-00-00                                                                                 | 등록일자<br>1999-01-26<br>1999-10-06<br>2004-09-21                                                         | 국제번호     | 국제등록일 | 출원인<br>주식회사<br>선 파머<br>선 파머                                    | 최종권리자<br>해태에이<br>바나나<br>바나나                           | 대리인<br>문승영<br>김영,구<br>구영창                             | 상티 ^<br>실호<br>등록<br>등록                                |
|   | 003,<br>03<br>03,18<br>03                                                                                                    | 유사군<br>G0301,G,,,<br>G1004,G,,,<br>G1004,G,,,<br>G0404,G,,,                                           | 출원번호<br>40-1997-0046837<br>40-1998-0031084<br>40-2003-0014404<br>40-2005-0053382                                       | 출원일자<br>1997-10-07<br>1998-11-26<br>2003-03-31<br>2005-11-15                                           | 출원공고번호<br>40-1998-0062803<br>40-1999-0017127<br>40-2004-0036566<br>40-2006-0033159                                                          | 등록번호<br>40-0439352-00-00<br>40-0456091-00-00<br>40-0593809-00-00<br>40-0679606-00-00                                                             | 등록일자<br>1999-01-26<br>1999-10-06<br>2004-09-21<br>2006-09-25                                           | 국제번호     | 국제등록일 | 출원인<br>주식회사<br>선 파머<br>선 파머<br>주식회사                            | 최종권리자<br>해태에이<br>바나나<br>바나나<br>주식회사                   | 대리인<br>문승영<br>김영,구<br>구영창<br>임세혁                      | 상태 *<br>실호<br>등록<br>등록<br>등록                          |
|   | 003<br>03<br>03,18<br>03<br>03<br>03                                                                                                    | 유사군<br>G0301.G<br>G1004.G<br>G1004.G<br>G0404.G<br>G1201.G                                            | 출원번호<br>40-1997-0046837<br>40-1998-0031084<br>40-2003-0014404<br>40-2005-0053382<br>40-2006-0004274                    | 출원일자<br>1997-10-07<br>1998-11-26<br>2003-03-31<br>2005-11-15<br>2006-01-25                             | 출원공고번호<br>40-1998-0062803<br>40-1999-0017127<br>40-2004-0036566<br>40-2006-0033159<br>40-2006-0050356                                       | 등록번호<br>40-0439352-00-00<br>40-0456091-00-00<br>40-0593809-00-00<br>40-0679606-00-00<br>40-0682705-00-00                                         | 등록일자<br>1999-01-26<br>1999-10-06<br>2004-09-21<br>2006-09-25<br>2006-10-23                             | 국제번호     | 국제등록일 | 출원인<br>주식회사<br>선 파머<br>선 파머<br>주식회사<br>(주)쿠지                   | 최종권리자<br>해태에이<br>바나나<br>하나나<br>주식회사<br>(주)네이          | 대리인<br>문승영<br>김영,구<br>구영창<br>임세혁,<br>김원준              | 상태 *<br>실 조<br>등 통<br>등 통<br>등 통<br>등 통               |
|   | <ul> <li>₩</li> <li>003,</li> <li>03</li> <li>03,18</li> <li>03</li> <li>03</li> <li>03</li> <li>03</li> </ul>                                    | 유사군<br>G0301,G,,,<br>G1004,G,,,<br>G1004,G,,,<br>G0404,G,,,<br>G1201,G,,,<br>G1201,G,,,               | 출원번호<br>40-1997-0046837<br>40-1998-0031084<br>40-2003-0014404<br>40-2005-0053382<br>40-2006-0004274<br>40-2006-0004276 | 출원일자<br>1997-10-07<br>1998-11-26<br>2003-03-31<br>2005-11-15<br>2006-01-25<br>2006-01-25               | 출원공고번호<br>40-1998-0062803<br>40-1999-0017127<br>40-2004-0036566<br>40-2006-0033159<br>40-2006-0050356<br>40-2006-0050357                    | 등록번호<br>40-0439352-00-00<br>40-0456091-00-00<br>40-0593809-00-00<br>40-0679606-00-00<br>40-0682705-00-00<br>40-0682706-00-00                     | 등록일자<br>1999-01-26<br>1999-10-06<br>2004-09-21<br>2006-09-25<br>2006-10-23<br>2006-10-23               | 국제번호     | 국제등록일 | 출원인<br>주식회사<br>선 파머<br>선 파머<br>주식회사<br>(주)쿠지<br>(주)쿠지          | 최종권리자<br>해태에이<br>바나나<br>바나나<br>주식회사<br>(주)네이<br>(주)네이 | 대리인<br>문승영<br>김명,구<br>구영창<br>임세혁,<br>김원준<br>김원준       | 상태 *<br>실 호<br>등 호<br>등 호<br>등 호<br>등 호<br>등 호<br>등 호 |
|   | <ul> <li>₩</li> <li>003</li> <li>03</li> <li>03,18</li> <li>03</li> <li>03</li> <li>03</li> <li>03</li> <li>03</li> <li>03</li> <li>03</li> </ul> | 유사군<br>G0301,G,,,<br>G1004,G,,,<br>G1004,G,,,<br>G1004,G,,,<br>G1201,G,,,<br>G1201,G,,,<br>G1201,G,,, | 출원번호<br>40-1997-0046837<br>40-1998-0031084<br>40-2003-0014404<br>40-2005-0053382<br>40-2006-0004274<br>40-2006-0004277 | 출원일자<br>1997-10-07<br>1998-11-26<br>2003-03-31<br>2005-11-15<br>2006-01-25<br>2006-01-25<br>2006-01-25 | 출원공고번호<br>40-1998-0062803<br>40-1999-0017127<br>40-2004-0036566<br>40-2006-0033159<br>40-2006-0050356<br>40-2006-0050357<br>40-2006-0050358 | 등록번호<br>40-0439352-00-00<br>40-0456091-00-00<br>40-0593809-00-00<br>40-0679606-00-00<br>40-0682705-00-00<br>40-0682705-00-00<br>40-0682707-00-00 | 등록일자<br>1999-01-26<br>1999-10-06<br>2004-09-21<br>2006-09-25<br>2006-10-23<br>2006-10-23<br>2006-10-23 | 국제번호     | 국제등록일 | 출원인<br>주식회사<br>선 파머<br>선 파머<br>주식회사<br>(주)쿠지<br>(주)쿠지<br>(주)쿠지 | 최종권리자<br>해태에이<br>바나나<br>박나나<br>주식회사<br>(주)네이<br>(주)네이 | 대리인<br>문승영<br>김영.구<br>구영창<br>김세혁<br>김원준<br>김원준<br>김원준 | 상태 *<br>실 또 비 비 비 비 비 비 비 비 비 비 비 비 비 비 비 비 비 비       |

검색을 누를 때마다 추가탭이 생성, 보관함의 추가는 화면 중앙 하단의 '보관함' 버튼을 누르면 됨

|     | 03    | G1004,G | 40-2006-0005265 | 2006-02-01 | 40-2006-0051760 | 40-0694839-00-00 | 2007-01-22   |        | (주)폭스    | (주)폭스  | 김수진,,,, | 등특                                      |
|-----|-------|---------|-----------------|------------|-----------------|------------------|--------------|--------|----------|--------|---------|-----------------------------------------|
|     | 03    | G1001,G | 40-2007-0023119 | 2007-04-30 | 40-2008-0000898 | 40-0747494-00-00 | 2008-05-21   |        | (주)쿠지    | (주)네이  | 김원준     | 등록                                      |
|     | 03    | G1004,G | 40-2007-0058519 | 2007-11-14 | 40-2008-0055541 | 40-0777071-00-00 | 2009-01-23   |        | HILILI   | HILILI | 권남연,    | 등록                                      |
|     | 03,09 | G1004,G | 40-2007-0062646 | 2007-12-06 | 40-2008-0050087 | 40-0783804-00-00 | 2009-03-25   |        | 김 레베카    | 김 레베카  | 김 레베카   | 실로                                      |
|     | 03    | G1201,G | 40-2008-0003778 | 2008-01-25 | 40-2008-0052242 | 40-0780741-00-00 | 2009-02-25   |        | 강경숙      | (주)네이  | 미상진     | 등를                                      |
| <   |       |         | 10 0000 0001501 |            |                 |                  | 부과하이 테이동     |        |          |        |         | ~~~~~~~~~~~~~~~~~~~~~~~~~~~~~~~~~~~~~~~ |
| 김   | 벽결과   | ( 휴지통 / |                 |            |                 |                  | 보관함생성        |        |          |        |         |                                         |
| 5 d | 1택반전  | [ 중복제거  | 비 텍 정렬 🙆 결과     | 내검색 🛛 🍯    | 지정상풍 🔂 군비교      | [ ] 📓 이미지보기 -    | - 보관함 - 🔟 삭제 | [] 보고샤 | 1 🖨 인쇄 💾 | 저장 🔳   | N V X   | 5 20                                    |
|     | 현위치   | 1       | 총갯수:810         |            | 중복제거되었습니        | 다.               |              |        |          |        |         |                                         |

### 검색결과를 보관하려면 원하는 보관함을 선택하여 이동

|   | 03    | G1004,G | 40-2006-0005265  | 2006-02-01 | 40-2006-0051760 | 40-0694839-00-00 | 2007-01-22         | (주)폭스   | (주)폭스  | 김수진,  | 등호 |
|---|-------|---------|------------------|------------|-----------------|------------------|--------------------|---------|--------|-------|----|
|   | 03    | G1001,G | 40-2007-0023119  | 2007-04-30 | 40-2008-0000898 | 40-0747494-00-00 | 2008-05-21         | (주)쿠지   | (주)네이  | 김원준   | 등重 |
|   | 03    | G1004.G | 40-2007-0058519  | 2007-11-14 | 40-2008-0055541 | 40-0777071-00-00 | 2009-01-23         | HILILI  | HILILH | 권남연   | 등호 |
|   | 03,09 | G1004,G | 40-2007-0062646  | 2007-12-06 | 40-2008-0050087 | 40-0783804-00-00 | 2009-03-25         | 김 레베카   | 김 레베카  | 김 레베카 | 실호 |
|   | 03    | G1201,G | 40-2008-0003778  | 2008-01-25 | 40-2008-0052242 | 40-0780741-00-00 | 2009-02-25         | 강경숙     | (주)네이  | 미상진   | 등통 |
| ¢ | ~~    | 01001 D | *** ***** ****** |            |                 |                  | 보관함으로이동 🔸          | 보관함1    |        |       | 3  |
| 검 | 백결과   | 휴지통 /   |                  |            |                 |                  | 보관함생성              |         |        |       |    |
| 5 | 택반전   | [응중복제거  | 🖳 정렬 🙆 결과        | 내검색 🔮      | 지정상품 🔂 군비교      | 📄 이미지보기 -        | - 보관함 - 🔂 삭제 📰 보고서 | (읍)인쇄 📙 | 저장 👗   | A V Y |    |
|   | 현위7   | 4       | 총갯수:810          |            | 중복제거되었습니        | 다.               |                    |         |        |       |    |

# 3-1-2 탭(TAB) 이름변경

검색결과 탭 또는 보관함 탭의 이름변경은 해당 탭에서 마우스 오른쪽을 클릭하여 '탭 이름변경'을 선택한 후, 변경하고자 하는 이름을 입력

| arkSea | rch - Tradem                                        | ark Search Solution                                                                                  | n                                                                                                    |                                                                       |                                               |                                                 |                           |                                                                                                    |                                                 | -                                                | - 🗆                                        | ×                                                                                                    |
|--------|-----------------------------------------------------|----------------------------------------------------------------------------------------------------|----------------------------------------------------------------------------------------------------|-----------------------------------------------------------------------|-----------------------------------------------|-------------------------------------------------|---------------------------|----------------------------------------------------------------------------------------------------|-------------------------------------------------|--------------------------------------------------|--------------------------------------------|----------------------------------------------------------------------------------------------------|
| 상표     | 표관련 검색                                              | 해관련 고객의견                                                                                             | 도움말                                                                                                    |                                                                       |                                               |                                                 |                           |                                                                                                    |                                                 |                                                  |                                            |                                                                                                    |
| 도메     | 인 🏦 상                                               | 호 - 🜏 WIP                                                                                            | 이/히외특허                                                                                                    | s 个 KIPRI                                                             | s 📄 특허청성                                      | <b>날품분류</b> 코                                   | ⊆ <b>!</b>                | 상품분류목                                                                                                    | 록 🛄 업(                                          | 레이트현황                                            |                                            | Ŧ                                                                                                    |
| 4      | 대 상 Activ                                           | ve상표                                                                                                 | ~ 상                                                                                                    | 품 류                                                                   |                                               | 분                                               | F.                        | 출원변호                                                                                                    | ~                                               |                                                  |                                            |                                                                                                    |
| 4      | 방 법 사용                                              | 자검색                                                                                                  | <ul> <li>♀</li> <li>₽</li> </ul>                                                                          | 사군                                                                    |                                               | 코!                                              | Ξ                         | 등록번호                                                                                                    | ~                                               |                                                  |                                            |                                                                                                    |
|        |                                                     |                                                                                                    | 상                                                                                                    | 표명                                                                    |                                               | 자                                               | <del>수</del>              | 출원인                                                                                                    | ~                                               |                                                  |                                            |                                                                                                    |
|        |                                                     |                                                                                                    |                                                                                                    | · 초기화                                                                 | Q                                             | 검 색                                             |                           |                                                                                                    |                                                 |                                                  |                                            |                                                                                                    |
|        |                                                     |                                                                                                    | V                                                                                                    |                                                                       |                                               |                                                 | _                         |                                                                                                    |                                                 |                                                  |                                            |                                                                                                    |
| 퍼시픽    | ष रे 🔀 यस                                           | 14/ CD 47                                                                                            | 배이르병경                                                                                                    |                                                                       |                                               |                                                 |                           |                                                                                                    |                                                 |                                                  |                                            | ▼ ×                                                                                                    |
| Ę      | 유사군                                                 | 출원변호                                                                                                 |                                                                                                    | ╊원공고번호                                                                | 등록번호                                          | 등록일자                                            | 국제번호                      | 국제등록일                                                                                                    | 출원인                                             | 최종권리자                                            | 대리인                                        | 상태                                                                                                    |
| )3     | G1201,S                                             |                                                                                                    | lose                                                                                                    | 0-2016-0073202                                                        | 40-1206146-00-00                              | 2016-10-01                                      | 1259424                   | 2015-07-01                                                                                                    | 쿨라 엘,                                           | COOLA                                            | 나영환                                        | 등록                                                                                                    |
| 03,18  | G1004,G                                             | 40-2003-00                                                                                           | CloseAll                                                                                                  | 0-2004-0036566                                                        | 40-0593809-00-00                              | 2004-09-21                                      |                           |                                                                                                    | 선 파머                                            | HILILI                                           | 구영창                                        | 등록                                                                                                    |
| 25     | G430301                                             | 40-1983-0008120                                                                                      | 1983-06-15                                                                                                | 40-1983-0011767                                                       | 40-0099182-00-00                              | 1984-02-17                                      |                           |                                                                                                    | 오션퍼시                                            | 오피 재                                             | 김성기                                        | 등록                                                                                                    |
| 25     | G430301                                             | 40-1989-0025960                                                                                      | 1989-10-17                                                                                                | 40-1990-0020207                                                       | 40-0203985-00-00                              | 1990-11-01                                      |                           |                                                                                                    | 알엠에스                                            | 켄 리얼                                             |                                            | 등록                                                                                                    |
|        | 상태<br>도메(<br>색 네<br>포미시<br>목<br>3<br>3,18<br>5<br>5 | 상표관련 경색<br>도메인 1 상 Activ<br>석 방 법 사용<br>패시픽 6 21패<br>등 유사군<br>3 G1201,S<br>3,18 G1040,G<br>5 G430301 | 상표관련 검색관련 고객의견<br>도메인 1 상 Active상표<br>석 방 법 사용자검색<br>지시픽 (2) 리퍼블릭 (2) (2) (2) (2) (2) (2) (2) (2) (2) (2) | 상표관련 검색관련 고객의견 도응말<br>도메인 116 상 호 · · · · · · · · · · · · · · · · · · | 상표관련 검색관련 고객의견 도용말<br>도메인 → 상호 · ♥ WIPO/해외특허칭 | 상표관련 검색관련 고객의견 도용말<br>도메인 1월 상 호 · ♥ WIPO/해외특허칭 | 상표관련 검색관련 고객의견 도응말<br>도메인 | 상표관련 검색관련 고객의견 도응말<br>도메인 → 상호· ♥WIPO/히외특허정 	 KIPRIS  특히청상품분류고드<br>북 때 상 Active상표 	 상품류 	 분류<br>석 방 법 사용자검색 	 상품류 	 분류<br>수 사 군 	 코드<br>상표명 	 자수<br>포 기 화 	 길 색<br>표시픽 	 리프블릭 	 한 법 	 안동번호 	 등록번호 	 등록일자 	 국제번호<br>0-2016-0073202 	 40-1206146-00-00 	 2016-10-01 	 1259424<br>3.18 	 G1004.G., 	 40-2003-00 	 CloseAll 	 0-2016-0073202 	 40-1206146-00-00 	 2016-10-01 	 1259424<br>5 	 G430301., 	 40-1983-0008120 	 1983-06-15 	 40-1983-0011767 	 40-0093182-00-00 	 1984-02-17<br>5 	 G430301., 	 40-1989-0025960 	 1989-10-17 	 40-1990-0020207 	 40-0203965-00-00 	 1990-11-01 | 상표관한 경색관한 고객의견 도응알<br>도메인 1월 상 호 · ⓒ WIPO/히외특허정 | 상표관 검검관 전 고객의 건 도응말<br>도메인 1월 상 호 · ⓒ WIPO/해외특허점 | 상표권 검색권 고객의견 도응말<br>도매인 월 상호· ⓒ WIPO/히외특허점 | 상표관한       검색관한       고객의간       도등말         도메인       값       상 호 ·       값 WIPO/히외특허칭       가 KIPRIS       등특허칭상품분류고드       값       상품분류목록       법이         색       법       사용자감색       상 품 류       분류       분류       출원번호       ·       ·       ·       ·       ·       ·       ·       ·       ·       ·       ·       ·       ·       ·       ·       ·       ·       ·       ·       ·       ·       ·       ·       ·       ·       ·       ·       ·       ·       ·       ·       ·       ·       ·       ·       ·       ·       ·       ·       ·       ·       ·       ·       ·       ·       ·       ·       ·       ·       ·       ·       ·       ·       ·       ·       ·       ·       ·       ·       ·       ·       ·       ·       ·       ·       ·       ·       ·       ·       ·       ·       ·       ·       ·       ·       ·       ·       ·       ·       ·       ·       ·       ·       ·       ·       ·       ·       ·       ·       ·       ·       ·       · |

| 8          | MarkSea                                                                                                    | arch – Trader                                               | mark Search Solution                                                    |                                     |                                                                           |                                                              |                 |                     |                                     | 0.                                     | - 0                      | $\times$                                                                                        |
|------------|----------------------------------------------------------------------------------------------------|-------------------------------------------------------------|-------------------------------------------------------------------------|-------------------------------------|---------------------------------------------------------------------------|--------------------------------------------------------------|-----------------|---------------------|-------------------------------------|----------------------------------------|--------------------------|-------------------------------------------------------------------------------------------------|
| щ          | 일 상                                                                                                    | 표관련 검                                                       | 색관련 고객의견 도                                                              | 움말                                  |                                                                           |                                                              |                 |                     |                                     |                                        |                          |                                                                                                 |
| 6          | 8 도메                                                                                                    | ଥ 🚮 ଥ                                                       | 날 호 * 🌏 WIPO/히                                                          | 해외특허청 🏼 🌈 KIPRIS                    | 등 특허청성                                                                    | <b>날품분류</b> 고                                                | ⊆ <b>∎</b>      | 상품분류목               | 록 🔛 업(                              | 데이트현황                                  |                          | Ŧ                                                                                               |
| <b>Q</b> : | 검색                                                                                                    | 대 상 Act                                                     | tive상표 ~                                                                | 상 품 류                               |                                                                           | 분!                                                           | R.              | 출원변호                | ~                                   |                                        |                          |                                                                                                 |
|            | 검색                                                                                                    | 방법 사용                                                       | 용자검색 🗸                                                                  | 유사군                                 |                                                                           | 코!                                                           | 5               | 등록번호                | ~                                   |                                        |                          |                                                                                                 |
|            |                                                                                                    |                                                             |                                                                         | 상 표 명                               |                                                                           | 자                                                            | 수               | 출원인                 | ~                                   |                                        |                          |                                                                                                 |
|            |                                                                                                    |                                                             |                                                                         | 🔄 초기화                               | Q                                                                         | 검 색                                                          |                 |                     |                                     |                                        |                          |                                                                                                 |
| 5          |                                                                                                    |                                                             |                                                                         |                                     | -                                                                         |                                                              |                 |                     |                                     |                                        |                          |                                                                                                 |
| 1          |                                                                                                    |                                                             |                                                                         |                                     |                                                                           |                                                              |                 |                     |                                     |                                        |                          |                                                                                                 |
| 1          | IO Ш VI                                                                                                    | 픽   🗟 리표                                                    | 블릭 / 🗀 보관함1                                                             |                                     |                                                                           |                                                              |                 |                     |                                     |                                        |                          | • ×                                                                                             |
|            | 다.<br>다.<br>다.                                                                                                    | 픽 ] 🛃 리퍼<br>유사군                                             | 블릭 / C 보관함1<br>출위비하 초의                                                  | 위인TL 숲위고구버ㅎ                         | 드로버·                                                                      | 등록일자                                                         | 국제번호            | 국제등록일               | 출원인                                 | 최종권리자                                  | 대리인                      | ▼ ×                                                                                             |
|            | [23] 버지<br>류<br>03                                                                                                    | 픽   <u>[]</u> 리퍼<br>유사군<br>G1201,S                          | 블릭 / <mark>전관함1</mark><br>출위배하 준의<br>응 변경하다자하는                          | 위인자 숲위고규버ㅎ<br>이름을 입 ㅡ               | 드로버 1<br>× 146-00-00                                                      | 등록일자<br>2016-10-01                                           | 국제번호<br>1259424 | 국제등록일<br>2015-07-01 | 출원인<br>쿨라 엘                         | 최종권리자<br>COOLA                         | 대리인<br>나영환               | ▼ × 상태<br>등록                                                                                    |
|            | ○○ 田八<br>弓<br>03<br>03,18                                                                                                    | 픽 ] 120, 리표<br>유사군<br>G1201, S<br>G1004, G                  | 불릭 C 보관함1<br>후위비추 초의<br>영 변경하다가하는<br>4 대편함                              | 위인파 출위고규버충<br>이름을 입 — []            | 트로버·2<br>× 146-00-00<br>809-00-00                                         | 등록일자<br>2016-10-01<br>2004-09-21                             | 국제번호<br>1259424 | 국제등록일<br>2015-07-01 | 출원인<br>쿨라 엘<br>선 파머                 | 최종권리자<br>COOLA<br>바나나                  | 대리인<br>나영환<br>구영창        | <ul> <li>▼ ×</li> <li>상태</li> <li>등록</li> <li>등록</li> </ul>                                     |
|            | <ul> <li>県</li> <li>03</li> <li>03,18</li> <li>25</li> </ul>                                                                                                    | 픽 값 리파<br>유사군<br>G1201,S<br>G1004,G<br>G430301              | 불록                                                                      | 위인자 춘위고규버ㅎ<br>이름을 입 □               | デ<br>本<br>146-00-00<br>309-00-00<br>182-00-00                             | 등록일자<br>2016-10-01<br>2004-09-21<br>1984-02-17               | 국제번호<br>1259424 | 국제등록일<br>2015-07-01 | 출원인<br>쿨라 엘<br>선 파머<br>오션퍼시         | 최종권리자<br>COOLA<br>바나나<br>오피 재          | 대리인<br>나영환<br>구영창<br>김성기 | <ul> <li>✓ ×</li> <li>상태</li> <li>등록</li> <li>등록</li> <li>등록</li> <li>등록</li> </ul>             |
|            | <ul> <li>県へ</li> <li>日へ</li> <li>ロ3</li> <li>03,18</li> <li>25</li> <li>25</li> </ul>                                                                                                    | 픽 값 리표<br>유사군<br>G1201,S<br>G1004,G<br>G430301<br>G430301   | 불특익                                                                     | 위인자 숲위고귀버ㅎ<br>이름을 입                 | こののでは、またので、このので、このので、このので、このので、このので、このので、このので、こ                           | 등록일자<br>2016-10-01<br>2004-09-21<br>1984-02-17<br>1990-11-01 | 국제번호<br>1259424 | 국제등록일<br>2015-07-01 | 출원인<br>쿨라 엘<br>선 파머<br>오션퍼시<br>알엠에스 | 최종권리자<br>COOLA<br>바나나<br>오피 재<br>켄 리얼  | 대리인<br>나영환<br>구영창<br>김성기 | <ul> <li>▼ ×</li> <li>상태</li> <li>등록</li> <li>등록</li> <li>등록</li> <li>등록</li> <li>등록</li> </ul> |
|            | <ul> <li>・・・     <li>・・     <li>・・     </li> <li>・・     </li> <li>・・     </li> <li>・・     </li> <li>・・     </li> <li>・・     </li> <li>・・     </li> <li>・・     </li> <li>・・     </li> <li>・・     </li> <li>・・     </li> <li>・・     </li> <li>・・     </li> <li>・・     </li> <li>・・     </li> <li>・・     </li> <li>・・     </li> <li>・・      </li> <li>・・      </li> <li>・・      </li> <li>・・      </li> <li>・・      </li> <li>・・     </li> <li>・・     </li> <li>・・     </li> <li>・・      </li> <li>・・      </li> <li>・・      </li> <li>・・      </li> <li>・・      </li> <li>・・      </li> <li>・・      </li> <li>・・      </li> <li>・・      </li> <li> ・      </li> </li> </li></li></li></li></li></li></li></li></li></li></li></li></li></li></li></li></li></li></li></li></li></li></li></li></li></li></li></li></li></li></li></li></li></li></li></li></li></li></li></li></li></li></li></li></li></li></li></li></ul> | 픽 값 리표<br>유사군<br>G1201,S<br>G1004,G<br>G430301<br>G430301   | 불특익 ( 보관할1<br>출위비성 출작<br>( 변경하나가하는<br>4<br>( 단변경)<br>4<br>( ) 확인        | 위인재 쇼위고귀비중<br>이름을 입 — □<br>빈 (강 취소  | <mark>- шн т</mark><br>X 146-00-00<br>309-00-00<br>182-00-00<br>385-00-00 | 등록일자<br>2016-10-01<br>2004-09-21<br>1984-02-17<br>1990-11-01 | 국제변호<br>1259424 | 국제등록일<br>2015-07-01 | 출원인<br>콜라 엘<br>선 파머<br>오션퍼시<br>알엠에스 | 최종권리자<br>COOLA<br>바나나<br>오피 재<br>켄 리얼  | 대리인<br>나영환<br>구영창<br>김성기 | <ul> <li>✓ ×</li> <li>상태</li> <li>등록</li> <li>등록</li> <li>등록</li> <li>등록</li> <li>등록</li> </ul> |
|            | ○ 山へ<br>弓<br>03<br>03,18<br>25<br>25                                                                                                    | 픽   전 리파<br>유사군<br>G1201,S<br>G1004,G<br>G430301<br>G430301 | 불특익 ( 보관할1)<br>출위비성 출작<br>( 변경하나가하는<br>4<br>( 단변철철)<br>4<br>4<br>( ) 확인 | 위인재 축위고귀비중<br>이름을 입                 | 프로버 7<br>× 146-00-00<br>309-00-00<br>182-00-00<br>385-00-00               | 등록일자<br>2016-10-01<br>2004-09-21<br>1984-02-17<br>1990-11-01 | 국제변호<br>1259424 | 국제등록일<br>2015-07-01 | 출원인<br>쿨라 엘<br>선 파머<br>오션퍼시<br>알엠에스 | 최종권리자<br>COOLA<br>바나나나<br>오피 재<br>켄 리얼 | 대리인<br>나영환<br>구영창<br>김성기 | <ul> <li>▼</li> <li>◇ 태</li> <li>등록</li> <li>등록</li> <li>등록</li> <li>등록</li> <li>등록</li> </ul>  |
|            | 図                                                                                                    | 픽   전 리파<br>유사군<br>G1201,S<br>G1004,G<br>G430301            | 불특익 ( 보관할1<br>출위비성 출작<br>( 변경하나가하는<br>4<br>4<br>4<br>4                  | 위인재 속위고귀비중<br>이름을 입 — 그<br>1. (신 취소 | 드로버 7<br>× 146-00-00<br>309-00-00<br>182-00-00<br>385-00-00               | 등록일자<br>2016-10-01<br>2004-09-21<br>1984-02-17<br>1990-11-01 | 국제번호<br>1259424 | 국제등록일<br>2015-07-01 | 출원인<br>쿨라 엘<br>선 파머<br>오선퍼시<br>알옘에스 | 최종권리자<br>COOLA<br>바나나<br>오피 재<br>켄 리얼  | 대리인<br>나영환<br>구영창<br>김성기 | <ul> <li>✓ ×</li> <li>상태</li> <li>등록</li> <li>등록</li> <li>등록</li> <li>등록</li> <li>등록</li> </ul> |

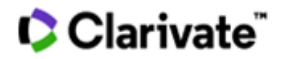

#### 3-1-3 탭(TAB) 닫기

다수의 탭이 열려 있는 경우 우측의 역삼각형 아이콘을 클릭하여 원하는 탭으로 이동이 가능하며, 탭 기능을 검색 히스토리 확인용으로 사용 가능함

| 8  | MarkSe                                                                                              | arch - Tradem                                                       | ark Search Solution                                                                                                |                                                                                                    |                                                                                                    |                                                                                                    |                                                                                   |              |       |                                            |                                              | -    |                                         | ×                          |
|----|----------------------------------------------------------------------------------------------------|---------------------------------------------------------------------|----------------------------------------------------------------------------------------------------|----------------------------------------------------------------------------------------------------|----------------------------------------------------------------------------------------------------|----------------------------------------------------------------------------------------------------|-----------------------------------------------------------------------------------|--------------|-------|--------------------------------------------|----------------------------------------------|------|-----------------------------------------|----------------------------|
| Ξ  | 일 상                                                                                                 | 표관련 검색                                                              | 백관련 고객의견                                                                                                    | 도움말                                                                                                    |                                                                                                    |                                                                                                    |                                                                                   |              |       |                                            |                                              |      |                                         |                            |
| 6  | )<br>도메                                                                                             | 인 🚮 심                                                               | ± 호 · € WIP                                                                                                    | 이/해외특허                                                                                                    | 첨 个 KIPBI                                                                                                    | IS 다 특허청성                                                                                                | 상품분류코.                                                                            | <b>=</b>     | 상품분류목 | 록 🛃 업(                                     | 데이트현황                                        | ł    |                                         |                            |
| Q. | 검색                                                                                                  | 대 상 Acti                                                            | ve상표                                                                                                    | ~ 상                                                                                                    | 품 류                                                                                                    |                                                                                                    | 분류                                                                                | <b>≓</b>     | 출원번호  | ~                                          |                                              |      |                                         |                            |
|    | 김 색                                                                                                 | 방 법 사용                                                              | 자검색                                                                                                    | · 유                                                                                                    | 사 군                                                                                                    |                                                                                                    | 25                                                                                |              | 등록변호  | ~                                          |                                              |      |                                         |                            |
|    |                                                                                                    |                                                                     |                                                                                                    | 상                                                                                                    | 표명프로                                                                                                    |                                                                                                    | 자=                                                                                | <del>수</del> | 출원인   | ~                                          |                                              |      |                                         |                            |
|    |                                                                                                    |                                                                     |                                                                                                    |                                                                                                    |                                                                                                    |                                                                                                    |                                                                                   | _            |       |                                            |                                              |      |                                         |                            |
|    |                                                                                                    |                                                                     |                                                                                                    |                                                                                                    | 초 기 하                                                                                                    |                                                                                                    | 건 색                                                                               |              |       |                                            |                                              |      |                                         |                            |
| L  |                                                                                                    |                                                                     |                                                                                                    |                                                                                                    | 🏓 초기화                                                                                                    |                                                                                                    | 검색                                                                                |              |       |                                            |                                              |      |                                         |                            |
|    | ि मभ                                                                                                | म् दि यम                                                            | 블릭 ) 📝 마크프로                                                                                                    | En J                                                                                                    | ) 초 기 화<br>20 <u>프로 (</u> 보관함                                                                                                    |                                                                                                    | 검색                                                                                |              |       |                                            |                                              |      |                                         |                            |
|    | , 퍼시<br>류                                                                                           | 픽 🏹 🔂 리퍼                                                            | 블릭 🛛 🔂 마크프로<br>출원번호                                                                                                | [<br>] [ ] 마크 /<br>출원일자                                                                                                    | ) 초 기 화<br>20 <mark>, 프로 (</mark> 보관함<br>출원공고번호                                                                                                    | 년 · · · · · · · · · · · · · · · · · · ·                                                                  | 검색                                                                                | 국제번호         | 국제등록일 | 출원인                                        | 최종권리지                                        | - 23 | 퍼시픽                                     |                            |
|    | 로, 퍼시<br>류<br>010                                                                                   | 픽 ) 🔂 리퍼<br>유사군<br>G1004                                            | 블릭 Ì 💽 마크프로<br>출원번호<br>40-1957-0000125                                                                             | [<br>] <mark>군, 마크</mark> /<br>출원일자<br>1957-02-28                                                                              | ) 초기화<br>2 <mark>,프로) (</mark> 보관함<br>출원공고번호<br>40-1958-0001966                                                                                             | 5록번호<br>40-0001966-00-00                                                                                 | 검 색<br>등록일자<br>1957-03-30                                                         | 국제번호         | 국제등록일 | 출원인<br>바이엘                                 | 최종권리자<br>쉐링악티                                |      | 퍼시픽<br>리퍼블릭                             | <b>-</b> ×                 |
|    | 로 퍼시<br>류<br>010<br>02                                                                              | 픽 🔀 리퍼<br>유사군<br>G1004<br>G1501                                     | 불릭 🚺 🔂 마크프로<br>출원번호<br>40-1957-0000125<br>40-1957-0000153                                                          | <mark>중 마크</mark><br>출원일자<br>1957-02-28<br>1957-03-11                                                                          | 초 기 화<br>                                                                                                    | 달1<br>등록번호<br>40-0001966-00-00<br>40-0002124-00-00                                                       | 검 색<br>등록일자<br>1957-03-30<br>1957-05-30                                           | 국제번호         | 국제등록일 | 출원인<br>바이엘<br>제국화공                         | 최종권리지<br>쉐링악티<br>다이스타                        |      | 퍼시픽<br>리퍼블릭<br>마크프릐                     | <mark>- ~</mark><br>릭<br>로 |
|    | 루<br>이10<br>02<br>05                                                                                | 픽 ( ) ( 리퍼<br>유사군<br>G1004<br>G1501<br>G1004,G                      | <mark>출원번호</mark><br><b>출원번호</b><br>40-1957-0000125<br>40-1957-0000153<br>40-1959-0001244                          | <mark>출</mark> 라크<br>1957-02-28<br>1957-03-11<br>1959-12-15                                                                    | <ul> <li>초기화</li> <li>조기화</li> <li>호프로 ( 보관함</li> <li>확원공고번호</li> <li>40-1958-0001966</li> <li>40-1958-0002124</li> <li>40-1962-0004540</li> </ul>          | 탄록번호<br>40-0001966-00-00<br>40-0002124-00-00<br>40-0004540-00-00                                         | 검 색<br>등록일자<br>1957-03-30<br>1957-05-30<br>1960-02-12                             | 국제번호         | 국제등록일 | 출원인<br>바이엘<br>제국화공<br>놀드마르                 | 최종권리자<br>쉐링악티<br>다이스타<br>노르드마                |      | 퍼시픽<br>리퍼블릭<br>마크프릐<br>마크               | <b>व</b><br>द              |
|    | 류<br>이10<br>02<br>05<br>05                                                                          | 픽 ) 2012 리퍼:<br>유사군<br>G1004<br>G1501<br>G1004,G<br>G1004           | <mark>출원번호</mark><br>출원번호<br>40-1957-0000125<br>40-1957-0000153<br>40-1959-0001244<br>40-1963-0000585              | 값 마크           출원일자           1957-02-28           1957-03-11           1959-12-15           1963-06-04                        | <ul> <li>초기화</li> <li>프로 으보관</li> <li>출원공고번호</li> <li>40-1958-0001966</li> <li>40-1958-0002124</li> <li>40-1962-0004540</li> <li>40-1965-0007957</li> </ul> | 도<br>동록번호<br>40-0001966-00-00<br>40-0002124-00-00<br>40-0004540-00-00<br>40-0007957-00-00                | 금 색<br>등록일자<br>1957-03-30<br>1957-05-30<br>1960-02-12<br>1963-06-14               | 국제번호         | 국제등록일 | 출원인<br>바이엘<br>제국화공<br>놀드마르<br>지엎쵼캄         | 최종권리자<br>쉐링악티<br>다이스타<br>노르드마<br>화이자         |      | 퍼시픽<br>리퍼블릭<br>마크프로<br>마크<br>프로         | 리<br>문                     |
|    | <ul> <li>デ、正人</li> <li>デ</li> <li>の10</li> <li>の2</li> <li>の5</li> <li>の5</li> <li>の1,05</li> </ul> | 팩 Ì 202 리퍼:<br>유사군<br>G1004<br>G1501<br>G1004,G<br>G1004<br>G1001,G | 불릭 [ 군 마크프로<br>출원번호<br>40-1957-0000125<br>40-1957-0000153<br>40-1959-0001244<br>40-1963-0000585<br>40-1964-0001575 | 값         마크           출원일자         1957-02-28           1957-03-11         1959-12-15           1963-06-04         1964-11-30 | 초기화           출원공고번호           40-1958-0001966           40-1958-0002124           40-1962-0004540           40-1965-0007957           40-1965-000375       | 동록번호<br>40-0001966-00-00<br>40-0002124-00-00<br>40-0004540-00-00<br>40-0007957-00-00<br>40-0009375-00-00 | 금 색<br>등록일자<br>1957-03-30<br>1957-05-30<br>1960-02-12<br>1963-06-14<br>1965-01-07 | 국제번호         | 국제등록일 | 출원인<br>바이엘<br>제국화공<br>놀드마르<br>지엎쵼캄<br>다우케미 | 최종권리자<br>쉐링악티<br>다이스타<br>노르드마<br>화이자<br>다우 글 |      | 퍼시픽<br>리퍼블릭<br>마크프트<br>마크<br>프로<br>보관한1 | 리<br>목<br>로                |

탭 우측의 'X' 버튼을 눌러 탭을 삭제할 수 있으며 연속으로 삭제 시 가장 마지막에 있는 탭부터 순서대로 삭제됨

| <b>S</b> 1 | MarkSe    | arch - Trader      | nark Search Solution               |                                             |                      |                                      |                          |             |                     |                                          | -            | - 0        | ×        |
|------------|-----------|--------------------|------------------------------------|---------------------------------------------|----------------------|--------------------------------------|--------------------------|-------------|---------------------|------------------------------------------|--------------|------------|----------|
| 파일         | 일 상<br>도메 | 표관련 검<br>인 🊮 심     | 색관련 고객의견<br>상호·· 📀 WIP             | 도움말<br>O/히외특허                               | l청 个 KIPRI           | S 📑특히침성                              | 상품분류코                    | s 🔢         | 상품분류목               | ද 📑 බ                                    | 레이트현황        |            | Ţ        |
| (유, 김<br>김 | 색<br>  색  | 대 상 Act<br>방 법 사용  | live상표<br>용자검색                     | <ul> <li>상</li> <li>우</li> <li>사</li> </ul> | 품류<br>사 군            |                                      | 문<br>고!<br>자:            | 루<br>드<br>스 | 출원번호<br>등록번호<br>축원이 | <ul> <li></li> <li></li> <li></li> </ul> |              |            |          |
|            |           |                    | ·                                  | [                                           | 고 8 <u></u><br>옷 초기화 |                                      | 김 색                      |             | 201                 |                                          |              |            |          |
|            | 것 퍼지<br>르 | 픽   153, 리퍼<br>으시구 | 볼릭   100,마크프로<br>축위배충              | · · · · · · · · · · · · · · · · · · ·       | 탭이름변경                | :1  <br>드로버 &                        | 드로인지                     | 구제버호        | 구제드로인               | 축위이                                      | 치조권리자        | LI SI OI   | ▲ ▲      |
|            |           | G1004,G<br>G3102,G | 40-1975-0001504<br>40-1975-0006336 | 1975-19<br>1975-19                          | Close<br>CloseAll    | 40-0048395-00-00<br>40-0057665-00-00 | 1977-01-06<br>1978-09-14 | -0121       | 741052              | 동성제약<br>프라마아                             | 피아스아<br>프리마크 | 목돈상<br>목돈상 | 실조<br>등록 |

모든 탭을 한 번에 삭제하기를 원할 때는 탭이 위치한 행에서 탭 혹은 공백에 마우스 오른쪽 클릭하여 'CloseAll'을 선택하면 됨

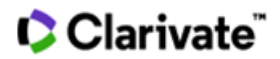

# 3-1-4 탭(TAB) 검색조건 보기

마우스 커서를 탭 이름 위에 위치시키면 탭 결과물의 모든 검색조건 확인 가능

| 8         | MarkSea   | rch - Tradem | ark Search Solution |                  |                 |                  |            |              |       |         |         | - 0  | ×    |
|-----------|-----------|--------------|---------------------|------------------|-----------------|------------------|------------|--------------|-------|---------|---------|------|------|
| 파         | 일 상태      | 표관련 검색       | 백관련 고객의견            | 도움말              |                 |                  |            |              |       |         |         |      |      |
| 6         | 도메        | 인 🚮 심        | 호 · 🕑 WIP(          | D/히외특허           | 청 🌈 KIPRI       | IS 다 특허청성        | 상품분류코      | ⊆ <b>∎</b>   | 상품분류목 | 록 📑 업(  | 레이트현황   |      | Ŧ    |
| Q 2       | 4         | 대 상 Acti     | ve상표                | ~ 상              | 품 류             |                  | 분복         | ≓.           | 출원변호  | ~       |         |      |      |
| 2         | 4         | 방 법 사용       | 자검색                 | · 유              | 사군              |                  | E          |              | 등록변호  | ~       |         |      |      |
|           |           |              |                     | 삼                | 표명프로            |                  | 자=         | <del>수</del> | 출원인   | ~       |         |      |      |
|           |           |              |                     |                  | > 초기화           | Q                | 김 색        |              |       |         |         |      |      |
| -         |           |              |                     |                  |                 |                  |            |              |       |         |         |      | _    |
| $\square$ | ्री मा भा | ष 🛛 🔀 रास    | इन् 1 थि पानमद      | <u>V R n e Y</u> | 🗟 프로 🌔 🗀 보관형    | 발1               |            |              |       |         |         |      | ▼ X  |
|           | 류         | 유사군          | a 검색대상 : Act        | Ve상표 다           | 출원공고번호          | 등록번호             | 등록일자       | 국제번호         | 국제등록일 | 출원인     | 최종권리자   | 대리인  | 상태 ^ |
|           | 012       | G1004,G      | 40-상품류 : 03,05      | -07              | 40-1976-0003329 | 40-0048395-00-00 | 1977-01-06 |              |       | 동성제약    | 피아스아    | 목돈상  | 실호   |
|           | 26        | G3102,G      | 40-1975-0006336     | 1975-09-19       | 40-1978-0003259 | 40-0057665-00-00 | 1978-09-14 |              |       | 프라마아    | 프리마크    | 목돈상  | 등    |
|           | 17        | G2402        | 40-1979-0004680     | 1979-05-04       | 40-1979-0005319 | 40-0065396-00-00 | 1979-11-23 |              |       | 01 0101 | 01 0101 | 차순영, | 등록   |
|           | 07        | G3825        | 40-1979-0006655     | 1979-07-06       | 40-1979-0007946 | 40-0067849-00-00 | 1980-02-06 |              |       | 오미루뽐    | 니뽄 오    | 이윤모  | 등    |
|           | 07        | G3825        | 40-1979-0006656     | 1979-07-06       | 40-1979-0007947 | 40-0067848-00-00 | 1980-02-06 |              |       | 오미루뽐    | 11뿐 9   | 0187 | 등록   |

# 3-2 메인화면 하단기능

| 🔞 MarkSea       | rch - Tradem | ark Search Solution |                          |            |           |               |            |        |               |       | - 0      | ×      |
|-----------------|--------------|---------------------|--------------------------|------------|-----------|---------------|------------|--------|---------------|-------|----------|--------|
| 파일 상태           | 표관련 검색       | 백관련 고객의견            | 도움말                      |            |           |               |            |        |               |       |          |        |
| 🐴 도메            | 인 🏦 성        | 호 - 🔇 WIPO          | O/히외특히                   | i청 个 KIPRI | s 📄특허칭성   | <b>상품분류</b> 코 | S 📑        | 상품분류목록 | 록 🔛 업         | 데이트현황 |          | -      |
| 🕵 겸 섹           | 대 상 Activ    | ve상표                | ~ 4                      | 성 품 류      |           | 분             | · 류        | 출원번호   | ~             |       |          |        |
| 김 색             | 방 법 사용       | 자검색                 | ~ 5                      | 우 사 군      |           | 코             | . <b>드</b> | 등록변호   | ~             |       |          |        |
|                 |              |                     | é                        | 5 표 명      |           | 자             | ·수         | 출원인    | ~             |       |          |        |
|                 |              |                     |                          | 🖻 초기화      | Q         | 검 색           |            |        |               |       |          |        |
|                 | =1.1         |                     |                          |            |           |               |            |        |               |       |          | - ×    |
|                 | 암미           | + 01 H -            | <b>★</b> 0101 <b>T</b> 1 | *077#*     |           |               |            | 77620  | <b>*</b> 0101 | 취조기기지 | 5117101  |        |
| 니 뉴             | 유사군          | 물원민호                | 울원일사                     | 울원공고민호     | 등독민호      | 등록일사          | 국세민오       | 국제등독일  | 물원인           | 죄용권리사 | 내리인      | 8rtH 1 |
|                 |              |                     |                          |            |           |               |            |        |               |       |          |        |
|                 |              |                     |                          |            |           |               |            |        |               |       |          |        |
|                 |              |                     |                          |            |           |               |            |        |               |       |          |        |
|                 |              |                     |                          |            |           |               |            |        |               |       |          |        |
|                 |              |                     |                          |            |           |               |            |        |               |       |          |        |
|                 |              |                     |                          |            |           |               |            |        |               |       |          |        |
|                 |              |                     |                          |            |           |               |            |        |               |       |          |        |
|                 |              |                     |                          |            |           |               |            |        |               |       |          |        |
|                 |              |                     |                          |            |           |               |            |        |               |       |          |        |
|                 |              |                     |                          |            |           |               |            |        |               |       |          |        |
|                 |              |                     |                          |            |           |               |            |        |               |       |          |        |
|                 |              |                     |                          |            |           |               |            |        |               |       |          |        |
|                 |              |                     |                          |            |           |               |            |        |               |       |          |        |
| <               |              |                     |                          |            |           |               |            | K      |               |       |          | >      |
| \ <u>브란</u> 하/· | <u> </u>     |                     |                          | _          |           |               |            |        |               |       |          |        |
| 🚱 선택반전          | 🎇 중복제거       | 된 정렬 🧿 결과           | 내검색 🏾 🗳                  | 지정상품 🐴 군비교 | 📄 이미지보기 🗸 | / 🗀 보관함       | * 🛅 삭제     | [] 보고서 | 🔒 인쇄 💾        | 저장 🔳  | <u> </u> | 国区     |
| 현위치             | :0           | 총갯수:0               |                          |            |           |               |            |        |               |       |          |        |

#### 3-2-1 선택반전

체크하여 선택된 부분이 반전되는 기능으로, 검색결과 중 다수의 건을 선택하고자 할 때, 소수 건을 선택 후 반전버튼을 누르면 다수의 건을 한 번에 선택 가능

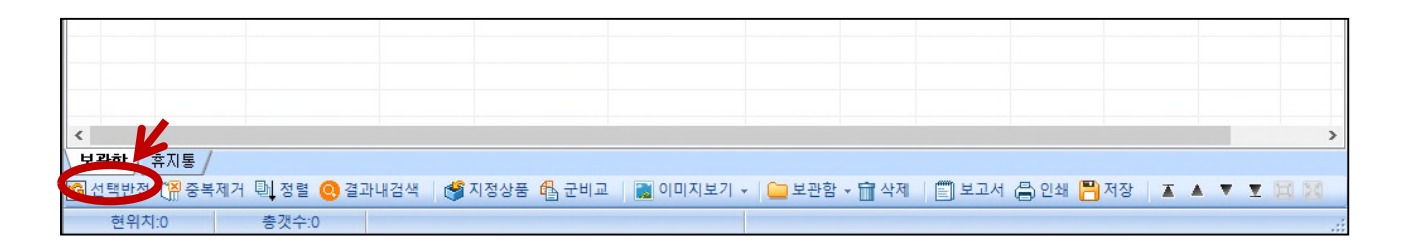

#### 3-2-2 중복제거

검색결과에서 중복제거 버튼을 클릭하면, 동일한 등록번호를 갖는 갱신출원, 지정상품 추가출원 및 상품분류전환등록상표는 삭제되고, 원등록상표만 남음. 중복제거 기능을 사용하여 보다 압축된 검색결과를 스크린 가능

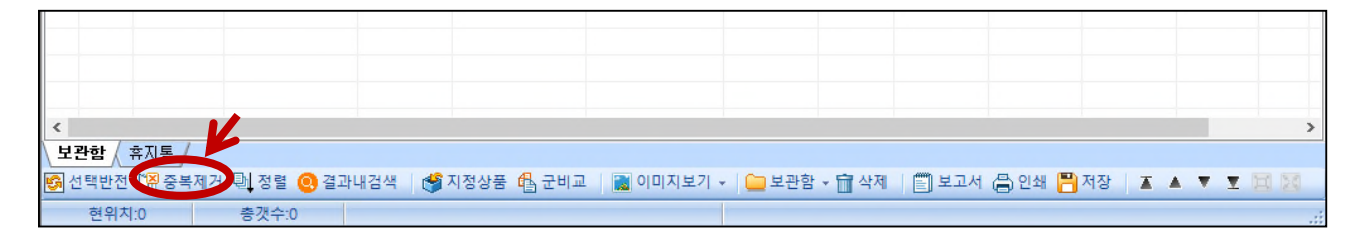

#### 3-2-3 정렬

검색결과목록은 항목명 헤드부분을 클릭함으로써 정렬이 가능. 메인화면 하단의 정렬기능은 검색결과 항목에 존재하지 않는 출원일, 공고일, 등록일, 국제등록일 등을 기준으로 목록을 정렬하고자 하거나, 두 가지 기준이상으로 검색결과를 정렬하고자 할 때 사용

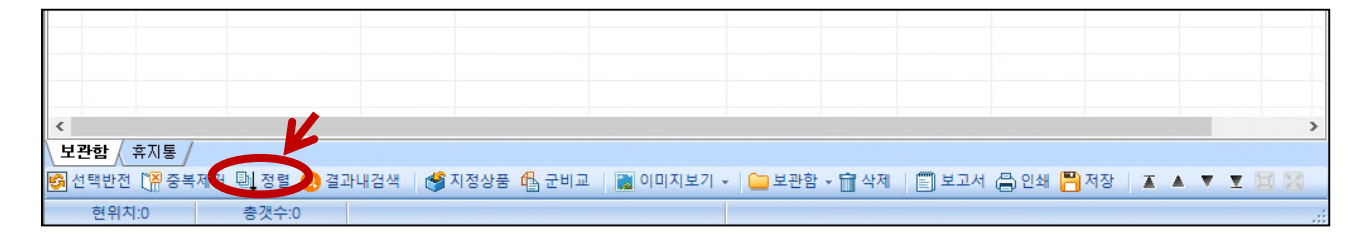

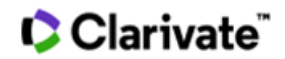

#### 3-2-4 결과 내 검색

검색 후 '결과 내 검색'을 클릭하여 상표명, 상표명에 대한 NOT 기능, 류, 유사군, 출원번호, 출원인, 대리인, 현 상태, 존속만료일자 등의 조건 검색 가능

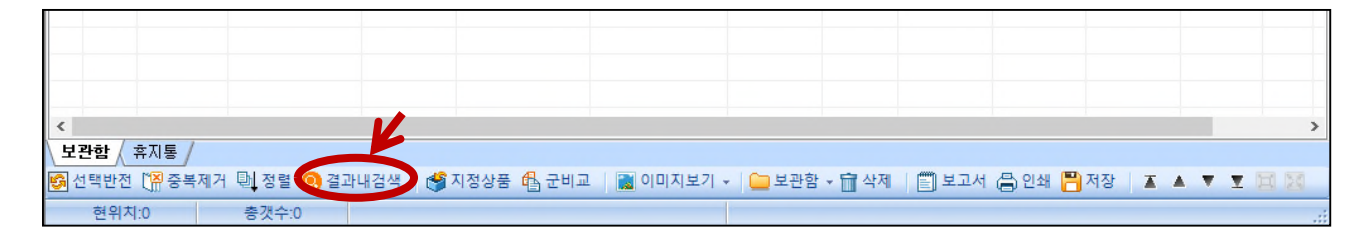

#### 3-2-5 지정상품 보기

#### 1) 메인화면 검색결과 목록에서 지정상품 보기

- 메인화면의 결과목록에서 해당 건 라인을 지정한 후, '지정상품'버튼을 클릭하여, 해당건의
   지정상품 리스트 확인 가능
- 지정상품을 한번 클릭하면, 류 기준으로 정렬된 지정상품 목록을 볼 수 있으며, 그 외에 유사군코드, 유사군 정렬 기준으로 지정상품 리스트 확인 가능

|            | 친마크   | 프로 🎦보                                   | 관합1                                             |                    |                 |                   |            |        |          |        |          |      | •  | ×  |
|------------|-------|-----------------------------------------|-------------------------------------------------|--------------------|-----------------|-------------------|------------|--------|----------|--------|----------|------|----|----|
|            | 류     | 유사군                                     | 출원번호                                            | 출원일자               | 출원공고번호          | 등록번호              | 등록일자       | 국제번호   | 국제등록일    | 출원인    | 최종권리자    | 대리인  | 상태 | ^  |
|            | 09    | G3602,G                                 | 40-1995-0015199                                 | 1995-04-19         | 40-1997-0005087 | 40-0359859-00-00  | 1997-04-16 |        |          | 차상진    | 주식회사     | 박영우  | 등록 |    |
|            | 09,16 | G520102,                                | 40-1995-0015200                                 | 1995-04-19         | 40-1996-0017172 | 40-0347232-00-00  | 1996-09-20 |        |          | 차상진    | 주식회사     | 박영우  | 등록 |    |
|            | 01,17 | G2401                                   | 40-1997-0056303                                 | 1997-12-04         | 40-1998-0063219 | 40-0434389-00-00  | 1998-12-18 |        |          | 차상진    | 주식회사     | 박세걸  | 등록 |    |
|            | 03    | G1201,G                                 | 40-1998-0010987                                 | 1998-04-27         | 40-1999-0010495 | 40-0454572-00-00  | 1999-09-10 |        |          | 라미화장   | 라미화장     |      | 실효 |    |
|            | 25,28 | G270101                                 | 40-2009-0050656                                 | 2009-10-16         |                 |                   |            |        |          | 김연미    |          |      | 거절 |    |
|            | 03    | G1202                                   | 40-2016-0083638                                 | 2016-10-13         | 40-2017-0038129 | 40-1282756-00-00  | 2017-09-05 |        |          | 정성훈    | 정성훈      | 특허법  | 등록 |    |
|            | 35,   | G390802                                 | 41-1992-0000808                                 | 1992-03-02         | 41-1993-0013845 | 41-0020414-00-00  | 1993-07-01 |        |          | 차상진    | 주식회사     | 남두용, | 등록 |    |
|            | 45    | S120402                                 | 41-1997-0013135                                 | 1997-09-11         | 41-1998-0079604 | 41-0053900-00-00  | 1999-03-09 |        |          | 박세걸    | 박세걸      |      | 등록 |    |
|            | 35,36 | S1312                                   | 41-1997-0016642                                 | 1997-12-04         | 41-1998-0079610 | 41-0053848-00-00  | 1999-03-05 |        |          | 차상진    | 주식회사     | 박세걸  | 등록 |    |
|            | 44    | S120102                                 | 41-2003-0025349                                 | 2003-11-20         | 41-2005-0014399 | 41-0121744-00-00  | 2005-09-29 |        |          | 화이자    | 파이자      | 장수길, | 실효 |    |
|            | 35,   | G390802                                 | 71-1995-0000052                                 | 1995-04-19         | 71-1997-0001985 | 41-007.0414-00-00 | 1993-07-01 |        |          | 차상진    | 주식회사     | 박세걸  | 등록 | ¥  |
| M          | ARKF  | <b>자</b><br><b>*RO</b> *35<br>기업<br>*41 | <mark>정상품</mark> 유사군코<br>류송<br>경영상담업, 마케ຄ<br>류◆ | 드 유사군정<br>링서비스업, 사 | 릴<br> 장조사업, 자료제 | 공업, 자료조사업, 북      | 특허기술의 거    | 래와 관련  | 된 상담멉, 특 | 허기술의사  | 겁화 관련 상담 | 방업   |    | <> |
| 검          | 색결과   | 휴지통 /                                   |                                                 | -                  | ~               |                   |            |        |          |        |          |      |    |    |
| <b>G</b> ( | 1택반전  | [유 중복제거                                 | 텍 정렬 🧿 결과                                       | 내검색 🌱              | 지정상품 🚯 군비교      | 1 📷 이미지보기 -       | - 그 보관함    | * 🗐 삭제 | [] 보고서   | 🖨 인쇄 💾 | 저장 🔳     | AVI  |    |    |
|            | 혀뮈지   | 12                                      | 총개수:12                                          |                    | 중복제거되었습니        | ICh.              |            |        |          |        |          |      |    |    |

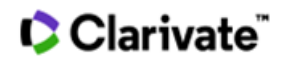

#### 2) '지정상품'란의 확대보기

- 메인화면 우측 하단의 지정상품란 확대 및 축소 기능
 지정상품이 많은 경우 스크린하기 힘든 점을 보완하기 위하여 지정상품란 확대/축소 아이콘
 구성

| □ 03 G120  | 1,G 40-1998-0010987 1998-0                    | 4-27 40-1999-0010495 | 40-0454572-00-00 | 1999-09-10   | 라미화장           | 라미화장              | 실효  | * |
|------------|-----------------------------------------------|----------------------|------------------|--------------|----------------|-------------------|-----|---|
| MARVERO    | <mark>지정상품</mark> 유사군코드 유/                    | 사군정렬                 |                  |              |                | 4                 |     |   |
| МАККРКО    | 기업경영상담업, 마케팅서비스<br>念쇱륬◆                       | 업, 시장조사업, 자료제공       | 응업, 자료조사업, 특     | 허기술의 거래와 관련된 | ! 상담업, 특허기술의사업 | <b>1</b> 화 관련 상담업 |     |   |
|            | 인덕입<br>◆42류◆<br>광고디자인업, 기술미전중개업<br>집업, 포장디자인업 | , 기술조사업, 산업디자인       | 빈업, 상표조사 및 제     | 작업, 컴퓨터소프트웨어 | I디자인업, 컴퓨터프로그  | 개밍업, 특허정보제공(      | 입,편 |   |
|            |                                               |                      |                  |              |                |                   |     | ~ |
| 검색결과 / 휴지  | 통 /                                           |                      |                  |              |                |                   | Y   |   |
| 🚱 선택반전 🎼 중 | 복제거 🖳 정렬 💽 결과내검색                              | 🥞 지정상품 🔒 군비교         | 🚺 이미지보기 🗸        | 🗀 보관함 🛪 🖬 삭제 | 🗐 보고서 🖨 인쇄 💾   | 저장 🔺 🔺 🔻 🗵        |     | ) |
| 현위치:12     | 총갯수:12                                        | 중복제거되었습니!            | 다.               |              |                |                   |     |   |

#### 3) 지정상품란의 이미지 확대보기

지정상품 보기를 열어놓은 뒤 메인화면 좌측 하단의 이미지를 클릭하여 이미지 확대 및
 복사 기능 이용 가능

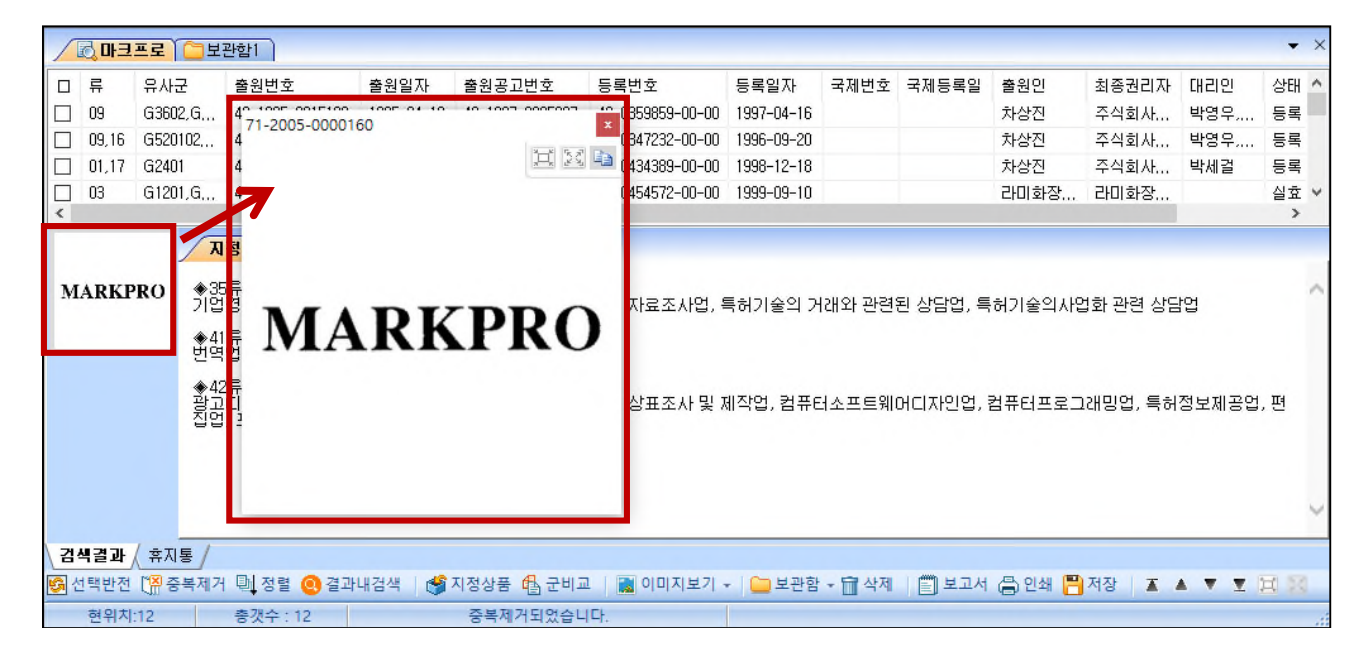

# Clarivate"

#### 3-2-6 이미지 분할 보기

# 이미지보기를 클릭 시, 이미지를 15,21,28,45분할 보기로 선택할 수 있어 사용자 편의에 따른 이미지 스크리닝 가능

|            | ▼ × × |          |                 |            |                 |                  |            |        |       |        |       |      |      |
|------------|-------|----------|-----------------|------------|-----------------|------------------|------------|--------|-------|--------|-------|------|------|
|            | 류     | 유사군      | 출원번호            | 출원일자       | 출원공고변호          | 등록변호             | 등록일자       | 국제번호   | 국제등록일 | 출원인    | 최종권리자 | 대리인  | 상태 ( |
|            | 09    | G3602,G  | 40-1995-0015199 | 1995-04-19 | 40-1997-0005087 | 40-0359859-00-00 | 1997-04-16 |        |       | 차상진    | 주식회사  | 박영우  | 등록 🔅 |
|            | 09,16 | G520102  | 40-1995-0015200 | 1995-04-19 | 40-1996-0017172 | 40-0347232-00-00 | 1996-09-20 |        |       | 차상진    | 주식회사  | 박영우, | 등록 > |
|            | 01,17 | G2401    | 40-1997-0056303 | 1997-12-04 | 40-1998-0063219 | 40-0434389-00-00 | 1998-12-18 |        |       | 차상진    | 주식회사  | 박세걸  | 등록 2 |
|            | 03    | G1201,G  | 40-1998-0010987 | 1998-04-27 | 40-1999-0010495 | 40-0454572-00-00 | 1999-09-10 |        |       | 라미화장   | 라미화장  |      | 실효 > |
|            | 25,28 | G270101  | 40-2009-0050656 | 2009-10-16 |                 |                  |            |        |       | 김연미    |       |      | 거절 🗧 |
|            | 03    | G1202    | 40-2016-0083638 | 2016-10-13 | 40-2017-0038129 | 40-1282756-00-00 | 2017-09-05 |        |       | 정성훈    | 정성훈   | 특허법  | 등록 > |
|            | 35,   | G390802, | 41-1992-0000808 | 1992-03-02 | 41-1993-0013845 | 41-0020414-00-00 | 1993-07-01 |        |       | 차상진    | 주식회사  | 남두용  | 등록 2 |
|            | 45    | S120402  | 41-1997-0013135 | 1997-09-11 | 41-1998-0079604 | 41-0053900-00-00 | 1999-03-09 |        |       | 박세걸    | 박세걸   |      | 등록 > |
|            | 35,36 | S1312    | 41-1997-0016642 | 1997-12-04 | 41-1998-0079610 | 41-0053848-00-00 | 1999-03-05 |        |       | 차상진    | 주식회사  | 박세걸  | 등록   |
|            | 44    | S120102, | 41-2003-0025349 | 2003-11-20 | 41-2005-0014399 | 41-0121744-00-00 | 2005-09-29 |        |       | 화이자    | 파이자   | 장수릴, | 실효 > |
|            | 35,   | G390802, | 71-1995-0000052 | 1995-04-19 | 71-1997-0001985 | 41-0020414-00-00 | 1993-07-01 |        |       | 차상진    | 주식회사  | 박세걸  | 등록 > |
|            | 35,   | G390802  | 71-2005-0000160 | 2005-10-13 | 71-2006-0065183 | 41-0020414-00-00 | 1993-07-01 |        |       | 주식회사   | 주식회사  | 특허법  | 등록 > |
|            |       |          |                 |            |                 | 15분할보<br>21분할보   | 7          |        |       |        |       |      |      |
| <          |       |          |                 |            |                 | 28분할보            |            |        |       |        |       |      | >    |
| 검          | 색결과   | 휴지통 /    |                 |            |                 | 표 45부합보          |            |        |       |        |       |      |      |
| <b>5</b> 4 | 1택반전  | [응 중복제가  | 🖳 정렬 💽 결과       | 내검색 💣      | 지정상품 🔒 군비교      | 이미지보기 ·          | 보관함        | • 💼 삭제 | 🗐 보고서 | 🖨 인쇄 💾 | 저장 🔳  |      | 1 70 |
|            | 현위치   | 1.9      | 총갯수 : 12        |            | 중복제거되었습니        | Cł.              |            |        |       |        |       |      |      |

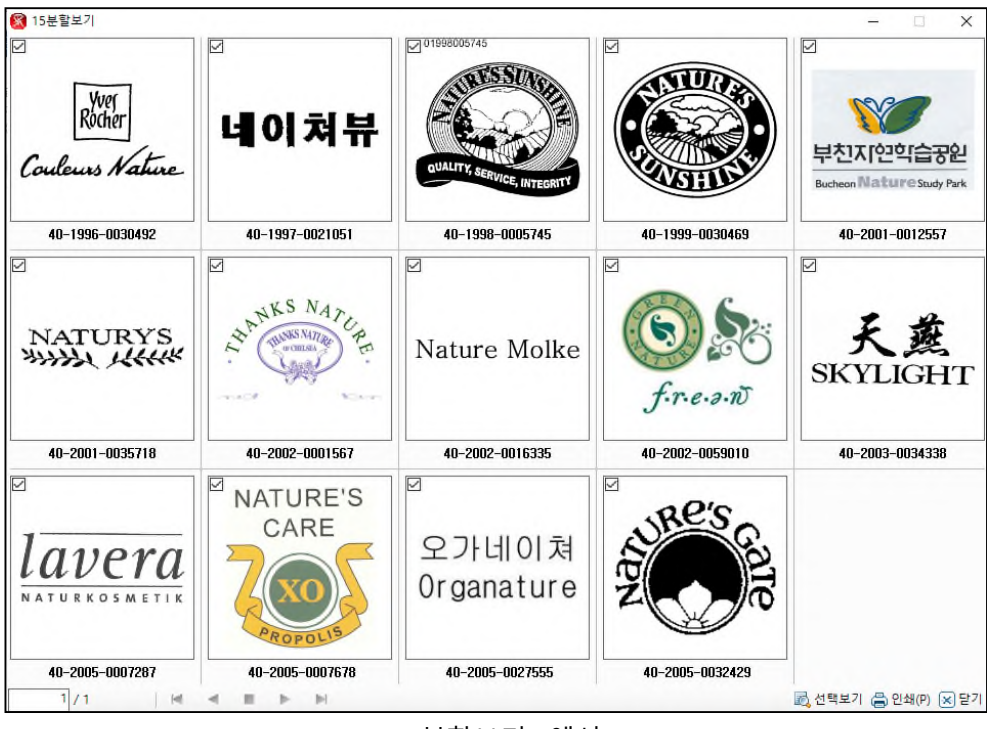

\*15분할보기 (예시)

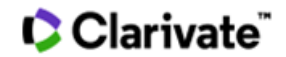

#### ▶ 마우스 사용 설명

- 이미지에 마우스 올려놓고 마우스 왼쪽 클릭 -> 이미지 확대
   이미지 확대 시, 이미지를 복사하는 아이콘과 이미지를 확대 또는 축소할 수 있는 아이콘 생성
- ② 이미지에 마우스 올려놓고 마우스 오른쪽 클릭 -> 이미지 저장
- ③ 이미지 하단의 출원번호를 마우스 왼쪽 클릭 -> 해당상표 선택 메인 목록에 동시에 체크되어, 이미지를 스크린 하면서 해당 상표를 선택할 수 있음
- ④ 이미지 하단의 출원번호를 마우스 왼쪽 더블 클릭 -> 해당상표 상세화면 보기

#### \* 화면하단 버튼 사용설명

- ① |◀ : 페이지 맨 처음으로
- ② ▶|: 페이지 맨 뒤로
- ③ ◀ : 앞 페이지로
- ④ ▶ : 뒤 페이지로
- ⑤ : 이동취소 (이전 페이지로)

\* 마우스로 클릭하는 방법 외에도 키보드의 방향키 또는 마우스 휠을 사용함으로써 페이지를 이동할 수 있음

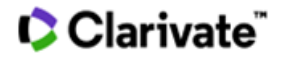

#### 3-2-7 보고서

상표검색 결과리스트에서 보고서에 포함할 상표를 선택한 후, '보고서' 버튼을 클릭하면 일반보고서와 맞춤형보고서 작성을 선택할 수 있는 창이 나타남

| 😵 MarkSea<br>파일 상태<br>주 도메!   | arch - Trademark Search Solution<br>표관련 검색관련 고객의견<br>인 🌆 상호 · 🕥 WIP                                                                                                    | 도움말<br>O/히외특허                                                                                                    | 철 🌈 KIPRIS                                                      | 등 특히청성                                                  | 상품분류고!                                                                                                    | =                                                                                                    | 상품분류목                                                  | ଣ୍ଡ 📴 ପା                                          | 데이트현황                                        | - 0                              | ×                                         |
|-------------------------------|----------------------------------------------------------------------------------------------------|----------------------------------------------------------------------------------------------------|-----------------------------------------------------------------|---------------------------------------------------------|----------------------------------------------------------------------------------------------------|----------------------------------------------------------------------------------------------------|--------------------------------------------------------|---------------------------------------------------|----------------------------------------------|----------------------------------|-------------------------------------------|
| ्रिय <b>म</b><br>य म          | 대 상 Active상표<br>방 법 사용자검색                                                                                                    | ·         ·         ·         ·         ·         ·         ·         ·         ·         ·         ·         ·         ·         ·         ·         ·         ·         ·         ·         ·         ·         ·         ·         ·         ·         ·         ·         ·         ·         ·         ·         ·         ·         ·         ·         ·         ·         ·         ·         ·         ·         ·         ·         ·         ·         ·         ·         ·         ·         ·         ·         ·         ·         ·         ·         ·         ·         ·         ·         ·         ·         ·         ·         ·         ·         ·         ·         ·         ·         ·         ·         ·         ·         ·         ·         ·         ·         ·         ·         ·         ·         ·         ·         ·         ·         ·         ·         ·         ·         ·         ·         ·         ·         ·         ·         ·         ·         ·         ·         ·         ·         ·         ·         ·         ·         ·         · | 품 류 03<br>사 군<br>표 명 네미쳐<br>초 기 화                               |                                                         | 분류<br>코드<br>자식<br>김 색                                                                                             |                                                                                                    | 출원번호<br>등록번호<br>출원인                                    | > >                                               |                                              |                                  |                                           |
|                               | 치 🛄보관함1                                                                                                    |                                                                                                    |                                                                 |                                                         |                                                                                                    |                                                                                                    |                                                        |                                                   |                                              |                                  | + >                                       |
| 日 류<br>012<br>03<br>012<br>03 | 유사군 출원번호<br>G1201,G,, 40-1992-0034728<br>G1201,G,, 40-1992-0034729<br>G1201,G,, 40-1994-0015091<br>G1004,G 40-1994-0017083                                                                                                    | 출원일자<br>1992-12-14<br>1992-12-14<br>1994-04-14<br>1994-04-28                                                                                                    | 출원공고번호 응<br>40-1993-0029509 4<br>0 전 보고서 작성<br>0 일반보고서 맞踪       | 등록번호<br>40-0281933-00-00<br>10 0001001 00 00<br>춤형보고서   | 등록일자<br>1993-12-21                                                                                                | 국제번호                                                                                                    | 국제등록일<br>×                                             | 출원인<br>내취비타<br>내취비타<br>주식회사<br>가보시피               | 최종권리자<br>인스띠뚜<br>인스띠뚜<br>주식회사                | 대리인<br>이수완<br>이수완<br>이상진<br>기척스  | 상티^<br>실호<br>등 특<br>실호<br>드 특             |
|                               | G1201,G,,, 40-1996-0004800<br>G1201,G,, 40-1996-0046459<br>G1004,G,, 40-1997-0034941<br>G1201,S,, 40-1997-0042451<br>G1201,S,, 40-1997-0044550<br>G1201,S, 40-1997-0044550                                                                                          | 1996-02-09<br>1996-10-18<br>1997-07-26<br>1997-09-05<br>1997-09-22<br>1997-09-22                                                                                                    | 0<br>0<br>0<br>0<br>0<br>0<br>0<br>0<br>0<br>0                  | 보 목                                                     | <ul> <li>✓ 우선권변호</li> <li>✓ 우선권일지</li> <li>✓ 우선권377</li> <li>✓ 국제등록변</li> <li>✓ 국제등록별</li> <li>✓ 사후지정일</li> </ul> | : 오최종<br>· 오최종<br>· 오유/<br>· 오유/<br>· 오유<br>· 오유<br>· 오유<br>· 오유<br>· 오유<br>· 오유<br>· · · · · · · · · · · · · · · · · · · | 모두선택<br>종처분일자<br>종권리자<br>사군코드<br>속만료일자<br>형코드<br>거절통지일 | 주식회사<br>주식회사<br>주식회사<br>한불화장<br>한불화장<br>한북화장      | 주식회사<br>주식회사<br>주식회사<br>주식회사<br>주식회사<br>주식회사 | 점문영<br>유미특<br>윤의상<br>윤의상         | In olin olin olin olin olin olin olin oli |
|                               | G1201,G,,, 40-1998-0005746<br>G1201,G,, 40-1998-0024761<br>G1201,G,, 40-1998-0024761<br>G1201,G,, 40-1998-0031610<br>G0404,G,, 40-1999-0030468                                                                                                    | 1998-02-28<br>1998-09-23<br>1998-12-02<br>1999-08-19                                                                                                    | 0 ☑ 출원공고번호<br>0 ☑ 출원공고일지<br>0 ☑ 등록공고번호<br>0 ☑ 등록공고번호<br>0 ☑ 현상태 | 전 원등록번호<br>▶ ☑ 원등록일자<br>호 ☑ 지정상품<br>종 업 데 이 트<br>☑ 최종처분 | <ul> <li>✓ 최종갱신번</li> <li>✓ 최종갱신일</li> <li>✓ 최종처분</li> <li>· · · · · · · · · · · · · · · · · · ·</li></ul>        | [호<br>[자<br>[자<br>[자 [] 출원                                                                                                | 모두선택<br>입인                                             | 년 월 회 8<br>네 이 쳐 스<br>헨 켈 아<br>라 보 라 뚜<br>네 이 쳐 스 | 네이쳐스<br>헨켈 아<br>라보라뚜<br>네이쳐스                 | 편 8<br>정문영<br>남상선<br>목영동<br>정문영  | o Ul oli oli oli oli o                    |
|                               | Guada, G.,         40-1939-0030469           G1201, G.,         40-2001-0055635           G0404, G.,         40-2002-0001567           G1201, G.,         40-2002-0015503           G1201, G.,         40-2002-0015503           G1201, G.,         40-2004-0029111 | 2001-12-13<br>2002-01-12<br>2002-04-04<br>2004-06-25                                                                                                    | ₩ <mark>☑ 대리인</mark><br>0<br>0                                  | ☑ 상품류<br>2 분<br>명문                                      | ☑ 지정상품<br>엑셀받기                                                                                                    |                                                                                                    | 사군코드<br>워드받기                                           | 데이져스<br>홍기천<br>미래에프<br>주식회사                       | 데이져스<br>비씨엔<br>이래에프<br>주식회사<br>주식회사          | 정문영<br>김종화<br>윤의섭,<br>박승민<br>유미특 | 에 데이 에이 아이 데이<br>데이 데이 아이 데이              |
| 03<br>03<br>03<br><           | G1201,G,,, 40-2004-0032554<br>G1201,G,,, 40-2004-0043266<br>G1004,G,,, 40-2005-0022499                                                                                                    | 2004-07-16<br>2004-09-21<br>2005-05-17                                                                                                    | 0<br>40-2005-0043344<br>40-2006-0003687                         | 40-0643781-00-00<br>40-0660692-00-00                    | 2005-12-19<br>2006-05-02                                                                                          |                                                                                                    |                                                        | (주)유네<br>(주)더페<br>(주)파오스                          | (주)더페<br>(주)파오스                              | 조희원<br>김원준                       | 실호<br>등록<br>등록 V                          |
| <b>검색결과</b><br>중 선택반전<br>현위기  | (휴지통 /<br>[ <sup>™</sup> 중복제거 탄↓정렬 @ 결과<br>역 중갯수 : 1691                                                                                                    | 내검색 🛛 🗳 기                                                                                                    | 지정상품 🔂 군비교<br>중복제거되었습니다                                         | 📄 이미지보기 -<br>t.                                         | - 🧀 보관함                                                                                                    | - 🖬 식민                                                                                                    | [ [ 보고서                                                | 음)인쇄 🤗                                            | 저장 🛣                                         | A Y Y                            | 88                                        |

일반적으로 상표검색보고서는 상표 유사도 혹은 출원번호 순으로 리포트를 하는 점을 감안하여 검색결과리스트의 순서를 이동할 수 있는 버튼구성

순서를 이동하고자 하는 건을 선택한 후, 순서이동 버튼을 클릭하여 맨 위, 맨 아래, 한 칸 위, 한 칸 아래로 선택한 건을 이동할 수 있음.

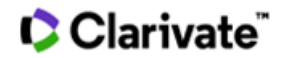

#### ▶ 버튼 사용 설명

- ▲ -> 리스트 맨 위로
- ▲ -> 리스트 한 칸 위로
- ▼ -> 리스트 맨 아래로
- ▼ -> 리스트 한 칸 아래로

1) 일반보고서

- 일반보고서는 한글 보고서와 영문 보고서로 작성 가능하며, 엑셀과 워드 형식으로 선택 가능
- 보고서항목을 선택하여 보고서를 작성할 수 있으며, "보고서 최종 업데이트 항목"을 선택함으로써 최초 출원서지사항에 최종 출원사항을 업데이트 할 수 있음. 즉, 최종 처분, 현 상태, 출원인, 대리인 등을 최초 출원번호 또는 원등록번호의 서지사항에 업데이트 함으로써 한번에 최종 사항까지 업데이트된 보고서를 작성할 수 있음.

| 😰 보고서 7 성                                                                                                    | ×                                                                |
|----------------------------------------------------------------------------------------------------|------------------------------------------------------------------|
| 일반보고서 맞춤형보고서                                                                                                    |                                                                  |
| ▶ 보고서 항목                                                                                                    | 🗖 모두선택                                                           |
| · 번호       · 등록공고일자       · 우선권번호         · 이미지       · 등록번호       · 우선권일자         · 상표명       · 등록일자       · 우선권국가         · 상품류       · 출원인       · 국제등록번호         · 상품류       · 출원인       · 국제등록번호         · 상품류       · 출원인       · 국제등록보호         · 출원번호       · 대리인       · 국제등록일자         · 출원일자       · 현상태       · 사후지정일자         · 출원공고번호       · 원등록보호       · 최종갱신번호         · 출원공고일자       · 원등록일자       · 최종갱신일자         · 등록공고번호       · 지정상품       · 최종처분 | ☑ 최종처분일자<br>☑ 최종권리자<br>☑ 유사군코드<br>☑ 존속만료일자<br>☑ 도형코드<br>☑ 가거절통지일 |
| ▶ 보고서 최종 업데이트 항목                                                                                                    | 🗖 모두선택                                                           |
| <ul> <li>☑ 현상태</li> <li>☑ 최종처분</li> <li>☑ 출원인</li> <li>☑ 대리인</li> </ul>                                                                                                    |                                                                  |
| ▶ 보고서 구분<br>● 한글 ○ 영문 역셀받기                                                                                                    | 위드받기                                                             |
| 6                                                                                                    |                                                                  |

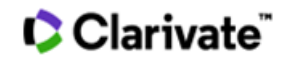

2) 맞춤형 보고서

- 맞춤형 보고서는 마크서치의 Customized Service로서 영문보고서를 워드 형식으로 생성
- 마크서치 사용자가 맞춤형 보고서 서식을 개별적으로 등록하여 사용할 수 있게 하여 상표검색 및 보고서 작성 업무의 능률 증대

| 🔞 보고서 작성                                                                                                    | ×       |
|----------------------------------------------------------------------------------------------------|---------|
| 일반보고서 맞춤형보고서                                                                                                    |         |
| 보고서 이름<br>기본 영문 리포트<br>Dandy CompuMark XML Report Form<br>Lee International Excel Report<br>Thomson English Report<br>유미 리포트 |         |
| 6                                                                                                    | 맞춤형 보고서 |

3-2-8 인쇄

메인화면 검색결과 리스트에서 인쇄대상상표를 선택한 후, 메인화면 하단의 '인쇄'버튼을 클릭하면 인쇄창 생성

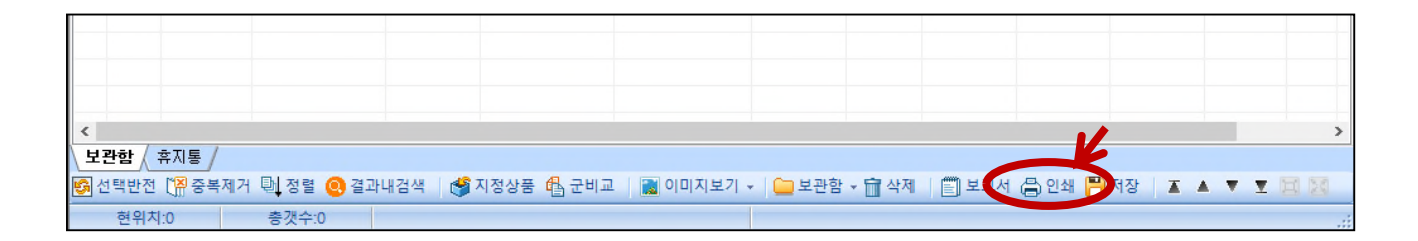

|                         |                  | 🗘 Clarivate |
|-------------------------|------------------|-------------|
| 🕱 인쇄 폼                  | – 🗆 X            |             |
| ▶ 인쇄 대상                 |                  |             |
| ◉ 선택된 데이터               | ○ 모든 데이터         |             |
| ▶ 인쇄 양식                 |                  |             |
| ◉ 리스트 양식(가로)            | ○ 리스트 양식(세로)     |             |
| ○ 상세 연속출력               | ○ 상세보기           |             |
| ▶ 상품보기선택                |                  |             |
| <ul> <li>상품류</li> </ul> | ○ 유사군코드(류 기준 정렬) |             |
| ○ 유사군코드(유사군코드           | E 기준 정렬)         |             |
| 1 😫 📇 빠른인쇄 🧯            | 월 인쇄 📴 미리보기 💌 닫기 | 1           |
|                         |                  | 1           |

검색결과를 상세사항과 리스트로 선택하여 출력할 수 있고, 리스트를 가로와 세로 양식으로 구분하여 출력 가능

#### 3-3 상세화면 보기

메인 화면 검색결과 리스트를 더블 클릭하면, 해당상표의 상세화면 창이 생성

#### 3-3-1 클립보드 기능

상표명, 상표견본, 출원번호/일자, 공고번호/일자, 등록번호/일자 및 출원인 등의 모든 서지사항을 클릭 한 번으로 복사할 수 있음

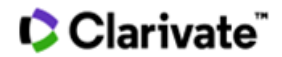

### 3-3-2 영문보기 및 오류신고

· 출원인 명칭 이하의 모든 내용을 영문으로 볼 수 있도록 영문보기 버튼을 구성
· 오류신고 기능을 통해 상세보기 내용의 오류를 바로 마크서치 관리자에게 전달 가능

| 8 40-1998-0005746                                                                                                    |                                                                                     | - 🗆 X                      |  |  |  |  |  |  |  |  |
|----------------------------------------------------------------------------------------------------|-------------------------------------------------------------------------------------|----------------------------|--|--|--|--|--|--|--|--|
| 🔲 현상태 : 등록                                                                                                    | 최종처분 : 등록결정(일반)                                                                     | 최종처분일자: 1998-11-25         |  |  |  |  |  |  |  |  |
| 한글상표명 :<br>영문상표명 : NATURE'S SUNSHINE QUALITY, SERVICE, INTEGRITY                                                                                                    |                                                                                     |                            |  |  |  |  |  |  |  |  |
| 401998005746                                                                                                    | 출 원 번 호 / 일 자 : 40-1998-0005746<br>출원공고번호 / 일 자 : 40-1998-0063168<br>등록공고번호 / 일 자 : | /1998-02-28<br>/1998-10-01 |  |  |  |  |  |  |  |  |
|                                                                                                    | 등 록 번 호 / 일 자 : 40-0436069-00-00<br>원등록번호 / 일 자 :<br>존속기간 만료일자 : 2028-12-28         | /1998-12-28                |  |  |  |  |  |  |  |  |
| QUALITY, SERVICE, INTEGRITY                                                                                                    | 우선권번호 / 일 자 / 국 가 :<br>국제 등록번호 / 일 자 / 사후 지정일자 :<br>가거절통지일 :                        |                            |  |  |  |  |  |  |  |  |
| 관련출원: <u>5020090001322 5620</u>                                                                                                    | 090000910 <u>7020090000094</u>                                                      |                            |  |  |  |  |  |  |  |  |
| 출원인 명칭 : 네이쳐스 선샤인 프로덕츠 인코포레이티드 (519981060697)<br>출원인 주소 : 미국, 유타 ***** 스위트 *** 리하이, 웨스트 블루그라스 블러바드 ****<br>출원인 국적 : 미국 대리인 : 정문영<br>상품분류 : 03<br>도형코드 : 061909,250106,260105<br>최종권리자 : 네이쳐스 선샤인 프로덕츠 인코포레이티드                                                     |                                                                                     |                            |  |  |  |  |  |  |  |  |
| 지정상품 유사군코드 유사군정렬                                                                                                    | 심판사항                                                                                | ्रेष्ट्र<br>इ.इ.           |  |  |  |  |  |  |  |  |
| ◆03류◆<br>나김상크림, 맛사지용 로션, 목욕비누, 물비누, 미용비누, 바디 컨디셔너, 바디로션, 샴푸, 스킨로션, 스킨모이스쳐<br>가이저, 스킨크림, 스킨클렌저, 스킨트리트먼트, 마이크림, 크렌징 크림, 핸드로션, 헤머드레싱머, 헤머무스, 헤머<br>스타일링겔, 헤머스프레이, 헤머컨디셔너, 헤머크림 헤머트리트먼트, 화장용 수렴제, 화장용 스킨프레시너, 화장<br>용 클렌저, 화장용모이스쳐라이저, 화장용비누, 화장용크림, 화장품, 훼이셜 모이스쳐라이저 |                                                                                     |                            |  |  |  |  |  |  |  |  |
| 11/1691 🖂 🔳 🕨 🕅 🎑                                                                                                    | 행정처리 🕼 공보 📑 등록원부 🛛 🧗                                                                | ] 저장 🖨 빠른인쇄 🗐 인쇄 🗙 닫기      |  |  |  |  |  |  |  |  |

#### 3-3-3 복수의 출원인 표현방식

출원이 명칭이 둘(2) 이상 존재하는 경우, 콤보박스 방식으로 보여주어 다수의 출원인을 확인하기 쉽도록 구성

40-2012-0058960 X -🦳 현상태 : 등록 최종처분 : 등록결정(일반) 최종처분일자 : 2013-08-05 한글상표명 : 영문상표명 : Nature's Star 출원번호/일자: 40-2012-0058960 /2012-09-18 출원공고변호 / 일 자 : 40-2013-0052393 /2013-05-24 등록공고변호 / 일 자 : Nature's 🛱 Star 등록번호/일자: 40-0999277-00-00 /2013-10-07 원등록번호 / 일 자 : 존속기간 만료일자 : 2023-10-07 우선권번호 / 일 자 / 국 가 : 국제 등록번호 / 일 자 / 사후 지정일자 : 가거절통지일 : 관련출원: 출원인 명칭 : 원일석 (420070261491) \_\_\_ 수소 : <mark>원일석</mark> 출원인 국적 : <mark>일은혁</mark> 상 표 🗖 영문보기 상품분류 : 03 도형코드 : 010102 1 오류신고 최종권리자 : 원일석 지정상품 유사군코드 유사군정렬 심판사항 ◆03류◆ 구갈청량용\_스프레이, 미용비누, 비누{인체용은 제외}, 샴푸, 아로마오일, 매견천연샴푸, 매완동물용 방취제, 매완 동물용 샴푸, 유마용 샴푸, 인체용 비누, 인체용 천연비누, 천연비누{인체용은 제외}, 치약, 페미셜 워시, 향료 및 향수용 오일, 화장비누, 화장용 면봉, 화장품 568/1691 📕 🔺 🔳 🕨 🕅 🧖 행정처리 🕼 공보 📑 등록원부 🛛 💾 저장 📇 빠른인쇄 🚍 인쇄 🔀 닫기

3-3-4 지정상품 보기

메인화면과 마찬가지로, 상세보기에서도 상품류, 류 별 유사군코드 및 유사군코드 기준으로 정리된 지정상품 목록을 볼 수 있음

1) 상품류 기준 지정상품 보기

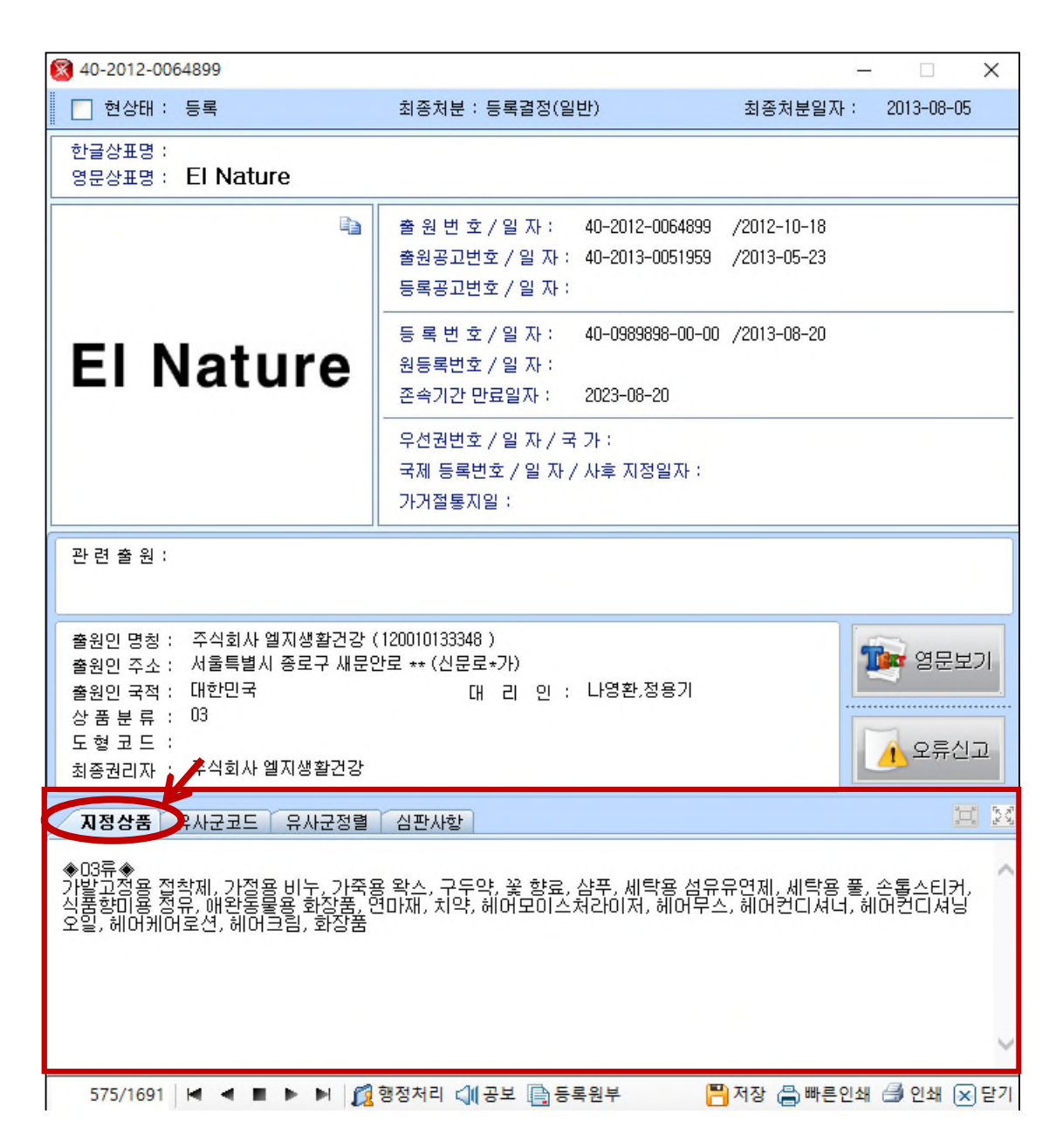

# Clarivate"

# 2) 류 별 유사군코드 지정상품 보기

| 지정상품    | 유사군코드   | 유사군정렬 심판사항                                                    | 1 20    |
|---------|---------|---------------------------------------------------------------|---------|
|         |         |                                                               |         |
| 상품류     | 유사군코드   | 지정상품                                                          | $\sim$  |
| 03류     | G0404   | 식품향미용 정유                                                      |         |
|         | G1001   | 세탁용 섬유유연제                                                     |         |
|         | G1002   | 세탁용 풀                                                         |         |
|         | G1201   | 샴푸, 헤어모이스처라이저, 헤어무스, 헤어컨디셔너, 헤어컨디셔닝 오일, 헤<br>어케어로션, 헤어크림, 화장품 |         |
|         | G1202   | 꽃 향료                                                          |         |
|         | G120401 | 손톱스티커                                                         |         |
|         | G120402 | 가발고정용 접착제                                                     | ~       |
| 575/169 | 91 🖂 🔳  | ▶ ▶ 🕺 😥 행정처리 🕼 공보 📑 등록원부 🛛 💾 저장 📇 빠른인쇄 🚑                      | 인쇄 💌 닫기 |

3) 유사군코드 기준 지정상품 보기

| 지정상품 유/  | 사군코드 유사군정렬 심판사항                                               | i n     |
|----------|---------------------------------------------------------------|---------|
|          |                                                               |         |
| 유사군코드    | 지정상품                                                          | ^       |
| G0404    | 식품향미용 정유                                                      |         |
| G1001    | 세탁용 섬유유연제                                                     |         |
| G1002    | 세탁용 풀                                                         |         |
| G1201    | 샴푸, 헤어모이스처라이저, 헤어무스, 헤어컨디셔너, 헤어컨디셔닝 오일, 헤어케어로<br>션, 헤어크림, 화장품 |         |
| G1202    | 꽃 향료                                                          |         |
| G120401  | 손톱스티커                                                         |         |
| G120402  | 가발고정용 접착제                                                     | *       |
| 575/1691 | 🔹 🔹 🕨 🕅 🧖 행정처리 🕼 공보 📑 등록원부 🛛 💾 저장 📇 빠른인쇄 🍰                    | 인쇄 🗙 닫기 |

4) 지정상품란의 확대보기

지정상품란 우측에 위치하는 아이콘 중 오른쪽은 확대 아이콘이며, 왼쪽은 축소 아이콘

| 지정상품 유사군코드 유사군정렬 심판사항                                                                                                    |          | $\frac{1}{2} \sum_{i=1}^{n} \frac{1}{2} \sum_{i=1}^{n} \frac{1}$ |
|----------------------------------------------------------------------------------------------------|----------|----------------------------------------------------------------------------------------------------|
| ◆03류◆<br>가발고정용 접착제, 가정용 비누, 가죽용 왁스, 구두약, 꽃 향료, 샴푸, 세탁용 섬유유연제, 세탁용 풀, 손톱스티<br>식품향미용 정유, 애완동물용 화장품, 연마재, 치약, 헤어모이스처라이저, 헤머무스, 헤머컨디셔너, 헤머컨디셔<br>오일, 헤머케머로션, 헤머크림, 화장품 | 커,<br> 닝 | <                                                                                                    |
|                                                                                                    |          | >                                                                                                    |
| 575/1691 📕 📕 🕨 📕 🧖 행정처리 🕼 공보 📑 등록원부 🛛 💾 저장 📇 빠른인쇄 🎒 인쇄                                                                                                    | XF       | 17                                                                                                    |

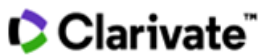

| 40-2012-0064899                                                                                                    |                                                                                     | -                           | - 🗆 X                    | 40-2012-0064899                                                                                                    |                                                                                     | - 🗆 X                                           |
|----------------------------------------------------------------------------------------------------|-------------------------------------------------------------------------------------|-----------------------------|--------------------------|----------------------------------------------------------------------------------------------------|-------------------------------------------------------------------------------------|-------------------------------------------------|
| 🔲 현상태 : 등록                                                                                                    | 최종처분 : 등록결정(일반)                                                                     | 최종처분일자 :                    | 2013-08-05               | 🔲 현상태 : 등록                                                                                                    | 최종처분 : 등록결정(일반)                                                                     | 최종처분일자: 2013-08-05                              |
| 한글상표명 :<br>영문상표명 : El Nature                                                                                                    |                                                                                     |                             |                          | 한글상표명 :<br>영문상표명 : El Nature                                                                                                    |                                                                                     |                                                 |
| E <sub>M</sub>                                                                                                    | 출 원 번 호 / 일 자 : 40-2012-0064899<br>출원공고번호 / 일 자 : 40-2013-0051959<br>등록공고번호 / 일 자 : | /2012-10-18<br>/2013-05-23  |                          | Canal Canal Cana | 출 원 번 호 / 일 자 : 40-2012-0064899<br>출원공고번호 / 일 자 : 40-2013-0051959<br>등록공고번호 / 일 자 : | /2012-10-18<br>/2013-05-23                      |
| El Nature                                                                                                    | 등 록 번 호 / 일 자 : 40-0989898-00-0<br>원등록번호 / 일 자 :<br>존속기간 만료일자 : 2023-08-20          | 0 /2013-08-20               |                          | El Nature                                                                                                    | 등 록 번 호 / 일 자 : 40-0989898-00-0<br>원동록번호 / 일 자 :<br>존속기간 만료일자 : 2023-08-20          | 0 /2013-08-20                                   |
|                                                                                                    | 우선권번호 / 일 자 / 국 가 :<br>국제 등록번호 / 일 자 / 사후 지정일자 :<br>가거절통지일 :                        |                             |                          |                                                                                                    | 우선권번호 / 일 자 / 국 가 :<br>국제 등록번호 / 일 자 / 사후 지정일자 :<br>가거절통지일 :                        |                                                 |
| 관 현 총 원 :<br>출원인 명칭 : 주식회사 열지생활건강 (<br>출원인 주소 : 서울특별시 중로구 새문인<br>출원인 국칙 : 대한민국<br>상 좀 보 류 : 03<br>도 학 코 도 :<br>최종권민자 : 주식회사 열지생활건강 | 120010133348))<br>분로 ** (신문로 *가))<br>대 리 인 : 나영환,정용기                                |                             | 월 영문보기<br>1<br>1<br>오류신고 | 지정상품 유사군코드 유사군정될<br>• 여동 +<br>가방 고경용 전학제, 가정용 비누, 가죽<br>신통합미용 전무, 배완동물용 화장품,<br>오일, 헤어케어토선, 헤머크림, 화강품                                                                                                    | [ 실환사항]<br>용 확스, 구두약, 꽃 향흥, 삼푸, 세탁용 섬드<br>연마재, 치약, 헤어모이스처라이저, 헤어무                   | 는 24<br>유연제, 세탁용 풀, 손통스티커,<br>스, 헤어컨디셔너, 헤머컨디셔닝 |
| 지정상품 유사군코드 유사군정별<br>(이종속)<br>가방관계역 전철제, 가격용 비누, 가족은<br>사람회미를 전구, 배원도물을 확진품, 인<br>수업, 헤어케어로선, 헤어크림, 화진품                             | 실꾼사항<br>( 학소, 그두약, 꽃 향료, 상푸, 세막용 섬도<br>(마재, 치약, 쉐어모이스처라이저, 쉐어무                      | 우유연제, 세탁용 풀<br>스, 헤머컨디셔너, & | (소통소티커,<br>이어컨디셔닝        |                                                                                                    |                                                                                     |                                                 |
| 575/1691 🖂 🖷 🕨 🕅 🌠                                                                                                    | 행정처리 🕼 공보 📑 등록원부                                                                    | 🂾 저장 🚔 빠른인쇄                 | 비 🎒 인쇄 😠 닫기              | 575/1691 🛏 🛋 🕨 🕨 🧕                                                                                                    | 행정처리 🕼 공보 🗎 등록원부                                                                    | 🎙 저장 📇 빠른인쇄 🆪 인쇄 💌 닫기                           |

# 3-3-5 의견제출통지서 및 거절결정서 / 심판사항

1) 의제통 및 거절결정서 원본보기

상세화면의 의제통/ 거절결정서 버튼 클릭하여 의견제출통지서/거절결정서 원본 확인 가능

| 40-2012-0021323                                                                                                    | – 🗆 X                                                                                                    |                                                                                                    |
|----------------------------------------------------------------------------------------------------|----------------------------------------------------------------------------------------------------|----------------------------------------------------------------------------------------------------|
| 📃 현상태 : 거절                                                                                                    | 최종처분 : 거절결정(일반) 최종처분일자 : 2013-06-13                                                                                                    | 발송번호: 9-5-2013-018205643<br>발송일자: 2013.03.08                                                                                                    |
| 한글상표명 :<br>영문상표명 : Mark Cross                                                                                                    |                                                                                                    | 개축 기별 - 2013.05.08                                                                                                    |
| ŭa.                                                                                                    | 출 원 번 호 / 일 자 : 40-2012-0021323 /2012-03-30<br>출원공고번호 / 일 자 : // 기결공정서<br>등록공고번호 / 일 자 :                                                                                                    | * **********************************                                                                                                    |
| Mark Cross                                                                                                    | 등 록 번 호 / 일 자 :<br>원등록번호 / 일 자 :<br>존속기간 만료일자 :                                                                                                    | 두 소.<br>대리 인생 명<br>두 소.<br>출 팬 번 호 40-2012-0021828                                                                                                    |
|                                                                                                    | 우선권번호 / 일 자 / 국 가 :<br>국제 등록번호 / 일 자 / 사후 지정일자 :<br>가거절통지일 :                                                                                                    | <ul> <li>상 몸 (서 비 스 업 ) 유 지 16 유</li> <li>1. 이 출판에 대한 실사결과 야관과 같은 거울이유가 있어 이를 통지하으니 의견이 있거나<br/>보인이 필요한 경우에는 상기 제출기일까지 의견서 또는 보경서를 제출하시기 바랍니다.</li> <li>(금계절명 : 상태로 제255</li> <li>(금계절명 : 상태로 제255</li> <li>(금취 모 기 제 55.4.4)</li> </ul> |
| 관련 출원 :                                                                                                    |                                                                                                    | 2. 상기 제출기입에 대하여 매회 1월 단취로 유입했까지 연광을 신청할 수 있으며, 이 신청<br>에 대하여 별도의 기간영장승인용지는 하지 않습니다.                                                                                                    |
| 출원인 명칭 : 최성침 (419980475699)<br>출원인 주소 : 서울특별시 마포구 월드<br>출원인 국적 : 대한민국<br>상품 분류 : 18<br>도 형 코 드 :<br>최종권리자 :                                          | 컵로 ••• , •••동 •••호(상암동,상암필드컵파크•단지)<br>대 리 인 :                                                                                                    | 가 같이 유<br>유고: 생표경부여제가<br>                                                                                                    |
| 지정상품 유사구코드 유사구정렬                                                                                                    | 3 (2)                                                                                                    | <ul> <li>3</li> <li>는 것이라고 인식되어 있는 상표와 동일 또는 유사한 상표로서, 이를 지정상품에</li> </ul>                                                                                                    |
| ◆18류◆<br>가방, 가죽, 가죽제 여행가방, 가죽제 미<br>방, 개죽제 열쇠 과리, 가죽제 지각, 25                                                                                         | -<br>나구, 가죽제 및 인조가죽제 가방, 가죽제 어매경이 받트, 가죽제 여행용품 가<br>제, 핸드,빙, 그물막지락, 글레 등승良형, 여행가발, 남성용, 관등지방, 남성용                                                                                                    | 사용하는 경부 무당한 이익을 얻으려 하거나 특징인에게 손해를 가하려고 하는 등<br>부정한 목적을 가진 상표사용으로 판단되므로 등록을 받을 수 없습니다.<br>이 정보 제출된 서류 확인 및 인터넷에서 검색한 결과, 선사용상표는 이 사건 등록                                                                                                   |
| '핸드'의, 나쪽의 시갑, 너플랜, 음산환 기<br>'패달, 보스턴백, 비치백, 서류가방, 서류<br>그물백, 소트케이스, 스포츠용 가방, 승<br>4지간, 우난, 유마운반원 가방, 인초가<br>카드 지간(카드케이스), 캠핑용 가방, .<br>방(내용물이 없는 것) | 1달, 승진(후 배공, 비난(특류), 발언(호종 알쪽), 보접시길(보립케미(스), 모페),<br>방울 사]란, 소형 손지갑, 손에드는 여행물 소청가방, 소백위(기반), 소평용<br>마용 안정, 안전거비, 배완동물용 의류, 양산, 여행가방, 여행용 트렁크, 열<br>죽, 작은 배당, 작은 조식용 가방, 작은지갑, 접어실 서류가방, 지갑, 지팡이,<br>포켓용 소형지갑, 하이킹용 가방, 학생가방, 학생용 배남, 핸드백, 화장품가 | 상표의 출원일인 2012. 3. 30. 당시 미국에서 수십 차례 광고를 하는 등 '가방, 의<br>류, 역세서리' 등에 관하여 수요자 간에 특징인의 상품을 표시하는 것이라고 인식<br>되어 있는 주지상표라고 할 것인 점, 본원상표의 지정상품인 '가방' 등은 선사용<br>상표의 사용상품인 '가방, 의류, 역세서리' 등과 동일·유사하거나 경제적 건컴관계                                     |
| 5/307 🖂 🕈 🕨 🕅 🧊                                                                                                    | 형정처리 🕼 공보 🛅 등록원부 🧧 저장 📇 빠른인쇄 🗇 인쇄 🗵 닫                                                                                                    | 7] - 1 -                                                                                                    |

# 2) 심판사항 확인하기

# 상세화면의 심판사항 버튼 클릭하여 KIPRIS 심판사항 확인 가능

# 하단 심판/소송 클릭하여 심판사항 확인 및 KIPRIS로 연결 (PDF 클릭 시 다운로드 가능)

| 40-1997-0024438                 |                                                                                     |                            | ×           |                     |             |            |                   |                                |               |            |
|---------------------------------|-------------------------------------------------------------------------------------|----------------------------|-------------|---------------------|-------------|------------|-------------------|--------------------------------|---------------|------------|
| - 현상태 : 등록                      | 최종처분 : 등록결정(취소환송幸)                                                                  | 최중처분열자 :                   | 1999-11-30  | ▶ 심판시               | 항           |            |                   |                                |               |            |
| 한글상표명 : 레오마크로텍스<br>영문상표명 :      |                                                                                     |                            |             | 번호                  | 심판번호(중      | 순자)        | 심판번호(문자)          | 사건의표시                          | 청구일           | 심결일자       |
| E2                              | 출 원 번 호 / 일 자 : 40-1997-0024438<br>출원공고번호 / 일 자 : 40-1999-0024517<br>등록공고번호 / 일 자 : | /1997-05-23<br>/1999-10-01 | 🥜 심판사항      | 1                   | 1998101002  | 2338       | 1998원2338         | 1997 년 상표출원 제<br>24438호 거절불복심판 | 1998.07.31    | 1999.07.09 |
| 레오마크로덱스                         | 등 록 번 호 / 일 자 : 40-0461609-00-00<br>원동록번호 / 일 자 :<br>존속기간 만료일자 : 2029-12-24         | /1999-12-24                |             | 상세정보                | 심(판)결문 🚺    | k          |                   |                                |               |            |
|                                 | 우선권변호 / 일 자 / 국 가 :<br>국제 등록변호 / 일 자 / 사후 지정일자 :<br>가거객투지의 :                        |                            |             | <u>서지정보</u><br>심급구분 | 심판(법원시건)이력시 | 항<br>특허심판원 |                   | 심판(법원사건)종류                     | 거절결정불복        |            |
|                                 |                                                                                     |                            |             | 심판(법원A              | 건)번호 1      | 998101002  | 2338(1998원2338)   | 심판청구(제소)일자                     | 1998.07.31    |            |
| 관련 물원 : <u>502000020400</u> 502 | 0000027000                                                                          |                            |             | 심판청구항               | ÷ 0         | )          |                   | 심판(법원사건)상태                     | 확정            |            |
| 총의이 며친 · 인서시야즈시칩뷰 / 1100        | 80031061 \                                                                          |                            | ~ 1         | 사건의 표시              | 1           | 997년상      | 표출원 제 24438호 거절불복 | 심판                             |               |            |
| 출원인 주소 : 서울특별시 용산구 원호:          | 로++릴 + (원효로+가)                                                                      |                            | 영문보기        | 청구의 취지              | 92          | 원사정을 II    | 파기한다.             |                                |               |            |
| 출원인 국적 : 내안민국<br>상품분류 : 05      | 내 김 인 : 백백열,이태의                                                                     |                            | 4           | 주문내용                | ę           | 취소환송       |                   | 심결(결정,판결,명령)일자                 | 1999.07.09    | 심결문다운 🚺    |
| 도 형 코 드 :<br>최종권리자 : 일성신약주식회사   |                                                                                     |                            | ▲ 오류신고      | 확정상태(혹              | 정결과) [      | 특허심판원      | 확정 (취소환송)         |                                |               |            |
|                                 | ABIA                                                                                | 1.0                        | 8 1         | 확정일자                | 1           | 999.07.09  |                   |                                |               |            |
| NSOB TALL TALL                  | 82/16                                                                               |                            |             | 확정주문                |             |            |                   |                                |               |            |
| 심판종류 신파백종(무파)                   | 사건의표시                                                                               | 선고일자                       | 심/판결문       | 관려심판(법              | [위사건]번호     |            |                   |                                |               |            |
| 거절결정 <u>1996원2336</u> 1997 년    | 전 상표 울원 제 24438호 거설 볼록심판                                                            | 1999-07-09                 | <u>~</u>    | 등로버 ㅎ               |             |            |                   | 축위버호                           | 4019970024438 |            |
|                                 |                                                                                     |                            |             | 지전부류코               | = 0         | 110        |                   | 제소여분                           |               |            |
|                                 |                                                                                     |                            | 0           | 비하시파/바              | - ''        |            |                   | HISTOLI I                      |               |            |
|                                 |                                                                                     |                            | - A         | 25195(5             | 전사단/건보      | TL         | 05                | 2854                           |               |            |
| 8/4/ 🛤 🖷 🖻 🕅 🎑                  | 영경세터 📢 풍모 📑 중독원부                                                                    | 기상 🚍 빠른인쇄                  | · 🗇 번쇄 💌 닫기 | 영물도류                | 9           | 12         | 05                |                                |               |            |

### 3-4. 메인화면 상단버튼

|   | Ma       | arkSea   | arch - Ti  | ademark Search Sol | ution                            |                            |        |        |          |                    |             |                           |         |       |    | -         |        | ×     |
|---|----------|----------|------------|--------------------|----------------------------------|----------------------------|--------|--------|----------|--------------------|-------------|---------------------------|---------|-------|----|-----------|--------|-------|
| 1 | 파일       | 상.<br>도메 | 표관련<br>인 👖 | 검색관련 고객의           | <sup>11</sup> 견 도움말<br>WIPO/해외특허 | 첨 🌈 KIPR                   | IS 📄특허 | 청상품분류고 | <u> </u> | 상품분류목              | 록 [         | 업데이트현황                    | <b></b> | 크시치사용 | 홍법 | <b>i </b> | MarkSe | earch |
| Ŕ | 김        | 색<br>색   | 대 상<br>방 법 | Active상표<br>사용자검색  |                                  | ✓ 상품류<br>♀ 유사군<br>상표명<br>☞ | 초 기 화  |        | 73       | 분:<br>고<br>자·<br>색 | 류<br>드<br>수 | 출원번호 ·<br>등록번호 ·<br>출원인 · |         |       |    |           |        |       |
|   | <u>~</u> | 보관       | 함1         |                    |                                  |                            |        |        | ×)       |                    |             |                           |         |       |    |           |        | • ×   |
|   | ] #      | Ŧ        | 유사군        | 출원변호               | 출원일자                             | 출원공고번호                     | 등록번호   | 등록일자   | 국제번호     | 국제등록일              | 출원인         | 최종권리자                     | 대리인     | 한글    | 영문 | 상태        | 심판     | 의제통   |
|   |          |          |            |                    |                                  |                            |        |        |          |                    |             |                           |         |       |    |           |        |       |

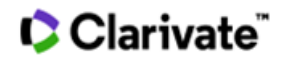

#### 3-4-1 도메인

도메인을 검색하고자 하는 사용자를 위해 '한국인터넷진흥원' 링크

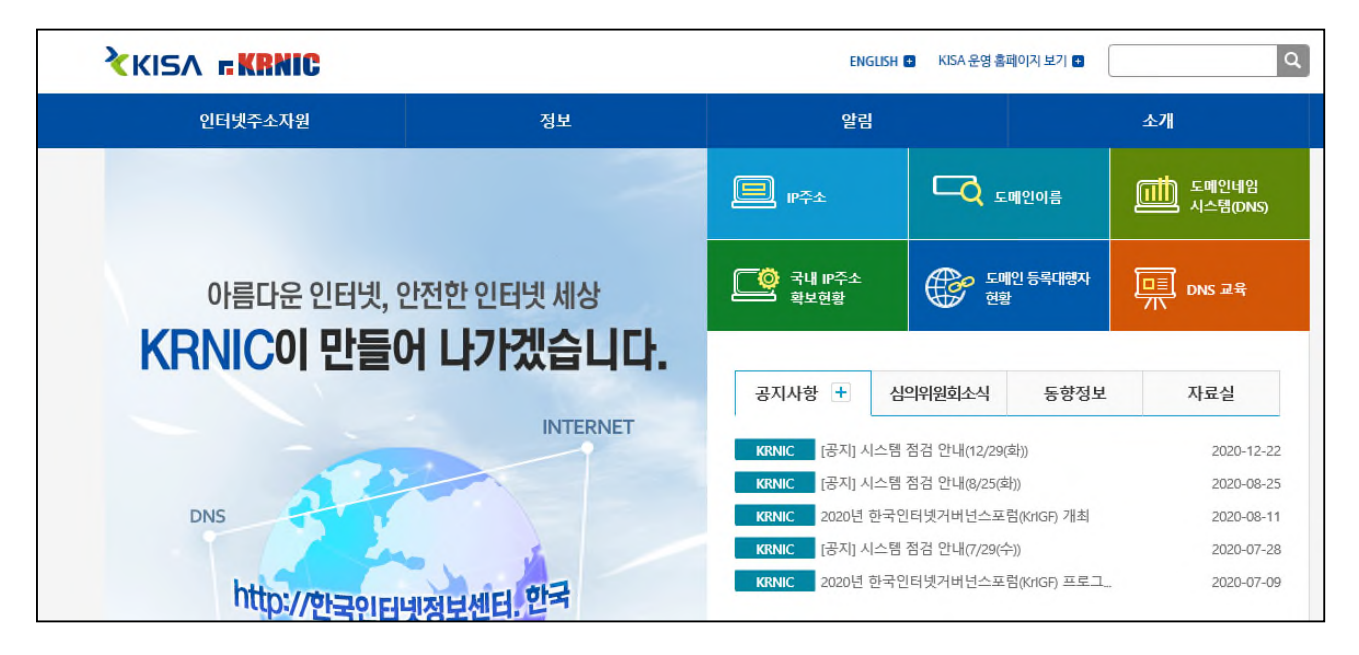

#### 3-4-2 상호

상호 및 법인명을 검색하고자 하는 사용자를 위하여, 대법원의 인터넷등기소 링크

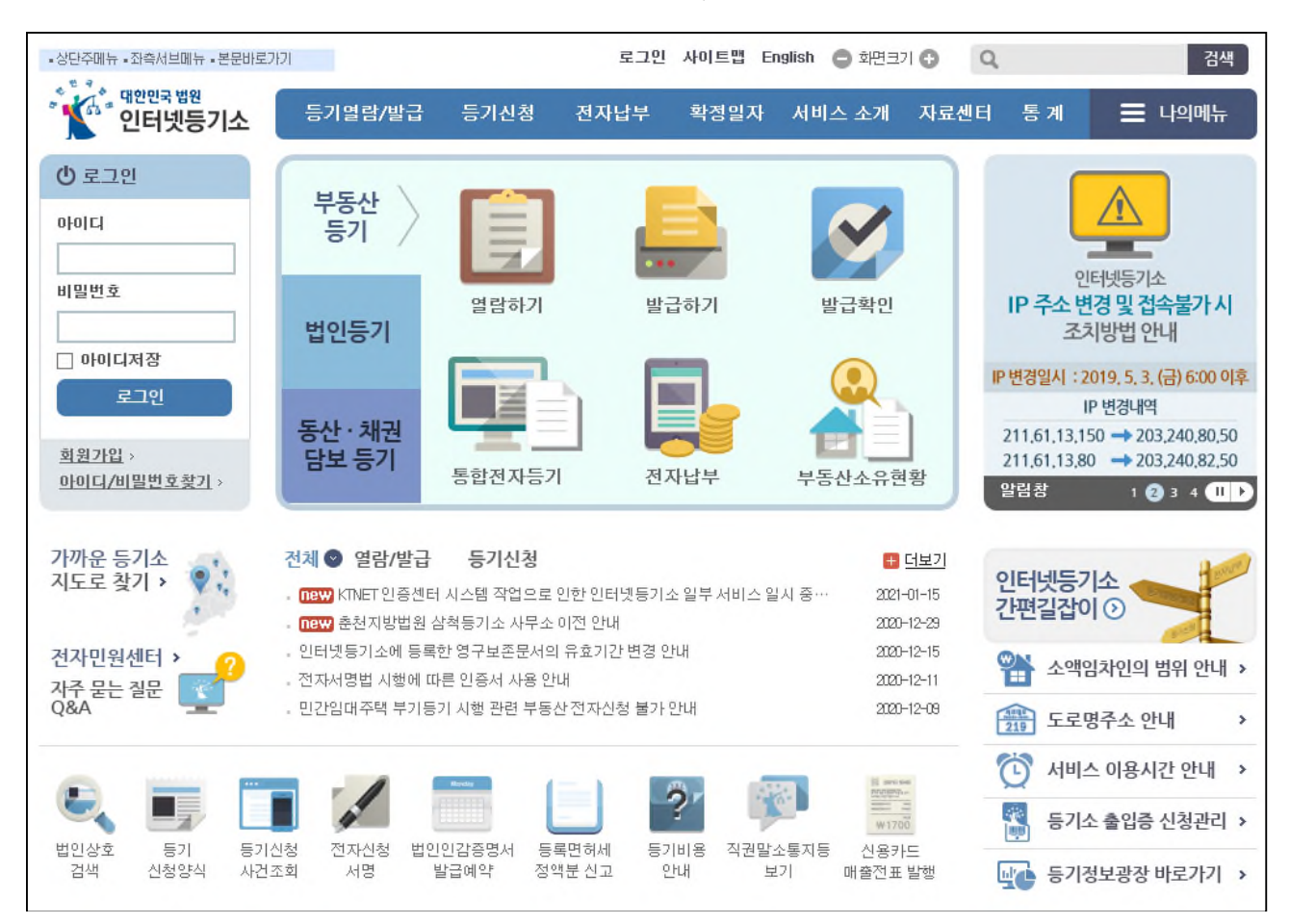

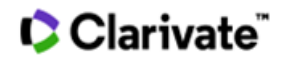

# 3-4-3 WIPO/해외 특허청

WIPO 검색사이트와 해외 특허청 홈페이지 링크

| 📓 국제특허청링크   | - | X |
|-------------|---|---|
| WIPO검색      |   |   |
| 마드리드 출원 검색  |   |   |
| 국제특허청 검색    |   |   |
| 한국특허청       |   | ~ |
| 미국 특허상표청    |   |   |
| 일본특허청       |   |   |
| 덴마크 특허청     |   |   |
| 루마니아 특허청    |   |   |
| 멕시코 특허청     |   |   |
| 벨기에 특허청     |   |   |
| 스위스 특허청     |   |   |
| 슬로바키아 특허청   |   |   |
| 영국 특허청      |   |   |
| 캐나다 특허청     |   |   |
| 핀란드 특허청     |   |   |
| 호주 특허청      |   |   |
| 유럽 특허청(EPO) |   |   |
| 독일 특허청      |   |   |
| 룩셈브루크 특허청   |   |   |
| 모나코 특허청     |   |   |
| 스웨덴 특허청     |   |   |
| 스페인 특허청     |   | ~ |

### 3-4-4 KIPRIS 검색

# KIPRIS 상표검색 링크

| 특허 삼용산만       디자인       상표       생각 응 사 전 · · · · · · · · · · · · · · · · · ·                                                                                                    | 특허정보넷 <mark>키프리스</mark>                                     |                                                                                                    | 지식재산권 검색                                                                                                    | 투데이 키프리스                                                                     | 키프리스 소개                            |                                                                                                    |
|----------------------------------------------------------------------------------------------------|-------------------------------------------------------------|----------------------------------------------------------------------------------------------------|----------------------------------------------------------------------------------------------------|------------------------------------------------------------------------------|------------------------------------|----------------------------------------------------------------------------------------------------|
| 동의(사진 @)       1 전 4 (1)       1 전 4 (1)       1 0 (1)       1 0 (1)       1 0 (1)       1 0 (1)       1 0 (1)       1 0 (1)       1 0 (1)       1 0 (1)       1 0 (1)       1 0 (1)       1 0 (1)       1 0 (1)       1 0 (1)       1 0 (1)       1 0 (1)       1 0 (1)       1 0 (1)       1 0 (1)       1 0 (1)       1 0 (1)       1 0 (1)       1 0 (1)       1 0 (1)       1 0 (1)       1 0 (1)       1 0 (1)       1 0 (1)       1 0 (1)       1 0 (1)       1 0 (1)       1 0 (1)       1 0 (1)       1 0 (1)       1 0 (1)       1 0 (1)       1 0 (1)       1 0 (1)       1 0 (1)       1 0 (1)       1 0 (1)       1 0 (1)       1 0 (1)       1 0 (1)       1 0 (1)       1 0 (1)       1 0 |                                                             | 특히 실용신안 디자인                                                                                                    | 상표   심판   KPA   해외특허                                                                                                    | 해외상표   해외디자인   인터넷기                                                          | 술공지 아이디아공모견 문장검색                   |                                                                                                    |
| 통합검색       스마트검색 >       항국별 검색을 위해 이곳을 클릭해주세요.       자동스크를 끄기 II         특하 실용신간       IIIIIIIIIIIIIIIIIIIIIIIIIIIIIIIIIIII                                                                                                    | 동의어시전 더 내경색식다 👘                                             | 유사검색식 더 한글-영어<br>검색히스토리                                                                                                    | <b>*</b> 公莊                                                                                                    |                                                                              | 🕀 छोरा) 🝳 🗆 व्रेभ प्र सर्वे<br>< > | 4                                                                                                    |
| 특하 실용신안       ·       ·       ·       ·       ·       ·       ·       ·       ·       ·       ·       ·       ·       ·       ·       ·       ·       ·       ·       ·       ·       ·       ·       ·       ·       ·       ·       ·       ·       ·       ·       ·       ·       ·       ·       ·       ·       ·       ·       ·       ·       ·       ·       ·       ·       ·       ·       ·       ·       ·       ·       ·       ·       ·       ·       ·       ·       ·       ·       ·       ·       ·       ·       ·       ·       ·       ·       ·       ·       ·       ·       ·       ·       ·       ·       ·       ·       ·       ·       ·       ·       ·       ·       ·       ·       ·       ·       ·       ·       ·       ·       ·       ·       ·       ·       ·       ·       ·       ·       ·       ·       ·       ·       ·       ·       ·       ·       ·       ·       ·       ·       ·       ·       ·       ·       ·       ·       ·                                                                                                    | 통합검색 +                                                      | 스마트검색 >                                                                                                    | <b>항목별 검색을</b> 위                                                                                                    | 리해 이곳을 클릭해주세요. 😻                                                             | 자동스크롤 끄기 💶                         |                                                                                                    |
| 다지깐       •       ●       ●       ●       ●       ●       ●       ●       ●       ●       ●       ●       ●       ●       ●       ●       ●       ●       ●       ●       ●       ●       ●       ●       ●       ●       ●       ●       ●       ●       ●       ●       ●       ●       ●       ●       ●       ●       ●       ●       ●       ●       ●       ●       ●       ●       ●       ●       ●       ●       ●       ●       ●       ●       ●       ●       ●       ●       ●       ●       ●       ●       ●       ●       ●       ●       ●       ●       ●       ●       ●       ●       ●       ●       ●       ●       ●       ●       ●       ●       ●       ●       ●       ●       ●       ●       ●       ●       ●       ●       ●       ●       ●       ●       ●       ●       ●       ●       ●       ●       ●       ●       ●       ●       ●       ●       ●       ●       ●       ●       ●       ●       ●       ●       ●       ●       ●       ● <td>특하·실용신안 +</td> <td><b>E3</b></td> <td>🗹 선택보기 🔳 엑셀저장 🚔 인쇄 🐟 환경실</td> <td>열정 📄 초보자검색가이드 🖮 동영상매뉴얼</td> <td>페이지당 30개 🗸 🛛</td> <td>B 상품명칭(상품류)검색 A 검색도운막</td>                                                                                                    | 특하·실용신안 +                                                   | <b>E3</b>                                                                                                    | 🗹 선택보기 🔳 엑셀저장 🚔 인쇄 🐟 환경실                                                                                                    | 열정 📄 초보자검색가이드 🖮 동영상매뉴얼                                                       | 페이지당 30개 🗸 🛛                       | B 상품명칭(상품류)검색 A 검색도운막                                                                                                    |
| 상표       ◆ 202수령         · · · · · · · · · · · · · · · · · · ·                                                                                                    | 디지인 +                                                       |                                                                                                    |                                                                                                    |                                                                              |                                    | <ul> <li>용어사전</li> </ul>                                                                                                    |
| 유형       ●       상표유형을 선택하세요       ●       3 객식 지정         정렬 ●       ●       ●       상표 검색 ①       ●       ●       이 미월의 보기       ●       ●       마이플의 지장       ●       ●       ●       ●       ●       ●       ●       ●       ●       ●       ●       ●       ●       ●       ●       ●       ●       ●       ●       ●       ●       ●       ●       ●       ●       ●       ●       ●       ●       ●       ●       ●       ●       ●       ●       ●       ●       ●       ●       ●       ●       ●       ●       ●       ●       ●       ●       ●       ●       ●       ●       ●       ●       ●       ●       ●       ●       ●       ●       ●       ●       ●       ●       ●       ●       ●       ●       ●       ●       ●       ●       ●       ●       ●       ●       ●       ●       ●       ●       ●       ●       ●       ●       ●       ●       ●       ●       ●       ●       ●       ●       ●       ●       ●       ●       ●       ●       ●       ●       ●                                                                                                    | 상표 *                                                        | KIPRIS의 상표 검색                                                                                                    | 색 서비스입니다.                                                                                                    |                                                                              |                                    | <ul> <li>의견수렴</li> <li>데 데이터 제공 현황</li> </ul>                                                                                  |
| 전 전체 ☑ 상표(40)     ③ 보다 다양한 기능을 이용해보시려면 회원가입을 해보세요.     ④ 지수인 기능을 이용해보시려면 회원가입을 해보세요.                                                                                                    | 유형<br>상표유형을 선택하세요<br>정렬 @<br>선택 ^ / /<br>선택 ^ / /<br>건리구분 @ | <ul> <li>상표 검색 (1)</li> <li>펼치기 버튼을 늘려</li> <li>정확한 검색을 결과를</li> <li>정렬기능 감색을 결용히</li> <li>특히용여가 어려우</li> <li>검색식 저장, 마이금</li> <li>보다 다양한 기능을</li> </ul> | 너 긴 검색식의 경우 자유롭게 입력/편<br>원하시면 스마트 검색, 결과 내 재감<br>여 많은 검색결과 내에서 다양하게 펼<br>시다면 도움말, 용어사전 등을 이용해<br>흘더 기능, 온라인 다운로드는 KIPRIS<br>을 이용해보시려면 회원가입을 해보세: | 집해보세요.<br>4, 검색어 확장 기능을 효율적으로 이용<br>터링 해보세요.<br>보세요.<br>회원을 위한 서비스입니다.<br>료. | 해보세요.                              | <ul> <li>● 검색식 저장</li> <li>□ 마이몰덕 보기</li> <li>□ 마이몰덕 자장</li> <li>□ 마이몰덕 전쟁</li> <li>□ 마이몰덕 전체자장</li> <li>□ 온라인 다운로드</li> </ul> |

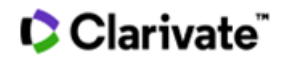

# 3-4-5 업데이트현황

마크서치 데이터 업데이트 현황 공지

| 🕺 업데이트현황                                                                                                    |                                                      |                                              | ×   |
|----------------------------------------------------------------------------------------------------|------------------------------------------------------|----------------------------------------------|-----|
| 공지사항 신규출원/공고상표                                                                                                    |                                                      |                                              |     |
| ▶ 신규출원                                                                                                    |                                                      |                                              |     |
| 제목                                                                                                    | 날짜                                                   | 시간                                           | ^   |
| ▼ 업데이트 (신규출원: 4996건)                                                                                                    | 2021-01-14                                           | 09:11                                        |     |
| ▶ 업데이트 (신규출원: 3437건)                                                                                                    | 2021-01-08                                           | 08:46                                        |     |
| ▶ 업데이트(신규출원: 5393건)                                                                                                    | 2020-12-31                                           | 16:33                                        |     |
| ▶ 업데이트 (신규출원: 5800건)                                                                                                    | 2020-12-25                                           | 08:54                                        |     |
| ▶ 업데이트 (신규출원: 5349건)                                                                                                    | 2020-12-18                                           | 08:58                                        | ~   |
| ▶ 공보상표                                                                                                    |                                                      |                                              |     |
| 제목                                                                                                    | 날짜                                                   | 시간                                           | ^   |
| ▶ 업데이트 (공보: 893건)                                                                                                    | 2021-01-18                                           | 11:45                                        |     |
| ▶ 업데이트 (공보:651건)                                                                                                    | 0001 01 15                                           |                                              |     |
|                                                                                                    | 2021-01-15                                           | 10:45                                        |     |
| ▶ 업데이트 (공보: 865건)                                                                                                    | 2021-01-15<br>2021-01-14                             | 10:45<br>13:15                               |     |
| ▶ 업데이트 (공보: 865건)<br>▶ 업데이트 (공보: 81건)                                                                                                    | 2021-01-15<br>2021-01-14<br>2021-01-13               | 10:45<br>13:15<br>10:37                      |     |
| ▶ 업데이트 (공보: 662)<br>▶ 업데이트 (공보: 611건)<br>▶ 업데이트 (공보: 634건)                                                                                                    | 2021-01-15<br>2021-01-14<br>2021-01-13<br>2021-01-12 | 10:45<br>13:15<br>10:37<br>11:04             | *   |
| <ul> <li>▷ 업데이트 (공보: 865건)</li> <li>▷ 업데이트 (공보: 611건)</li> <li>▷ 업데이트 (공보: 634건)</li> <li>업데이트 (신규출원: 4996건)</li> </ul>                                                               | 2021-01-15<br>2021-01-14<br>2021-01-13<br>2021-01-12 | 10:45<br>13:15<br>10:37<br>11:04<br>2021-01- | •14 |
| <ul> <li>▷ 업데이트 (공보: 665건)</li> <li>▷ 업데이트 (공보: 611건)</li> <li>▷ 업데이트 (공보: 634건)</li> <li>업데이트 (신규출원: 4996건)</li> <li>신규출원 상표 중 최신 출원일: 2021년 1월 7일</li> </ul>                        | 2021-01-15<br>2021-01-14<br>2021-01-13<br>2021-01-12 | 10:45<br>13:15<br>10:37<br>11:04<br>2021-01- | 14  |
| <ul> <li>▶ 업데이트 (공보: 66건)</li> <li>▶ 업데이트 (공보: 61건)</li> <li>▶ 업데이트 (공보: 634건)</li> <li>업데이트 (공보: 634건)</li> <li>업데이트 (신규출원: 4996건)</li> <li>신규출원 상표 중 최신 출원일: 2021년 1월 7일</li> </ul> | 2021-01-15<br>2021-01-14<br>2021-01-13<br>2021-01-12 | 10:45<br>13:15<br>10:37<br>11:04<br>2021-01- | -14 |

#### 3-4-6 iMarkSearch

마크서치 웹버전 링크

| 김색결과 × +                                                           |                                      |  | Mark Search                                                                                                    |
|--------------------------------------------------------------------|--------------------------------------|--|----------------------------------------------------------------------------------------------------|
| 김색경죄 <sup>™</sup> ↓<br>김색태상 Active상표 ♥ 상품<br>김색방법 사용자검색 ♥ 유사<br>상표 | ···································· |  | Mark Search           로그아웃           Watching           마이물더           최신경보           최신경보           최근 검색조건           학경삼정           양경삼정           경지사항           이용안내 |
|                                                                    |                                      |  | 제안 및 신고<br>해외특허청<br>ROMARIN<br>국제상표검색<br>Agreement<br>Privacy<br>Policy Guide                                                                                            |